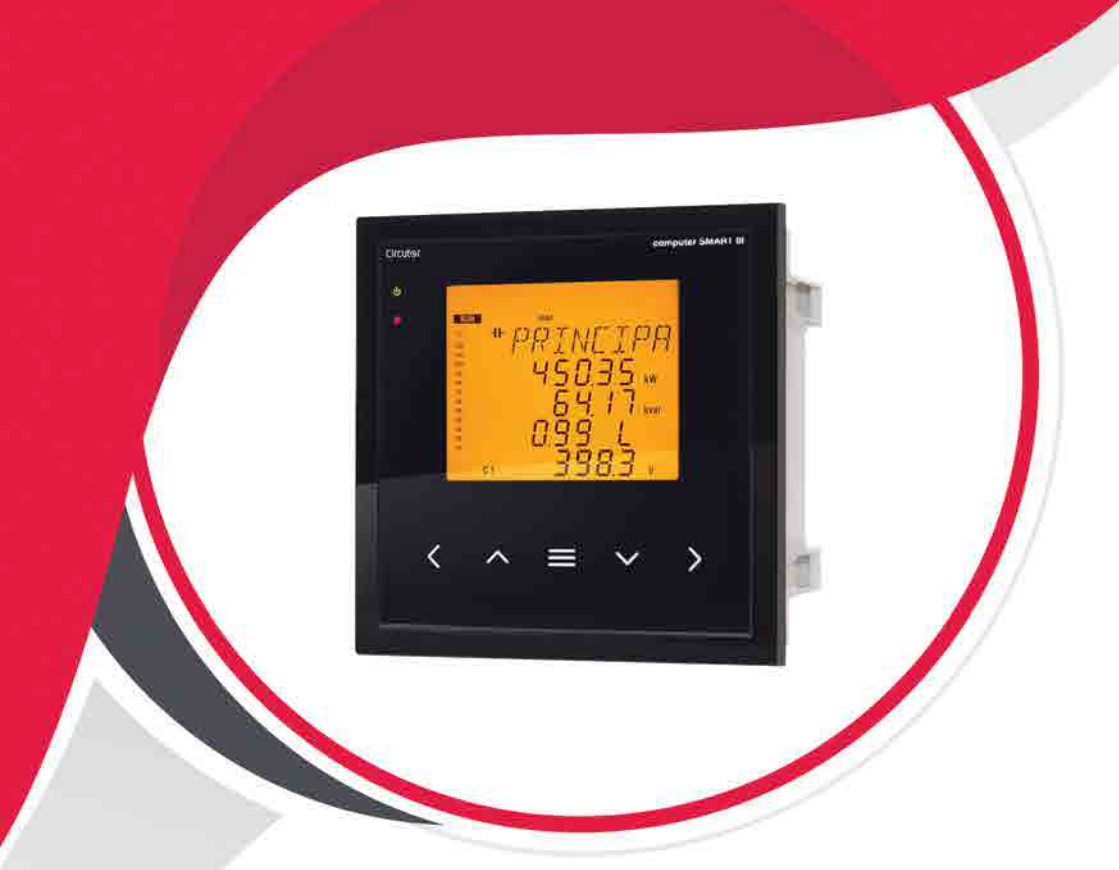

## راهنمای کار با رگولاتور کامپیوتر اسمارت ۳

آکادمی آرمان صنعت

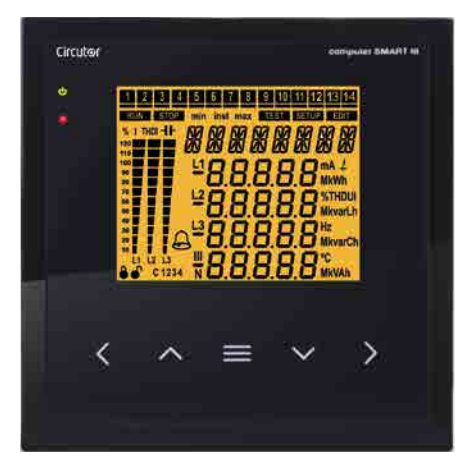

## راهنمای کار با رگولاتور کامپیوتر اسمارت ۳

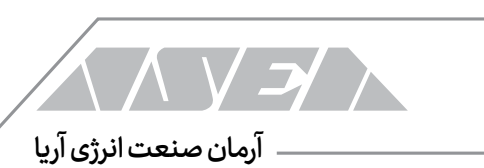

## فهرست مطالب 🗸 🗸 🔪

## فهرست مطالب

| ۱۱ مقدمه ۱۱                                                                                                    |
|----------------------------------------------------------------------------------------------------|
| ۱. معرفی ،،،،،،،،،،،،،،،،،،،،،،،،،،،،،،،،،،،،                                                                                                    |
| ۱– ۱ جبران سازی توان راکتیو سیسیسیسیسیسیسیسیسیسیسیسیسیسیسیسیسیسیس                                                                                                    |
| ۱۸ پاور آنالایزر                                                                                                    |
| ۱– ۳ حفاظت بانک خازن در برابر جریان باقی مانده                                                                                                    |
| ۲۱−۴ پورت RS-485 km                                                                                                    |
| ۱– ۵ چهار کسینوس فی استان استان استان استان استان استان استان استان استان استان استان استان استان استان استان ا                                                                                                    |
| ۱– ۶ جبران سازی فیکس استان استان استان استان استان استان استان استان استان استان استان استان استان استان استان ا                                                                                                    |
| ۱- ۷ آلارمها و مانیتورینگ سستسیستسیستسیستسیستسیستسیستسیست                                                                                                    |
| آلارم هارمونیک ««مارمونیک الله مارمونیک الله م |
| آلارم دما יישוויישווישווישווישווישווישווישווישווי                                                                                                    |
| آلارم تعداد عملكرد مستسسست ومستسفين والمستسفين والمستسفين والمستسفين والمستسفين والمستسفين والمستسفين                                                                                                    |
| مانيتورينگ وضعيت خازنها سيستمسيسيسيسيسيسيسيسيسيسيسيسيسيسيسيسيسيس                                                                                                    |
| ۱– ۸ نمای ظاهری و دیگر قابلیت ها                                                                                                    |
| ۲. توصیههای مهم است. ۲۵                                                                                                    |
| ۳. نصب ۲۴                                                                                                    |
| ۳ – ۱ ترمینال های دستگاه استینان استین ۲۸                                                                                                    |
| ۳- ۲ دیاگرامهای اتصال استان استان استان استان استان استان استان استان استان استان استان استان استان استان استان                                                                                                    |
| سه ورودی ولتاژ و ورودی نول و سه ورودی جریان در رگولاتور ۶ پله ۲۰٬۰۰۰٬۰۰۰                                                                                                    |
| سه ورودی ولتاژ و ورودی نول و سه ورودی جریان در رگولاتور ۱۲ پله ۲۳٬۰۰۰٬۰۰۰                                                                                                    |
| سه ورودی ولتاژ و ورودی نول و سه ورودی جریان در رگولاتور ۱۴ پله ۲۳٬٬۰۰۰                                                                                                    |
| سه ورودی ولتاژ و ورودی نول و یک ورودی جریان در رگولاتور ۶ پله سسسسس                                                                                                    |

ارمان صنعت انرژی آریا 🍾 🗸 🗸

| سه ورودی ولتاژ و ورودی نول و یک ورودی جریان در رگولاتور ۱۲ پله ۳۳٬٬٬٬٬٬٬٬٬٬٬٬٬٬٬٬٬٬٬٬٬٬٬٬٬٬٬٬٬٬٬٬٬٬٬           |   |
|----------------------------------------------------------------------------------------------------|---|
| سه ورودی ولتاژ و ورودی نول و یک ورودی جریان در رگولاتور ۱۴ پله ۳۴٬٬٬٬٬٬٬٬٬٬٬٬٬٬٬٬٬٬٬٬٬٬٬٬٬٬٬٬٬٬٬٬٬٬٬٬          |   |
| دو ورودی ولتاژ و یک ورودی جریان در رگولاتور ۶ پله سسسسسسسسسسسسسسس                                              |   |
| دو ورودی ولتاژ و یک ورودی جریان در رگولاتور ۱۲ پله سسسسسسسسسسسس                                                |   |
| دو ورودی ولتاژ و یک ورودی جریان در رگولاتور ۱۴ پله سسسسسسسسسسس                                                 |   |
| اتصال ترانس كوربالانس سيستستستستستستستستستستستستستستستستستست                                                   |   |
| ۳ – ۳ راه اندازی دستگاه                                                                                        |   |
| . بهره برداری است. است. است. است. است. است. است. است.                                                          | ۴ |
| ۳۹ تعاريف مستمسم مستمسم والمستمسم والمستمسم والمستمسم والمستمسم والمستمسم والمستمسم والمستمس والمستم           |   |
| رگولاتور چهار ربع یا چهار ناحیه                                                                                |   |
| استپ و استیج سیمیسیسیسیسیسیسیسیسیسیسیسیسیسیسیسیسیسیس                                                           |   |
| سیستم FCP یا برنامهی سریع کامپیوتری،،،،،،،،،،،،،،،،،،،،،،،،،،،،،،،،،،،                                         |   |
| برنامه رگولاتور استین استین استین استین استین استین استین استین استین استین استین استین استین استین ا          |   |
| تنظيمات خودكار يا Plug&Play تنظيمات                                                                            |   |
| زمان اتصال Ton و زمان وصل مجدد Trec ، مران المسلم المسلم المسلم المسلم المسلم المسلم المسلم المسلم ا           |   |
| هارمونیک و THD                                                                                                 |   |
| ۴۵ – ۲ پارامترهای قابل اندازه گیری                                                                             |   |
| ۵۰- ۳ عملکرد صفحه کلید                                                                                         |   |
| ۵۰-۴ صفحه نمایش المالیش المالیس المالیس المالیس المالیس المالیس المالیس المالیس المالیس المالیس المالیس المالی |   |
| وضعيت خازن ها السميسيسيسيسيسيسيسيسيسيسيسيسيسيسيسيسيسيسي                                                        |   |
| وضعيت دستكاه سسمسيسي ومعيت دستكاه وضعيت دستكاه ومعيت                                                           |   |
| بخش آنالوگ سستسسستسسستسسستسسستس                                                                                |   |
| ے ۔<br>سمبل های دیگر صفحہ نمایش ««««»»»»»»»»»»»»»»»»»»»»»»»»»»»»»»»»»                                          |   |

## فهرست مطالب 🗸 🗸 🔰

## آرمان صنعت انرژی آریا

| ۵- ۹ ضریب ۲/K                                                                                                    |
|----------------------------------------------------------------------------------------------------|
| محاسبه ضريب K/C، المستقدمة المستقدمة ال                                                                                                    |
| مثال مشامه مستقدم والمستقدم والمستقدم والمستقدم والمستقدم والمستقدم والمستقدم والمستقدم والمستقدم والمستقد والمستقد وو<br>والمستقد والمستقد والمستقد والمستقد والمستقد والمستقد والمستقد والمستقد والمستقد والمستقد والمستقد والمستقد والمستقد والمستقد والمستقد والمستقد والمست والمستقد والمستقد والمست وولمست والمستقد ووالمستقد ووالمستقد وولممستقد وولممستقد وول |
| ۵- ۱۰ سطح ولتاژ سیست میشد میشد. استان از این میشد میشد میشد میشد میشد میشد میشد میشد                                                                                                    |
| ۵– ۱۱ تنظیمات پیشرفته استنامه استنامه استنامه استنامه استنامه استنامه استنامه استنامه استنامه ۱۳۸                                                                                                    |
| ۵– ۱۲ نسبت تبدیل ترانس ولتاژ سیسیسیسیسیسیسیسیسیسیسیسیسیسیسیسیسیسیسی                                                                                                    |
| ۵- ۱۳ هیسترزیس استان استان استان استان استان استان استان استان استان استان استان استان استان استان ۱۴۰                                                                                                    |
| ۵– ۱۴ وضعیت استیج ها استیج ها استیج استیج استیج استیج استیج استیج استیج استیج استیج استیج استیج استیج استیج است                                                                                                    |
| ۵– ۱۵ صفحه نمایش استان استان استان استان استان استان استان استان استان استان ۱۴۴                                                                                                    |
| ۵- ۱۶ گراف آنالوگ سیست سیست سیست سیست سیست سیست سیست سیس                                                                                                    |
| ۵ – ۱۷ فن مسموسه مسموسه مسموسه مسموسه مسموسه مسموسه مسموسه مسموسه مسموسه مسموسه مسموسه مسموسه ۱۴۶                                                                                                    |
| ۵- ۱۸ تریپ کاهش ولتاژسیسیسیسیسیسیسیسیسیسیسیسیسیسیسیسیسیسیسی                                                                                                    |
| ۵۵ – ۱۹ ارتباطات ממת מת מת מת מת מת מת מת מת מת מת מת מת                                                                                                    |
| ۵- ۲۰ حذف مقادیر استان مسلمان المسلمان ال                                                                                                    |
| ۵- ۲۱ فعال کردن آلارم ها سیسیسیسیسیسیسیسیسیسیسیسیسیسیسیسیسیسیسی                                                                                                    |
| ۵- ۲۲ آلارم ولتاژ سسمسسسسسسسسسسسسسسسسسسسسسسسسسسسسسسسس                                                                                                    |
| ۵- ۲۳ آلارم کسینوس فی پائین مسمسه مسمسه مسمسه مسمسه مسمسه مسمسه مسمسه مسمسه مسمسه مسمسه مسمه ۱۵۶                                                                                                    |
| ۵– ۲۴ آلارم کسینوس فی بالا سیسیسیسیسیسیسیسیسیسیسیسیسیسیسیسیسیسیسی                                                                                                    |
| ۵- ۲۵ آلارم THD ولتاژ THD ولتاژ                                                                                                    |
| ۵- ۲۶ آلارم جریان در I THD استفاده استفاده المستقلم المستقلم المستقلم المستقلم المستقلم المستقلم المح                                                                                                    |
| ۵- ۲۷ آلارم دما ממתחת מתחיד משמע משמע משמע משמע משמע משמע משמע משמ                                                                                                    |
| ۵- ۲۸ آلارم جریان نشتی سیسیسیسیسیسیسیسیسیسیسیسیسیسیسیسیسیسیس                                                                                                    |
| ۵- ۲۹ آلارم تعداد عملکرد سیست ۱۶۸                                                                                                    |
|                                                                                                    |

## فهرست مطالب 🗸 🗸 ۹

|            | ۵– ۳۰ صفحه شبیه سازی ۲۰۰٬۰۰۰                       |
|------------|----------------------------------------------------|
| <b>\Y\</b> | ۶. ویژگیهای فنی ،،،،،،،،،،،،،،،،،،،،،،،،،،،،،،،،،، |
| ۱۷۱        | ۶-۱ مشخصات الکتریکی سیسیسیسیسیسی                   |
| ١٧۴        | ۶-۲ ابعاد دستگاه و محل برش سسس                     |
| ١٢۵        | پروژههای سیرکاتور و نوآرک در ایران،،،،،،،،،        |

مقدمه

#### مقدمه

این راهنما توسط گروه فنی شرکت آرمان صنعت انرژی آریا جهت نصب، تنظیم و بهره برداری از رگولاتور هوشمند کامپیوتر اسمارت سیرکاتور تهیه شده است. شرکت آرمان صنعت انرژی آریا (به اختصار شرکت آرمان صنعت) در زمینه تامین تجهیزات، مشاوره، طراحی و اجرای تاسیسات الکتریکی فعال بوده و در کنار شما خواهد بود. لطفا قبل از پرداختن به مسائل فنی این بخش را مطالعه کرده و با برخی از خدمات ما آشنا شوید.

شرکت آرمان صنعت در سال ۱۳۹۰ توسط جمعی از افراد مطرح در صنعت برق کشور فعالیت خود را آغاز کرد. مدیران و بنیان گذاران این شرکت دارای سابقهی طولانی و سال ها تجربه در صنعت برق بوده و همکاری های بسیار نزدیکی با برندهای بین المللی دارند.

این شرکت در سال ۱۳۹۱ موفق به عقد قرار داد انحصاری فروش و خدمات شرکت سیرکاتور در ایران شد. شرکت Circutor به صورت تخصصی در زمینه ی مدیریت انرژی، بهره وری و حفاظت فشار ضعیف فعالیت کرده و دارای بیش از ۳۰۰۰ محصول است.

محصولات شرکت سیرکاتور در گروه های اندازه گیری، حفاظت، جبران سازی توان راکتیو و انرژی های تجدید پذیر دسته بندی می شوند. از ادوات اندازه گیری این شرکت می توان به ادوات آنالوگ، کنتورها، پاورمیترها و پاور آنالایزرهای پیشرفته اشاره کرد. این دستگاه ها برای سنجش پارامترهای الکتریکی، انرژی و پارامترهای کیفیت توان استفاده شده و دارای پورت و پروتکل های ارتباطی متنوع هستند.

#### ارمان صنعت انرژی آریا

بخش حفاظت سیرکاتور شامل ادوات RCD مانند رلهها و بریکرهای جریان باقی مانده در کلاسهای مختلف، سیستمهای وصل مجدد و ریموت برای کنترل بریکرهای جریان باقی مانده، رلههای مانیتورینگ عایقی، انواع ترانس جریان و ادوات تست شبکههای الکتریکی میشود.

بخش جبران سازی به صورت تخصصی در زمینه ی توان راکتیو و هارمونیک ها فعالیت میکند. از ادوات جبران سازی توان راکتیو می توان به خازن های فشار ضعیف، خازن های فشار متوسط، راکتورها، رگولاتورها، کنتاکتورها و ادوات جانبی اشاره کرد. جبران سازی هارمونیک توسط سیرکاتور توسط راکتورها و فیلترهای اکتیو صورت می گیرد. فیلترهای اکتیو این شرکت به صورت همزمان می توانند توان راکتیو، هارمونیک و متعادل سازی فازها را انجام دهند.

سیرکاتور ارائه کننده ی بانکهای خازن آماده به شکلهای بسیار متنوع است. بانکهای خازن سیرکاتور به صورت معمولی، با راکتور، سوئیچ کنتاکتوری یا سوئیچ الکترونیک در ظرفیتهای مختلف در دو سطح ولتاژی فشار ضعیف و فشار متوسط تولید می شود.

بخش بعدی فعالیتهای این شرکت مربوط به انرژیهای تجدید پذیر است. در این گروه میتوانید استراکچرهای نیروگاه خورشیدی، واحدهای نیروگاه خورشیدی، جمع کنندهها، سنسورهای دما، روتر و غیره را مشاهده کنید. این شرکت به صورت تخصصی در زمینهی نرم افزارهای مانیتورینگ و اسکادا نیز فعالیت میکند. با نرم افزارهای سیرکاتور میتوانید تجهیزات این شرکت به همراه ادوات دیگر را مانیتور و کنترل کنید. اطلاعات تمام موارد فوق در وب سایت سیرکاتور به آدرس Circutor.com در دسترس شما هستند.

#### مقدمه / / / ۳۱

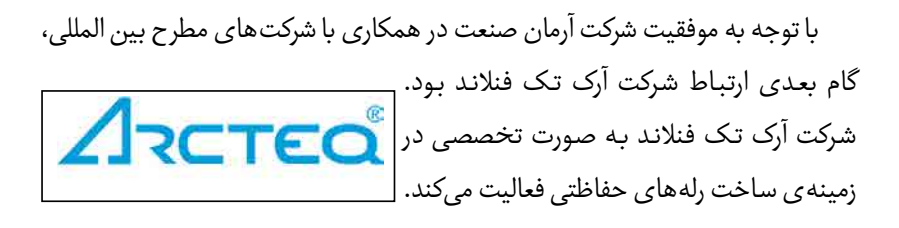

از محصولات Arcteq می توان به رله های حفاظت آرک فلش، حفاظت بی، حفاظت باسبار، حفاظت بانک خازن، حفاظت فیدر، حفاظت خط، حفاظت ژنراتور، حفاظت موتور، حفاظت ترانسفورماتور، حفاظت تاسیسات ریلی، مرکز اندازه گیری، مرکز آلارم و غیره اشاره کرد. این ادوات تضمین کننده ی حفاظت الکتریکی در تاسیسات فشار ضعیف، متوسط و فشار قوی هستند. جهت دریافت کاتالوگ و بررسی ادوات حفاظتی آرک تک می توانید به وب سایت این شرکت به آدرس Arcteq.com مراجعه کنید.

آرمان صنعت در گام بعدی اقدام به تاسیس شرکتهای دیگری مانند ساتراپ انرژی پایا و ذرخش نیرو کرده و تامین تجهیزات با برندهای خارجی و داخلی را توسعه داد. شرکت ساتراپ انرژی پایا (به اختصار شرکت ساتراپ) نمایندگی انحصاری Noark جمهوری چک در ایران است.

نوآرک الکتریک یک شرکت بین المللی در زمینه ی ساخت تجهیزات فشار ضعیف و فشار متوسط است. از تجهیزات مهم نوآرک الکتریک می توان به انواع بریکر مینیاتوری، جریان باقی مانده، بریکر محافظ موتور، بریکر کامپکت، بریکر هوا، کنتاکتور، بی متال،

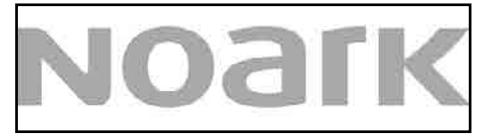

فیوز هولدر، منبع تغذیه، ادوات کنترلی، شارژرها و دیگر ادوات انرژیهای تجدید پذیر اشاره کرد. ارمان صنعت انرژی آریا 🖌 🗸 🗸

این شرکت در حال توسعه ی محصولات خود و توزیع عمومی درایو، سافت استارتر، بریکرهای فشار متوسط و غیره می باشد. این محصولات به زودی در سبد کالای ساتراپ قرار خواهند گرفت.

شرکت ذرخش از گروه آرمان صنعت، نماینده برندهای معتبر داخلی مانند رعد

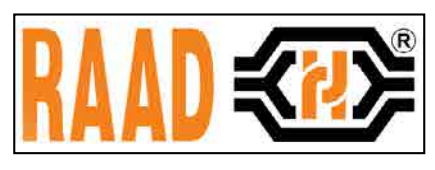

الکتریک است. ذرخش از کروه ارمان طلعت، الکتریک است. ذرخش نیرو میتواند تامین تجهیزات الکتریکی پروژههای شما را از طریق برندهای داخلی و خارجی مانند آرک تک، سیرکاتور، نوآرک، وایدمولر، رعد و غیره به بهترین شکل انجام دهد.

واحد فنی مجموعه شرکتهای آرمان صنعت در زمینه ی طراحی، رفع عیب و ارتقاء تاسیسات فشار ضعیف و فشار متوسط در کنار شما است. این گروه ضمن طراحی تاسیسات و مشاوره در تامین تجهیزات میتواند با استفاده از آنالایزرهای پرتابل، تاسیسات در حال کار شما را بررسی کند. آنالیز تاسیسات به منظور ارائه ی بهترین راهکارها جهت افزایش بهره وری انرژی، جبران سازی توان راکتیو، جبران سازی هارمونیک، کاهش هزینه ی تعمیرات و جریمه ها به همراه مانیتورینگ و اسکادا صورت میگیرد. مقدمه

جهت کسب اطلاعات بیشتر در خصوص تامین تجهیزات، مشاوره و اجرای تاسیسات الکتریکی از طریق راههای زیر با ما در ارتباط باشید:

| وب سایت آرمان صنعت | وب سایت ساتراپ انرژی | وب سايت ذرخش نيرو  |
|--------------------|----------------------|--------------------|
| asea-co.com        | satrap-co.com        | zarakhsh.com       |
|                    | همراه: ۹۳۳۹۰۰۶۰۲۱،   | تلفن: ۲۲۲۲۸۹۴۳-۲۱۰ |

# Circutor Arcted NOark Weidmüller 35

### معرفی / / / ۱۷

## ۱. معرفی

کامپیوتر اسمارت ۳ از برند سیرکاتور ترکیبی از سه دستگاه رگولاتور خازنی، پاورآنالایزر و RCD می باشد. این دستگاه مجهز به ورودی – خروجی دیجیتال به همراه پورت صنعتی با قابلیت های منحصر به فرد است. ویژگی های این دستگاه به همراه روش نصب، سیم بندی و تنظیمات آن در ادامه شرح داده شده است.

## ۱-۱ جبران سازی توان راکتیو

کامپیوتر اسمارت جهت مدیریت خازن ها در سطح فشار ضعیف و فشار قوی به شکل ۶، ۱۲ و ۱۴ پله ساخته می شود. کامپیوتر اسمارت قابلیت اتصال یک یا سه ترانس جریان را دارد. از موارد مهم دیگر در بخش جبران سازی این دستگاه می توان به موارد زیر اشاره کرد:

- جبران سازی هوشمند
- اندازه گیری ضریب توان به شکل ۱ یا ۳ فاز
  - ۴ کسینوس فی قابل برنامه ریزی
    - آلارم های قابل برنامه ریزی
      - سیستم ارتباطی داخلی

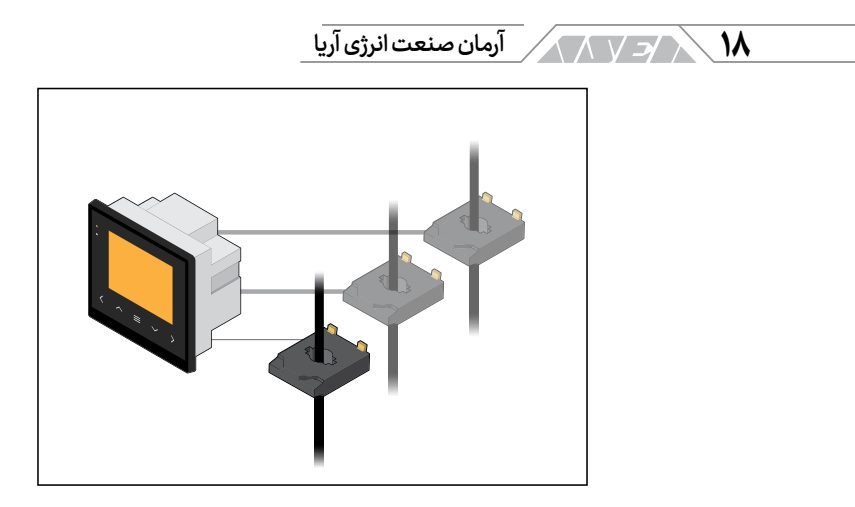

تصویر ۱ – ۱ اتصال یک یا سه ترانس جریان

## ۱- ۲ پاور آنالایزر

کامپیوتر اسمارت تنها یک رگولاتور هوشمند نیست. این دستگاه یک آنالایزر قدرتمند بوده و با اتصال سه ترانس جریان و چهار ورودی ولتاژ شامل L1-L2-L3 می تواند کمیتهای الکتریکی زیادی را اندازهگیری کند. اطلاعات فوق به سادگی و از طریق پورت RS-485 به شبکههای صنعتی منتقل خواهد شد.

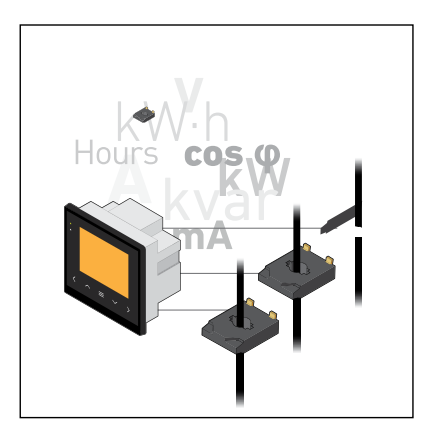

تصویر ۱ – ۲ اندازهگیری کمیت های الکتریکی

#### معرفی ر ۱۹

اتصال سه ترانس جریان به دستگاه، تضمین کننده ی اندازه گیری پارامترهای الکتریکی مانند کنتورهای شرکت توزیع نیروی برق است. کامپیوتر اسمارت ۳ تنها رگولاتور خازنی موجود در بازار است که قابلیت اتصال سه ترانس جریان اندازه گیری در مقایسه با نمونه های قدیمی و با یک ترانس جریان را داشته و میتواند کمیت های الکتریکی را آنالیز کند. علاوه بر اندازه گیری و آنالیز کمیت های الکتریکی، این دستگاه قابلیت حفاظت تجهیزات را در برابر جریان باقی مانده دارد. کامپیوتر اسمارت در دو نسخه ی معمولی و سریع ارائه می شود:

معمولی: جهت استفاده در تاسیسات با سوئیچ کنتاکتوری

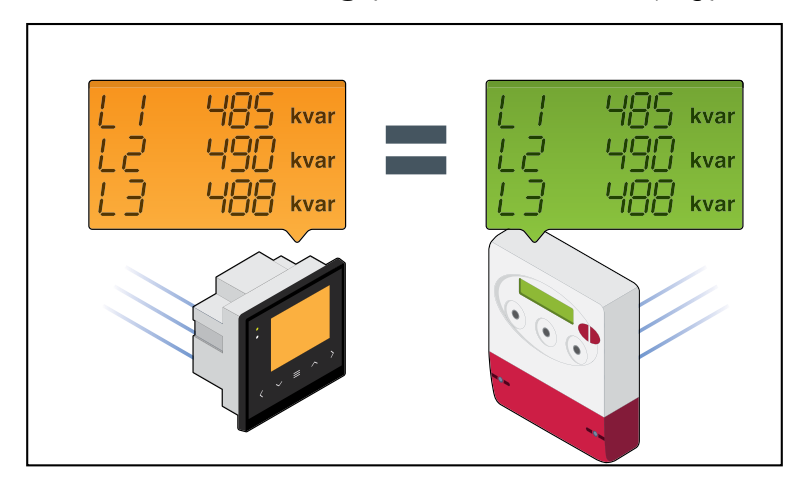

سريع: جهت استفاده در تاسيسات با سوئيچ استاتيک

تصویر ۱ – ۳ اندازهگیری کمیت ها مانند کنتور

۲۰ / / / / ۲۰

با اتصال یک یا سه ترانس جریان می توانید این موارد را انجام دهید:

- راه اندازی سریع با قابلیت Plug&Play
- تغییر حالت اندازهگیری از ۱ ترانس به ۳ ترانس جریان بعلت:
  تغییرات در جریمه ی توان راکتیو
  تغییرات در رفتار تاسیسات از نظر مصرف انرژی
  نامتعادلی شدید در تاسیسات
  - قابلیت تعویض رگولاتور در هر بانک خازنی

## ۱- ۳ حفاظت بانک خازن در برابر جریان باقی مانده

کامپیوتر اسمارت از سیستم منحصر به فرد اندازهگیری جریان نشتی سیرکاتور بهره می گیرد. این دستگاه علاوه بر ورودی ترانس های جریان نرمال، دارای یک ورودی برای ترانس کوربالانس است. با اتصال ترانس کوربالانس می توان از باسبار اصلی بانک خازن و تمام خازن ها در برابر نشتی جریان حفاظت کرد. در صورت رخ دادن نشتی جریان در هر پله از خازن ها، این دستگاه آن را بلاک کرده و دیگر وارد مدار نمی کند.

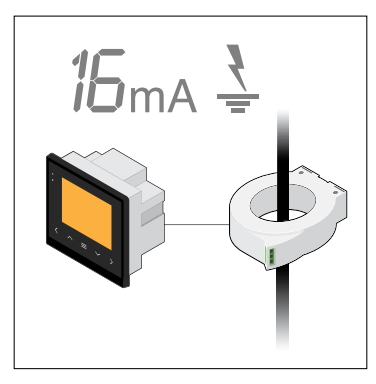

تصویر ۱ - ۴ حفاظت جریان باقی مانده توسط کامپیوتر اسمارت

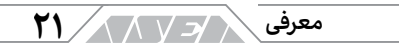

#### RS-485 پورت RS-485

کامپیوتر اسمارت با توجه به پورت RS-485 و دو خروجی دیجیتال میتواند از راه دور مانیتور شود. با اتصال کامیپوتر اسمارت به نرم افزار اسکادای سیرکاتور میتوانید وضعیت درب، آلارمها، پارامترهای الکتریکی و غیره را مشاهده کنید.

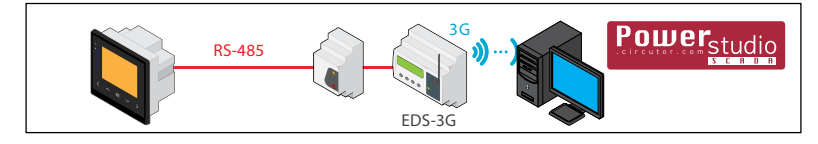

تصویر ۱ – ۵ مانیتور کردن کامپیوتر اسمارت از راه دور

## ۱-۵ چهار کسینوس فی

کامپیوتر اسمارت اولین رگولاتور بانک خازنی مجهز به ۴ کسینوس فی هدف است. کسینوس فیها توسط ۲ ورودی دیجیتال قابل انتخاب هستند. این ویژگی برای تاسیساتی مناسب است که هزینه ی انرژی آنها در طول روز یا سال متفاوت است. از این قابلیت میتوان در سیستمهای مصرف و تولید نیز استفاده کرد. به عنوان مثال در تاسیسات دارای مولد داخلی استندبای یا مولد پارالل با شبکه میتوان از ورودی های دیجیتال کمک گرفته و کسینوس فی را تغییر داد.

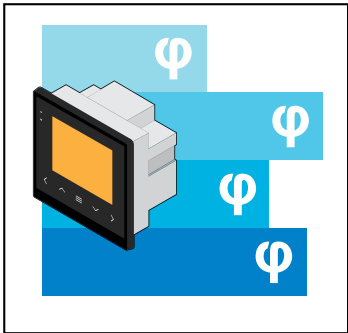

تصویر ۱ – ۶ چهار کسینوس فی قابل برنامه ریزی در كامپيوتر اسمارت

۲۲ / ۲۷ / آرمان صنعت انرژی آریا

۱- ۶ جبران سازی فیکس

برای هر خروجی کامپیوتر اسمارت میتوان سه حالت On، Off یا Auto را در نظر گرفت. از این قابلیت میتوان برای انتخاب یک خازن به صورت فیکس استفاده کرد. خازن فیکس برای جبران سازی توان راکتیو ترانسفورماتور بوده و ظرفیت آن نباید برای جبران سازی بارهای دیگر لحاظ شود. با این ویژگی دیگر نیازی به قرار دادن یک خط خازن جداگانه به صورت فیکس وجود ندارد.

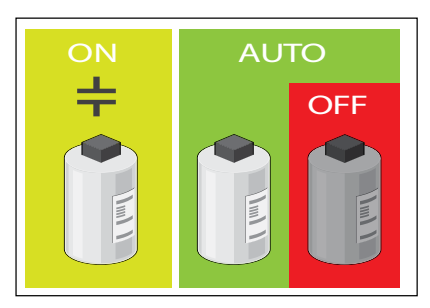

تصوير ۱ – ۷

## ۱- ۷ آلارمها و مانیتورینگ

کامپیوتر اسمارت دارای ۱۷ آلارم قابل برنامه ریزی بوده که قابلیت اطمینان و تعمیرات پیشگیرانه را تقویت خواهد کرد. برخی از مهم ترین آلارم ها و قابلیت های دستگاه در ادامه شرح داده شده است. تنظیم کامل آلارم ها را در بخش پیکربندی مشاهده کنید.

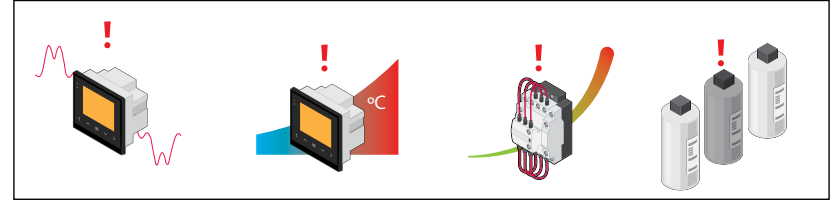

تصوير ۱ – ۸ آلارم ها و مانيتورينگ

#### معرفی / ۲۳

آلارم هارمونیک این آلارم وجود هارمونیک در تاسیسات را هشدار میدهد. تنظیم پارامترهای هارمونیک برای اتصال و جداسازی خازنها بوده به نحوی که از رزونانس جلوگیری کند.

آلارم دما وجود سنسور داخلی، قابلیت تنظیم دما و رله ی خروجی در کامپیوتر اسمارت، نیاز به ادوات خارجی جهت تهویه ی تابلو را مرتفع میکند.

آلار**م تعداد عملکرد** تعداد عملکرد هر خط خازن به صورت جداگانه اندازهگیری میشود. با تنظیم آلارم در این بخش میتوان تعمیرات پیشگیرانه را برنامهریزی کرد.

مانيتورينگ وضعيت خازنها

در کامپیوتر اسمارت یک بخش تست وجود دارد. فانکشن تست، سلامت هر خازن را بررسی کرده و ظرفیت آن را اندازهگیری میکند. با این قابلیت دیگر نیاز به آنالایزر و آمپرمترهای کلمپی برای تست خازن ها وجود ندارد.

### ۱- ۸ نمای ظاهری و دیگر قابلیت ها

روی پنل این دستگاه ۵ دکمه تاچ وجود دارد. از این دکمهها برای پیمایش بین منوها، تغییر تنظیمات و تست استفاده می شود. علاوه بر صفحه نمایش ۷۰ در ۶۰،۷ میلی متری، ۴ سیگنال نورانی نیز روی پنل وجود دارد. این سیگنال ها به ترتیب مربوط به CPU، فن، آلارم، و فشرده شدن دکمههای تاچ هستند.

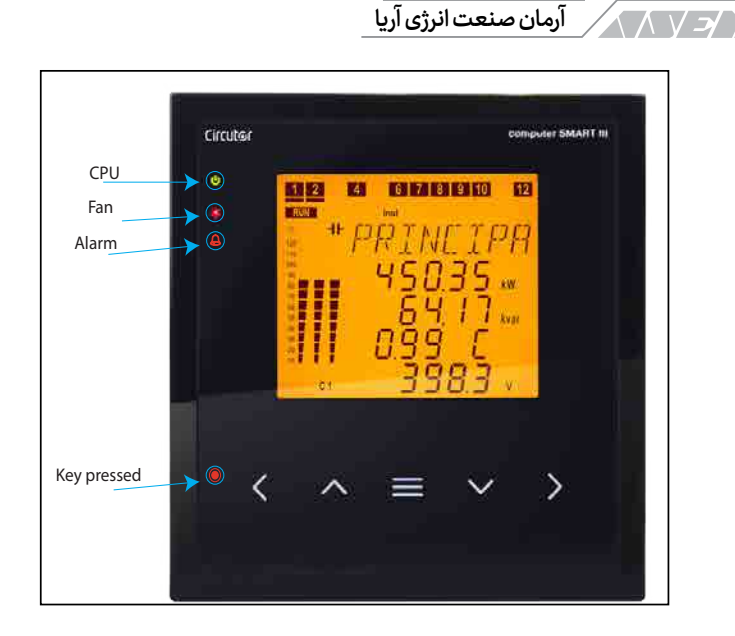

تصویر ۱ – ۹ نمای ظاهری دستگاه

از دیگر موارد این رگولاتور میتوان به ۲ ورودی دیجیتال جهت انتخاب کسینوس فی مورد نظر، ۲ خروجی الکترونیک و ۱ خروجی رله اشاره کرد. خروجی ها برای اعلام انواع آلارم قابل برنامه ریزی هستند. پورت ۴۸۵ روی دستگاه نیز با پروتکل MODBUS RTU در اختیار شما است.

از رگولاتور خازن کامپیوتر اسمارت سیرکاتور میتوان در صنایع، ساختمانها، انرژیهای تجدید پذیر و غیره استفاده کرد. برخی از مزایای این دستگاه عبارتند از:

جبران سازی بر اساس نیاز واقعی

24

- کنترل پارامترهای الکتریکی و میزان مصرف تاسیسات
  - تعمیرات پیشگیرانه ساده و حداکثر ایمنی

- حداقل سرمایه گذاری و حداکثر نتیجه
- راه اندازی سریع به صورت Plug&Play

## ۲. توصیههای مهم

در ابتدای کاتالوگ رگولاتور به نکات هشداری زیادی اشاره شده است. توجه کنید که این دستگاه باید توسط شخص آموزش دیده نصب و راهاندازی شود. قبل از نصب و یا هرگونه تغییر در مدار باید برق آن را قطع کنید. با توجه به اتصال ترانس جریان به این دستگاه باید بخش اندازهگیری نیز غیر فعال شود. در صورت وجود ترمینال های آزمون می توانید از اتصال کوتاه در آن ها استفاده کنید. در صورت عدم امکان، تمام سیستم را قطع کنید تا اولیه ی ترانس های جریان کاملا بی برق یا بی بار شوند. شرکت در خصوص آسیب به تجهیز، نصب اشتباه و عملکرد غیر صحیح هنگام کار با تاسیسات الکتریکی هیچ مسئولیتی ندارد. در صورت لزوم می توانید با خدمات پس از فروش شرکت تماس برقرار کنید.

این دستگاه میتواند برای کنترل بانک خازنی فشار متوسط استفاده شود. تاکید میشود که برای نصب این تجهیز در سطح فشار متوسط باید آموزشهای لازم را دیده باشید. کار با تاسیسات فشار متوسط میتواند بسیار خطرناک و مرگآور باشد. برای جلوگیری از هرگونه اشتباه و حادثه موارد زیر را کنترل کنید:

- هردو بخش ولتاژ و جریان ورودی به رگولاتور باید از ترانسفورماتور مناسب تغذیه شود. به عبارت دیگر برای هردو بخش باید از ترانس ولتاژ و ترانس جریان استفاده شود. ترانس ها باید دارای مشخصات مناسب برای جلوگیری از عملکرد اشتباه رگولاتور شوند.
- زمان وصل یک پله و وصل مجدد همان پله باید بر اساس مشخصات خازن

۲۶ / ۲۶ / آرمان صنعت انرژی آریا

و زمان تخلیه ی آن باشد. علاوه بر این باید به تعداد قطع و وصل مجزا و عملکردهای بانک خازن نیز توجه شود. تاکید می شود که قطع و وصل های سریع خازن می تواند به خود آن و تجهیزات دیگر صدمه وارد کند.

هنگام نصب رگولاتور در شبکه ی فشار متوسط باید گزینه ی High Voltage را از منوی تنظیمات انتخاب کنید. انتخاب گزینه ی ولتاژ بالا باعث غیر فعال شدن موارد زیر خواهد شد:

- تنظیم خودکار یا Plug&Ply
  - تست خودکار
- اندازهگیری جریان باقی مانده

#### ۳. نصب

رگولاتور کامپیوتر اسمارت در بانک خازن نصب می شود. داخل بانک واحدهای خازن وجود دارند که پس از قطع برق تا مدتی شارژ خواهند بود. قبل از باز کردن درب تابلو و کار با تجهیزات داخل آن، برق را قطع کرده و به مدت حداقل ۵ دقیقه منتظر بمانید. مطمئن شوید که تمام بخش ها به درستی اتصال زمین شده باشند. اتصال زمین ناقص می تواند باعث عملکرد اشتباه و شوک الکتریکی شود.

ممکن است هنگامی که دستگاه بدون بار باشد، اتصال آن باعث رزونانس شود. در این حالت هارمونیک های ولتاژ تقویت شده و میتواند به تجهیزات جبران سازی و دیگر بخش های تاسیسات صدمه وارد کند.

#### نصب / ۲۷

شخصی که مسئول نصب و بهره برداری از دستگاه کامپیوتر اسمارت است باید تمام موارد ایمنی تاسیسات فشار ضعیف و فشار متوسط را رعایت کند. قوانین می توانند با توجه به نوع و موقعیت تاسیسات متفاوت باشند. هنگام کار باید تمام هشدارها و موارد ایمنی ذکر شده در راهنمای کامپیوتر اسمارت نیز رعایت شود.

ابعاد دستگاه ۱۴۴ در ۱۴۴ میلیمتر بوده و برای نصب آن باید فضای ۱۴۱۸ در ۱۹۸۸ ایجاد شود. بخش ترمینالهای دستگاه داخل تابلو قرار میگیرد. باز کردن و بستن اتصالات دستگاه میتواند باعث برق گرفتگی شود. قبل از اتمام کار دستگاه را روشن نکنید. برای تغذیه ی دستگاه از فیوز M با رنج۵٫۵ تا ۲ آمپر یا بریکر مناسب استفاده کنید. حداقل سطح مقطع سیم برای اتصالات دستگاه باید ۱٫۵ میلی متر مربع باشد.

برای بخش اندازهگیری دستگاه، به ۱ یا ۳ ترانس جریان نیاز است. نسبت تبدیل ترانس جریان به صورت In/5 بیان میشود. مقدار In جریان اولیه ی ترانس بوده که حداقل ۱٫۵ برابر جریان کامل بار است. حداقل سطح مقطع سیم اتصال ترانسهای جریان باید ۲٫۵ میلی متر مربع باشد. در فاصله ی بیشتر از ۲۵ متر باید به ازای هر ۱۰ متر، یک میلی متر سطح مقطع هادی بزرگتر شود.

ترانس جریان باید در نقطه دریافت توان نصب شود. مسیر نصب باید به گونهای باشد که تمام جریان بار و بانک خازن از ترانس عبور کند. در تصویر نحوهی اتصال صحیح و غیر صحیح ترانس جریان را مشاهده میکنید.

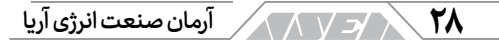

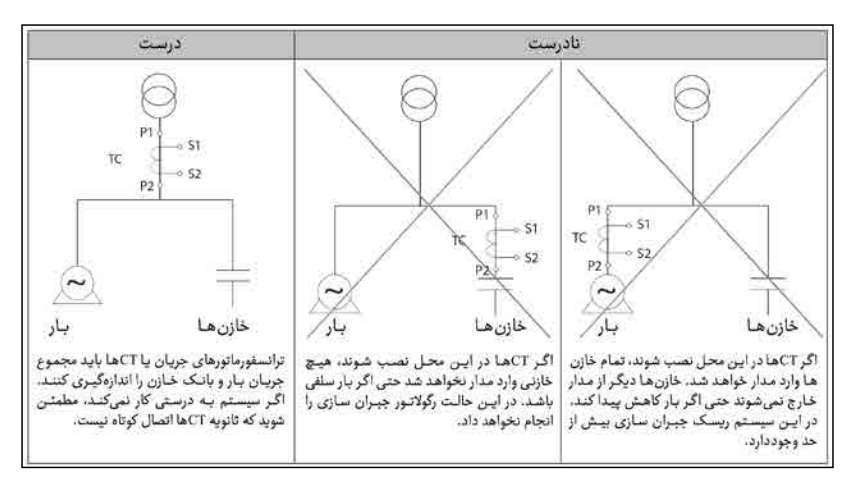

تصویر ۳ – ۱ محل نصب ترانس یا ترانسهای جریان

## ۳-۱ ترمینال های دستگاه

کامپیوتر اسمارت معمولی و ۱۴ پله در مجموع ۴۴ ترمینال دارد. ترمینالهای دستگاه در قسمت پشت آن بوده و داخل تابلو قرار خواهند گرفت. در جدول زیر شماره و عنوان هر یک از ترمینالها را مشاهده میکنید. برای بررسی موقعیت و نقش هر ترمینال کافی است شماره ی مورد نظر را در جدول و تصویر مطابقت دهید. به عنوان مثال ترمینالهای شماره ی ۱ و ۲ که در بالا و سمت راست رگولاتور قرار دارند مربوط به تغذیه هستند.

| عنوان ترمينال طبق تصوير                  |                            |  |
|------------------------------------------|----------------------------|--|
| 23. خروجی R8 در رگولاتورهای 12 و 14 پله  | 1. منبع تغذيه Al           |  |
| 24. خروجی R9 در رگولاتورهای 12 و 14 پله  | 2. منبع تغذيه A2           |  |
| 25. خروجی R10 در رگولاتورهای 12 و 14 پله | 3. ورودى ولتاژ فاز اول VL1 |  |
| 26. خروجی R11 در رگولاتورهای 12 و 14 پله | 4. ورودی ولتاژ فاز دوم VL2 |  |
| 27. خروجی R12 در رگولاتورهای 12 و 14 پله | 5. ورودی ولتاژ فاز سوم VL3 |  |
| 28. پورت RS485 پايه +                    | 6. ورودی نول VLN           |  |

## نصب / ٢٩

| عنوان ترمينال طبق تصوير             |                                         |  |
|-------------------------------------|-----------------------------------------|--|
| 29. پورت RS485 پايه –               | 7. ورودی جریان فاز اول S1               |  |
| 30. پورت RS485 پايه زمين            | 8. ورودی جریان فاز اول S2               |  |
| 31. ورودی دیجیتال اول               | 9. ورودی جریان فاز دوم S1               |  |
| 32. ورودی دیجیتال دوم               | 10. ورودی جریان فاز دوم S2              |  |
| 33. مشترک ورودی های دیجیتال         | 11. ورودی جریان فاز سوم S1              |  |
| 34. خروجي ديجيتال اول               | 12. ورودی جریان فاز سوم S2              |  |
| 35. خروجي ديجيتال دوم               | 13. ورودی ترانس کوربالانس S1            |  |
| 36. مشترک خروجی های دیجیتال         | 14. ورودی ترانس کوربالانس S2            |  |
| 37. خروجي رله فن                    | 15. ترمینال مشترک COM                   |  |
| 38. خروجي رله فن                    | 16. خروجی R1                            |  |
| 39. کنتاکت بسته ی آلارم             | 17. خروجی R2                            |  |
| 40. مشترك كنتاكت آلارم              | R3. خروجی R3                            |  |
| 41. كنتاكت باز آلارم                | 19. خروجی R4                            |  |
| 42. مشترک رله در رگولاتورهای 14 پله | 20. خروجی R5                            |  |
| 43. خروجي R13                       | 21. خروجی R6                            |  |
| 44. خروجی R14                       | 22. خروجی R7 در رگولاتورهای 12 و 14 پله |  |

جدول ۳ – ۱ ترمینالهای کامپیوتر اسمارت

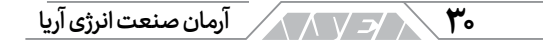

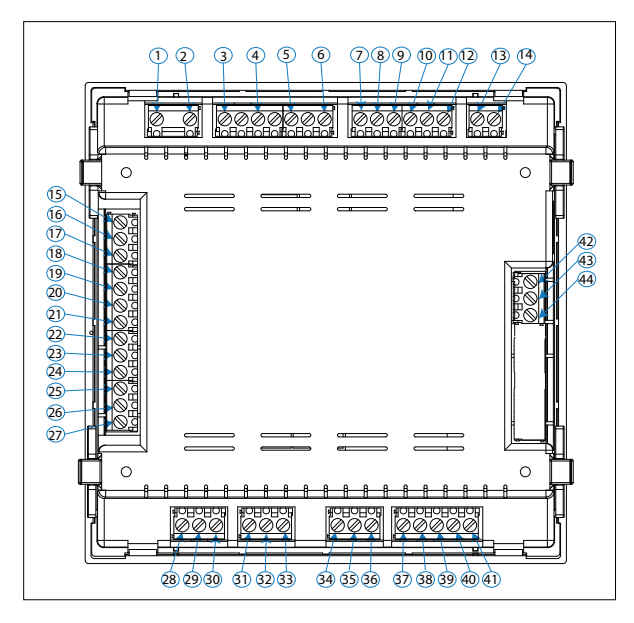

تصویر ۳ – ۲ ترمینال های کامپیوتر اسمارت

## ۳-۲ دیاگرامهای اتصال

سه ورودی ولتاژ و ورودی نول و سه ورودی جریان در رگولاتور ۶ پله در صورتی که اتصال زیر درست عمل نکرد باید فازها را طبق جدول ۵–۲ در بخش ۶ از فصل ۵ تنظیم کنید. در این حالت اتصال هادی نول الزامی نیست.

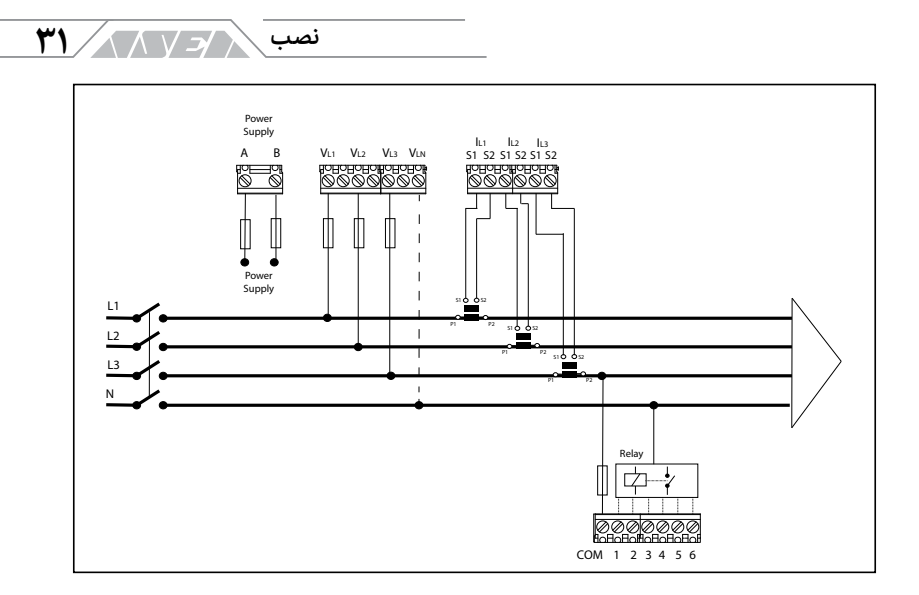

تصویر ۳ – ۳ اتصال 3U.3C کامپیوتر اسمارت ۶ پله

سه <mark>ورودی ولتاژ و ورودی نول و</mark> سه <mark>ورودی جریان در رگولاتور ۱۲ پله</mark> در صورتی که اتصال زیر درست عمل نکرد باید فازها را طبق جدول ۵–۲ در بخش ۶ از فصل ۵ تنظیم کنید. در این حالت اتصال هادی نول الزامی نیست.

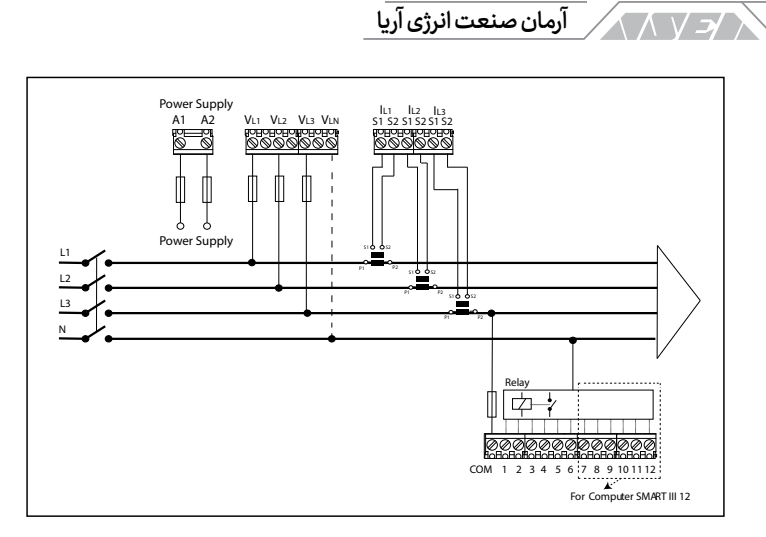

٣٢

تصویر ۳ – ۴ اتصال 3U.3C کامپیوتر اسمارت ۱۲ پله

سه ورودی ولتاژ و ورودی نول و سه ورودی جریان در رگولاتور ۱۴ پله در صورتی که اتصال زیر درست عمل نکرد باید فازها را طبق جدول ۵–۲ در بخش ۶ از فصل ۵ تنظیم کنید. در این حالت اتصال هادی نول الزامی نیست.

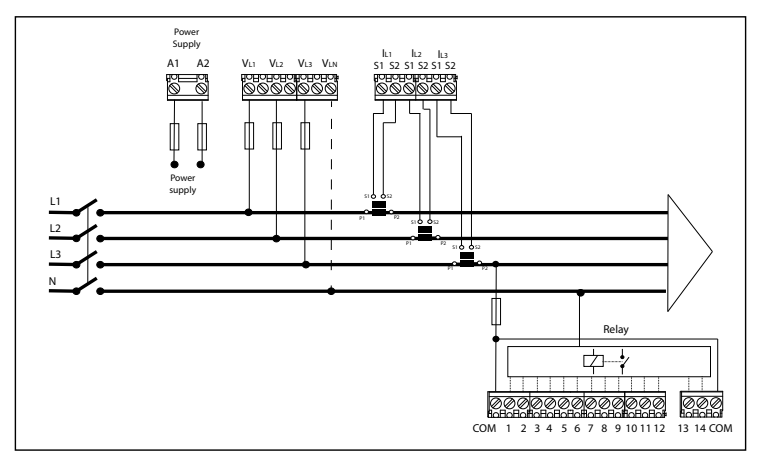

تصویر ۳ – ۵ اتصال 3U.3C کامپیوتر اسمارت ۱۴ پله

#### نصب / / ۳۳

سه ورودی ولتاژ و ورودی نول و یک ورودی جریان در رگولاتور ۶ پله در صورتی که اتصال زیر درست عمل نکرد باید فازها را طبق جدول ۵–۲ در بخش ۶ از فصل ۵ تنظیم کنید. در این حالت اتصال هادی نول الزامی نیست. ترانس جریان در حالت تکی باید به ورودی های فاز اول متصل شود.

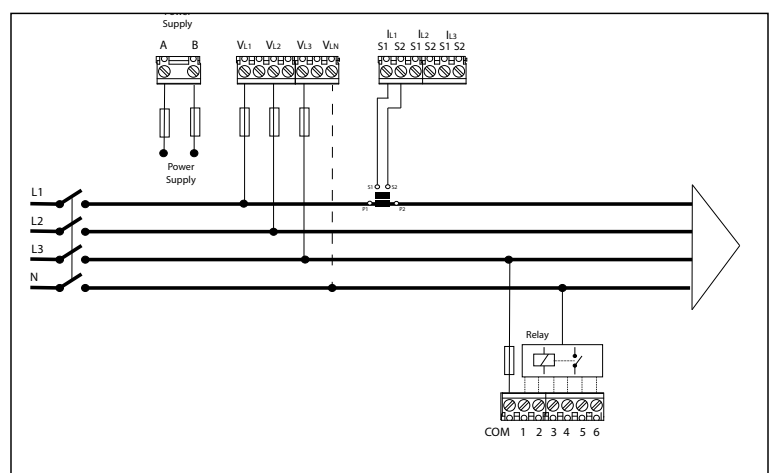

تصویر ۳ - ۶ اتصال 3U.1C کامپیوتر اسمارت ۶ پله

سه ورودی ولتاژ و ورودی نول و یک ورودی جریان در رگولاتور ۱۲ پله در صورتی که اتصال زیر درست عمل نکرد باید فازها را طبق جدول ۵–۲ در بخش ۶ از فصل ۵ تنظیم کنید. در این حالت اتصال هادی نول الزامی نیست. ترانس جریان در حالت تکی باید به ورودی های فاز اول متصل شود.

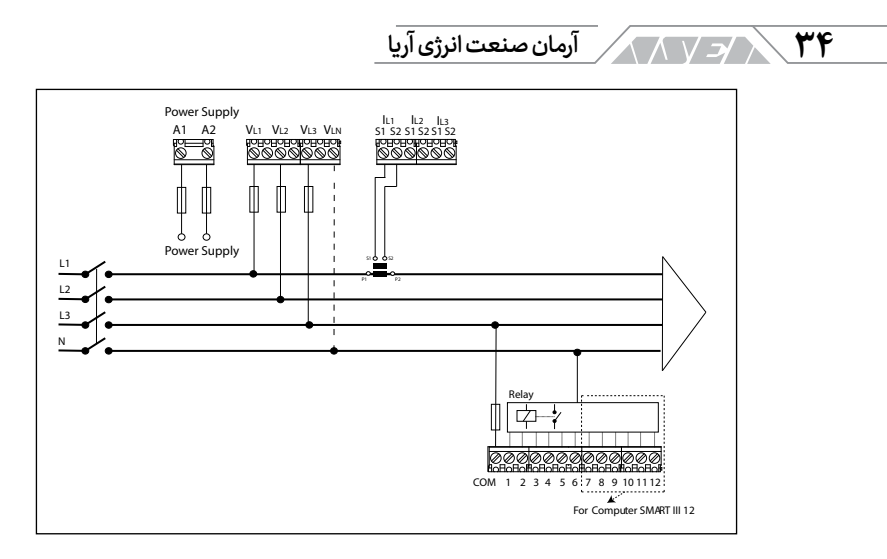

تصویر ۳ – ۷ اتصال 3U.1C کامپیوتر اسمارت ۱۲ پله

سه ورودی ولتاژ و ورودی نول و یک ورودی جریان در رگولاتور ۱۴ پله در صورتی که اتصال زیر درست عمل نکرد باید فازها را طبق جدول ۵–۲ در بخش ۶ از فصل ۵ تنظیم کنید. در این حالت اتصال هادی نول الزامی نیست. ترانس جریان در حالت تکی باید به ورودی های فاز اول متصل شود.

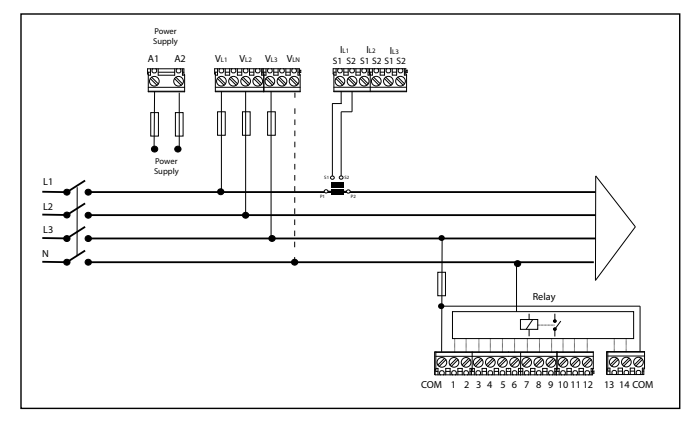

تصویر ۳ – ۸تصویر اتصال 3U.1C کامپیوتر اسمارت ۱۴ پله

#### نصب رے ۲۵

دو ورودی ولتاژ و یک ورودی جریان در رگولاتور ۶ پله

در صورتی که اتصال زیر درست عمل نکرد باید باید فازها را طبق جدول ۵-۲ در بخش ۶ از فصل ۵ تنظیم کنید. در این حالت به اتصال هادی نول نیازی نیست. ترانس جریان در حالت تکی باید به ورودی های فاز اول متصل شود. ورودی های ولتاژ باید به ترمینال های VL1 و VL2 متصل شوند.

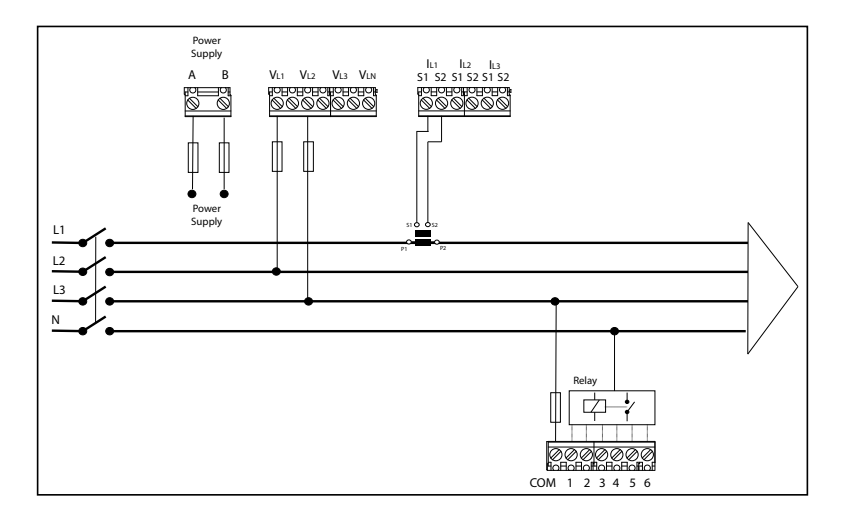

تصویر ۳ – ۹ اتصال 2U.1C کامپیوتر اسمارت ۶ پله

دو ورودی ولتاژ و یک ورودی جریان در رگولاتور ۱۲ پله

در صورتی که اتصال زیر درست عمل نکرد باید فازها را طبق جدول ۵–۲ در بخش ۶ از فصل ۵ تنظیم کنید. در این حالت به اتصال هادی نول نیازی نیست. ترانس جریان در حالت تکی باید به ورودی های فاز اول متصل شود. ورودی های ولتاژ باید به ترمینال های VL1 و VL2 متصل شوند.

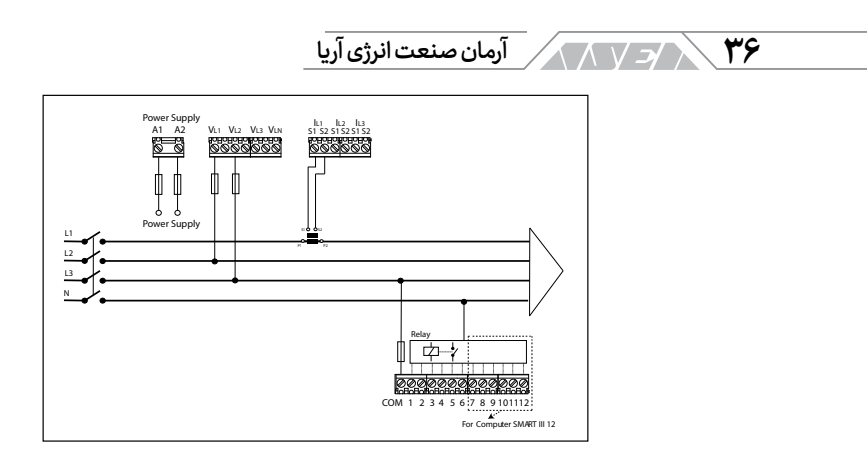

تصویر ۳ – ۱۰ اتصال 2U.1C کامپیوتر اسمارت ۱۲ پله

دو ورودی ولتاژ و یک ورودی جریان در رگولاتور ۱۴ پله

در صورتی که اتصال زیر درست عمل نکرد باید فازها را طبق جدول ۵–۲ در بخش ۶ از فصل ۵ تنظیم کنید. این حالت به اتصال هادی نول نیازی نیست. ترانس جریان در حالت تکی باید به ورودی های فاز اول متصل شود. ورودی های ولتاژ باید به ترمینال های VL1 و VL2 متصل شوند.

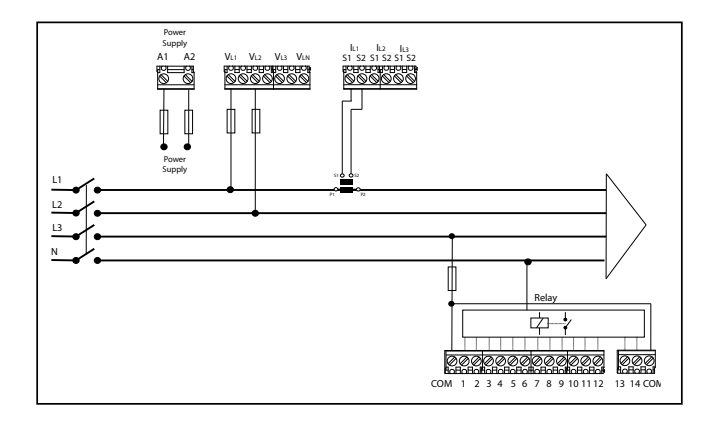

تصویر ۳ – ۱۱ اتصال 2U.1C کامپیوتر اسمارت ۱۴ پله
# نصب / ٧ /

اتصال ترانس كوربالانس

برای اندازه گیری جریان باقی مانده باید از ترانس مناسب مانند WGS استفاده شود. ترانس کوربالانس باید در مسیری نصب شود که فقط جریان بانک خازن را اندازه گیری کند. نصب ترانس در مسیر جریان بانک خازن باعث شناسایی هرگونه نشتی جریان در واحدهای آن می شود. ترانس جریان باقی مانده باید با نسبت ۵۰۰ دور باشد. حداکثر جریان باقی مانده ی ورودی به دستگاه ۵ آمپر است ولی حداکثر جریان باقی مانده که این دستگاه می تواند به درستی اندازه گیری کند ۱٫۵ آمپر AC می باشد.

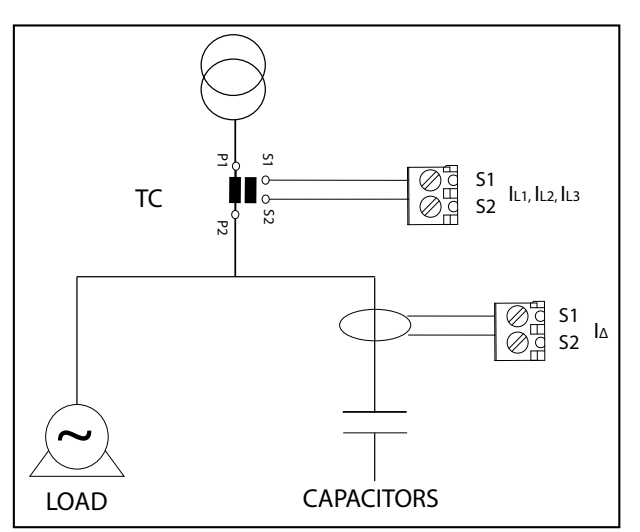

# تصویر ۳ – ۱۲ محل قرارگیری ترانس های جریان و ترانس کوربالانس

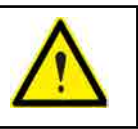

هنگامی که رگولاتور روشن است با ترانس جریان باقی مانده کار نکنید.

۳۸ / ح / آرمان صنعت انرژی آریا

۳-۳ راه اندازی دستگاه

پس از وصل تغذیه ی کامپیوتر اسمارت، صفحه ی زیر را مشاهده خواهید کرد. در این صفحه نام دستگاه، مدل و ورژن آن را مشاهده می کنید. پس از چند ثانیه صفحه ی اصلی اندازه گیری نمایش داده می شود.

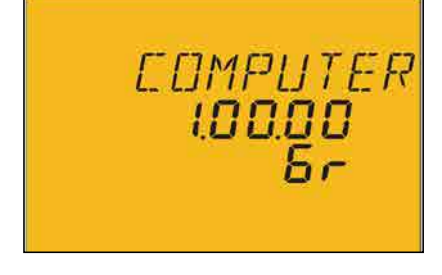

تصویر ۳ – ۱۳ صفحه ی راه اندازی

۴. بهره برداری

کامپیور اسمارت ۳ یک رگولاتور انرژی راکتیو است. دستگاه ضریب توان منبع اصلی را اندازهگیری کرده و خازن ها راکنترل میکند. منظور از کنترل خازن ها، اتصال به شبکه و جدا کردن آن ها توسط رله های تعبیه شده در کامپیوتر اسمارت است. کنترل خازن ها در هر چهار ناحیه ی نمایش داده شده در تصویر انجام خواهد شد.

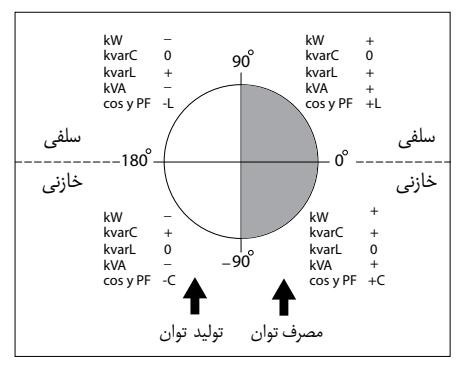

تصویر ۴ – ۱ اندازه گیری و جبران سازی در ۴ ناحیه

#### بهره برداری 🖉

با نصب کامپیوتر اسمارت نیازی به دستگاههای مجزا برای اندازهگیری، بررسی پارامترهای توان و هارمونیک نیست. علاوه بر فانکشنهای پایهای در هر رگولاتور خازن، کامپیور اسمارت قابلیتهای زیر را دارد:

- ایفای نقش پاورآنالایزر شبکه و اندازهگیری و نمایش چندین پارامتر در صفحه
   نمایش بزرگ
  - تنظیمات خودکار دستگاه از طریق قابلیت Plug&Play
- تست خودکار و تست دستی جهت بررسی وضعیت و سلامت خازن های نصب شده در بانک
  - دارا بودن سیستم FCP جهت کاهش قطع و وصل رله ها و پله های خازنی
    - انتخاب خازن دائم
- اتصال قابل انعطاف با ۲ یا ۳ ورودی ولتاژو۱ یا ۳ ورودی جریان در شبکههای سه و چهار سیمه
- اندازهگیری جریان باقی مانده ی داخل بانک خازن یا تاسیسات توسط ترانس
   کوربالانس آپشنال
  - چندین آلارم جهت نمایش خطا در بانک خازن یا تاسیسات

## ۴-۱ تعاريف

در این بخش اصطلاحات و مفهوم آن ها آورده شده است. این تعاریف در هنگام کار با دستگاه مفید خواهند بود.

رگولاتور چهار ربع یا چهار ناحیه کامپیوتر اسمارت قادر است تا نقش اندازهگیری و کنترل بانک خازن را در دو حالت آرمان صنعت انرژی آریا 🕹 🕹

متفاوت انجام دهد. حالت اول دریافت توان اکتیو از شبکه ی قدرت و تحویل آن به بار است. در اغلب تاسیسات مصرف کننده، جهت توان از شبکه ی قدرت به سمت بارها است. توان راکتیو سلفی و خازنی در این ناحیه می تواند مثبت یا منفی باشد. سمت راست دایره در تصویر ۱۴ مربوط به دریافت توان از شبکه ی قدرت با ضریب توان مختلف است.

حالت دوم انتقال انرژی از سمت بار به سمت شبکهی قدرت است. انتقال بار از سمت مصرف کننده هنگامی اتفاق میافتد که در آن ژنراتورهای پارالل وجود داشته باشد. این ژنراتورها فقط جهت تامین برق مورد نیاز تاسیسات نبوده بلکه برای فروش انرژی درنظر گرفته شدهاند. سمت چپ دایره در تصویر ۴–۱ مربوط به تولید انرژی با ضریب توانهای مختلف است.

استپ و استيج

باید بین دو کلمه ی Steps و Stages تفاوت قائل شد. در این راهنما Stage به معنی گروهی از خازن ها است که سیستم جبران سازی توان راکتیو به آن ها تقسیم شده است. هر Stage می تواند قدرت متفاوتی داشته باشد. معمولا نسبت استیج ها به صورت ۱۰۱ یا ۱۰۲ یا ۱۰:۲۰ و غیره است. عبارت Step بیان کننده ی قدرت راکتیو پله ی اول است. به عبارت دیگر، عبارت پله بخشی از توان کل بانک خازن است که Stage ها بر اساس آن وزن دهی می شوند.

# سیستم FCP یا برنامهی سریع کامپیوتری

اصطلاح FCP مخفف Computerized Program Fast است. سیستم FCP کنترل کننده ی توالی اتصال Stage های مختلف است. سیستم کامپیوتری سریع تمایل به حداقل رساندن تعداد عملکرد استیجها را دارد. نقش دیگر این سیستم انطباق زمان

#### بهره برداری ر ۲

استفاده از استیجهای مختلف جهت دستیابی به قدرت نهایی از پیش تنظیم شده است. در صورت برابر بودن توان هر استیج، عملیات FCP به این شکل انجام می شود:

- در صورت نیاز به توان راکتیو بیشتر، پلهای که زمان طولانی تری قطع بوده به شبکه متصل می شود.
- در صورت کاهش تقاضای توان راکتیو، پله ای قطع می شود که زمان طولانی تری
   وصل بوده است.

# برنامه رگولاتور

مقدار توان هر گروه یا استیج بانک خازن اغلب از الگوی خاصی با عنوان برنامه پیروی میکند. برنامه تعیین کنندهی نسبت قدرت بین استیجهای مختلف است. متداول ترین برنامههای جبران سازی عبارتنداز:

#### برنامه ۱:۱:۱:۱

در این برنامه تمام استیجها دارای توان یکسان هستند. به عنوان مثال یک بانک خازن ۱۰۰ کیلو وار با ۵ پله که از ۵ استیج با توان برابر و ۲۰ کیلو وار تشکیل شده است. این بانک به صورت (۲۰×۵) نمایش داده می شود.

#### برنامه ۱:۲:۲:۲

در این برنامه هر استیج پس از استیج اول دارای ظرفیت جبران سازی ۲ برابر است. به عنوان مثال یک بانک خازن ۱۸۰ کیلو وار با ۵ استیج از استیج اول ۲۰ کیلو وار و چهار استیج ۴۰ کیلو وار تشکیل شده است. این بانک به صورت (۴۰×۴۰+۲۰) نمایش داده می شود.

### ۴۲ / ح / آرمان صنعت انرژی آریا

برنامه ی ۱:۲:۴:۴

در این برنامه استیج دوم دارای ظرفیت جبران سازی ۲ برابر نسبت به استیج اول است. استیجهای بعدی هریک دارای ۴ برابر ظرفیت جبران سازی نسبت به استیج اول هستند. به عنوان مثال یک بانک خازن ۳۰۰ کیلو وار با ۵ استیج از یک استیج ۲۰ کیلو وار، یک استیج ۴۰ کیلو وار و سه استیج ۸۰ کیلو وار تشکیل شده است.

این بانک خازن به صورت (۸۰×۳+۴۰+۲۰) نمایش داده می شود.

برنامههای دیگر

دیگر برنامه ها مانند ۱:۲:۲:۴ و ۱:۲:۴:۸ و ۲:۱:۲:۲ و غیره نیز قابل استفاده هستند. همانطور که در بخش قبلی شرح داده شد، اعداد بیان گر نسبت توان بین استیج اول و دیگر استیجها است. استیج اول مقدار عددی ۱ را گرفته و عددهای دیگر نسبت به آن تعیین می شوند. به عنوان مثال عدد ۲ به معنی دوبرابر بودن ظرفیت نسبت به استیج اول و عدد ۴ به معنی چهار برابر بودن ظرفیت نسبت به استیج اول است. این دستگاه قابلیت ساخت برنامه از ۱:۱:۱:۱ تا ۱:۹:۹:۹ را دارد.

تنظيمات خودكاريا Plug&Play

پس از نصب رگولاتور خازن و به منظور کارکرد صحیح آن باید مجموعه ای از تنظیمات انجام شود. مشخص یا محاسبه کردن برخی از این پارامترها ممکن است دشوار باشد. به عنوان مثال می توان به اختلاف فاز ولتاژها یا مطابقت دادن ولتاژ و جریان اندازه گیری شده یا نسبت تبدیل ترانسفورماتور جریان اشاره کرد. کامپیوتر اسمارت ۳ دارای قابلیت خودکاری است که به صورت هوشمندانه پارامترها را اندازه گیری می کند. برخی از پارامترهای قابل اندازه گیری و محاسبه توسط رگولاتور اسمارت عبارت است از:

#### بهره برداری 🤁

نوع اتصال يا Connection Type

در این حالت دستگاه یکی از اتصالات ممکن را شناسایی میکند. اتصالات ممکن به صورت 3U.3C یا 3U.1C یا 2U.1C هستند.

فاز در این حالت رگولاتور انطباق بین ولتاژها و جریانهای متصل شده را شناسایی میکند. این مرحله صرف نظر از تشخیص نوع اتصال انجام خواهد شد.

تعداد استیجهای نصب شده و برنامه رگولاتور

رگولاتور در حالت برداشت خودکار اطلاعات، تمام پلهها را تست میکند. این تست به صورت وارد کردن پله، اندازهگیری و خارج کردن آن از مدار صورت میگیرد. این پروسه برای شناسایی تعداد استیجهای نصب شده و اندازهگیری نسبت بین آن ها است.

مقدار C/K

محاسبه ی نسبت بین ترانس جریان و کوچکترین پله ی خازنی C/K نام دارد. رگولاتور در پروسه ی تنظیمات خودکار، این پارامتر را محاسبه و ثبت خواهد کرد.

> زمان اتصال Ton و زمان وصل مجدد Trec زمان اتصال Ton

این پارامتر بیان کننده ی کوتاهترین زمان ممکن بین تعویض استیجها یا به عبارت دیگر زمان بین اتصال و جداسازی است. تنظیم پارامتر Ton به صورت مستقیم روی سرعت جبران سازی یا مانیتورینگ تغییرات بار تاثیر گذار خواهد بود. تنظیم زمان کمتر در این بخش باعث بهبود جبران سازی هنگام تغییرات شدید بار می شود.

### ۴۴ رح / آرمان صنعت انرژی آریا

از طرفی زمان کمتر در Ton به معنی قطع و وصل بیشتر خازن ها است. تعداد قطع و وصل بالا باعث کاهش عمر خازن و تجهیزات سوئیچ خواهد شد. رگولاتور کامپیوتر اسمارت ۳ به منظور اندازهگیری تعداد عملکرد هر پله از خازن، دارای کانترهای مجزا است.

#### زمان وصل مجدد یا Trec

زمان Trec به معنی کمترین زمان ممکن برای جداکردن یک استیج و وصل مجدد همان استیج است. زمان Trec باید به اندازهای بزرگ باشد تا خازن به صورت کامل تخلیه شود. عدم دشارژ کامل خازن باعث ایجاد اضافه جریان شدید هنگام وصل مجدد آن میگردد.

#### هارمونیک و THD

بارهای غیر خطی مانند یکسوسازها، اینورترها، درایوهای کنترل سرعت، کورههای الکتریکی و غیره دریافت کننده ی جریان غیر سینوسی از شبکه هستند. این جریان ها از یک مولفه ی پایه با فرکانس ۵۰ یا ۶۰ هرتز بعلاوه ی یک سری جریان همپوشان تشکیل شدهاند. جریان های همپوشان دارای فرکانسی با مضربی از فرکانس پایه بوده و به صورت هارمونیک تعریف می شوند. هارمونیک ها باعث خارج شدن شکل موج جریان و ولتاژ از حالت سینوسی خواهند شد. نتیجه ی هارمونیک یعنی تغییر شکل موج جریان و ولتاژ از به شکل عوارض جانبی در شبکه مشاهده خواهد شد. از عوارض مهم وجود هارمونیک می توان به این موارد اشاره کرد:

- اضافه بار هادی ها، بریکرها و ماشین آلات
  - تغيير زاويه فاز
  - تداخل در عملکرد تجهیزات الکترونیک
    - تریپ بی مورد بریکرها و RCCB ها

### بهره برداری / ۲۵

سطح هارمونیک ها اغلب به صورت نسبت اعوجاج کل یا THD اندازهگیری می شود. عبارت THD مخفف total harmonic distortion بوده و اغلب به صورت درصد بیان می شود. مقدار THD به معنی درصد مقدار RMS هارمونیک نسبت به مقدار پایه یا فاندامنتال است.

# ۴-۲ پارامترهای قابل اندازه گیری

دستگاه در شرایط اتصال مختلف میتواند پارامترهای الکتریکی متنوعی را نمایش دهد. این اطلاعات بر اساس نوع اتصال در جدولهای بعدی آورده شده است.

| متبتمها | ماكزيمهم | مجموع | نول | L1-L2-L3 | واحد     | پارامتر                  |
|---------|----------|-------|-----|----------|----------|--------------------------|
| *       | *        | *     |     | *        | V        | ولتاژ بين فاز و نول      |
| *       | *        | *     |     | *        | V        | ولتاژ بين فاز و فاز      |
| *       | *        |       | *   | *        | А        | جريان                    |
| *       | *        |       | *   |          | mA       | جریان نشتی یا باقی ماندہ |
| *       | *        |       |     | L1       | Hz       | فركانس                   |
| *       | *        | *     |     | *        | M/KW     | توان اكتيو               |
| *       | *        | *     |     | *        | M/KVA    | توان ظاھری               |
| *       | *        | *     |     | *        | M/KVAR   | توان راكتيو كل           |
| *       | *        | *     |     | *        | M/KVAR L | توان راکتيو سلفي         |
| *       | *        | *     |     | *        | M/KVAR C | توان راکتيو خازنی        |

# ۴۶ / ح / / آرمان صنعت انرژی آریا

| متبتمها | ماكزيمم | مجموع | نول | L1-L2-L3 | واحد      | پارامتر                      |
|---------|---------|-------|-----|----------|-----------|------------------------------|
| *       | *       | *     |     | *        | PF        | ضریب توان                    |
| *       | *       | *     |     | *        | φ         | كسينوس في                    |
|         | *       |       |     | *        | %THDV     | THD٪ ولتاژ                   |
|         | *       |       |     | *        | %THDA     | THD٪ جریان                   |
|         | *       |       |     | *        | Harm V    | هارمونیکهای ولتاژ تا مضرب 17 |
|         | *       |       |     | *        | Harm A    | هارمونیکهای جریان تا مضرب 17 |
|         |         | *     |     |          | M/kWh     | انرژی اکتیو                  |
|         |         | *     |     |          | M/KVAR Lh | انرژی راکتیو سلفی            |
|         |         | *     |     |          | M/KVAR Ch | انرژی راکتیو خازنی           |
|         |         | *     |     |          | M/KVA h   | انرژی ظاهری                  |
|         |         | *     |     |          | °C        | دما                          |
|         |         | *     |     |          | ×1000     | تعداد عملكرد                 |
|         |         | *     |     |          | χ.        | کل توان فعال بر اساس درصد    |

جدول ۴ – ۱ پارامترهای قابل اندازه گیری توسط کامپیوتر اسمارت در حالت 3U.3C

# بهره برداری / ۷

| متبتمط | ماكزيمم | مجموع | نول | L1-L2-L3 | واحد     | پارامتر                          |
|--------|---------|-------|-----|----------|----------|----------------------------------|
| *      | *       | *     |     | *        | V        | ولتاژ بین فاز و نول              |
| *      | *       | *     |     | *        | V        | ولتاژ بين فاز و فاز              |
| *      | *       |       |     | L1       | А        | جريان                            |
| *      | *       |       | *   |          | mA       | جریان نشتی یا باقی<br>ماندہ      |
| *      | *       |       |     | L1       | Hz       | فركانس                           |
| *      | *       | *     |     |          | M/KW     | توان اكتيو                       |
| *      | *       | *     |     |          | M/KVA    | توان ظاهری                       |
| *      | *       | *     |     |          | M/KVAR   | توان راكتيو كل                   |
| *      | *       | *     |     |          | M/KVAR L | توان راكتيو سلفي                 |
| *      | *       | *     |     |          | M/KVAR C | توان راكتيو خازني                |
| *      | *       | *     |     |          | PF       | ضريب توان                        |
| *      | *       | *     |     |          | φ        | كسينوس في                        |
|        | *       |       |     | *        | THDV%    | THD٪ ولتاژ                       |
|        | *       |       |     | L1       | THDA%    | THD٪ جریان                       |
|        | *       |       |     |          | Harm V   | هارمونیک های ولتاژ<br>تا مضرب 17 |
|        | *       |       |     |          | Harm A   | هارمونیکهای<br>جریان تا مضرب 17  |
|        |         | *     |     |          | M/kWh    | انرژی اکتیو                      |

| متبتمط | ماكزيمم | مجموع | نول | L1-L2-L3 | واحد      | پارامتر                      |
|--------|---------|-------|-----|----------|-----------|------------------------------|
|        |         | *     |     |          | M/KVAR Lh | انرژی راکتیو سلفی            |
|        |         | *     |     |          | M/KVAR Ch | انرژی راکتیو خازنی           |
|        |         | *     |     |          | M/KVA h   | انرژی ظاهری                  |
|        |         | *     |     |          | °C        | دما                          |
|        |         | *     |     |          | ×1000     | تعداد عملكرد                 |
|        |         | *     |     |          | γ.        | کل توان فعال بر<br>اساس درصد |

آرمان صنعت انرژی آریا

41

# جدول ۴ - ۲ پارامترهای قابل اندازهگیری توسط کامپیوتر اسمارت در حالت 3U.1C

| متبتمط | ماكزيمم | مجموع | نول | L1-L2-L3 | واحد   | پارامتر                  |
|--------|---------|-------|-----|----------|--------|--------------------------|
|        |         |       |     |          | V      | ولتاژ بين فاز و نول      |
| *      | *       | L1-L2 |     |          | V      | ولتاژ بین فاز و فاز      |
| *      | *       |       |     | L1       | А      | جريان                    |
| *      | *       |       | *   |          | mA     | جریان نشتی یا باقی مانده |
| *      | *       |       |     | L1       | Hz     | فركانس                   |
| *      | *       | *     |     |          | M/KW   | توان اكتيو               |
| *      | *       | *     |     |          | M/KVA  | توان ظاھرى               |
| *      | *       | *     |     |          | M/KVAR | توان راكتيو كل           |

| <b>v</b> a | - K |   | -/ |  |
|------------|-----|---|----|--|
| 1 1        |     | V | _1 |  |

بهره برداری

| متبتمط | ماكزيمم | مجموع | نول | L1-L2-L3 | واحد         | پارامتر                         |
|--------|---------|-------|-----|----------|--------------|---------------------------------|
| *      | *       | *     |     |          | M/KVAR L     | توان راكتيو سلفي                |
| *      | *       | *     |     |          | M/KVAR C     | توان راكتيو خازني               |
| *      | *       | *     |     |          | PF           | ضریب توان                       |
| *      | *       | *     |     |          | φ            | كسينوس في                       |
|        | *       |       |     | L1-L2    | %THDV        | THD٪ ولتاژ                      |
|        | *       |       |     | L1       | %THDA        | THD٪ جریان                      |
|        | *       |       |     | L1-L2    | Harm V       | هارمونیکهای ولتاژ تا<br>مضرب 17 |
|        | *       |       |     | L1       | Harm A       | هارمونیکهای جریان تا<br>مضرب 17 |
|        |         | *     |     |          | M/kWh        | انرژی اکتیو                     |
|        |         | *     |     |          | M/KVAR<br>Lh | انرژی راکتیو سلفی               |
|        |         | *     |     |          | M/KVAR<br>Ch | انرژی راکتیو خازنی              |
|        |         | *     |     |          | M/KVA h      | انرژی ظاهری                     |
|        |         | *     |     |          | °C           | دما                             |
|        |         | *     |     |          | ×1000        | تعداد عملكرد                    |
|        |         | *     |     |          | 7.           | کل توان فعال بر اساس<br>درصد    |

جدول ۴ - ۳ پارامترهای قابل اندازه گیری توسط کامپیوتر اسمارت در حالت 2U.1C

آرمان صنعت انرژی آریا 🗛 🗸 🗸

# ۴-۳ عملکرد صفحه کلید

کامپیوتر اسمارت دارای ۵ دکمه برای پیمایش بین صفحههای مختلف و تغییر مقادیر است. کاربری دکمهها در جدولهای بعدی ارائه شده است.

| فشردن طولانی                 | فشردن كوتاه                                                   | دكمه                 |
|------------------------------|---------------------------------------------------------------|----------------------|
| _                            | صفحه قبل                                                      | $\land$              |
| _                            | صفحه بعد                                                      |                      |
| حذف مقدار مينيمم             | نمایش مقدار مینیمم                                            |                      |
| حذف مقدار ماکزیمم            | نمایش مقدار ماکزیمم                                           |                      |
| وارد شدن به صفحهی<br>تنظیمات | پارامتربعدی                                                   |                      |
|                              | فشار طولانی مدت و بیشتر از 10 ثانیه برای<br>ورود به صفحهی تست | $\checkmark$ $\land$ |

جدول ۴ – ۴ کاربری دکمهها در حالت اندازهگیری

| ۵۱// / V |  | بهره برداری |
|----------|--|-------------|
|----------|--|-------------|

| فشردن طولانی                   | فشردن كوتاه                                     | دكمه                 |
|--------------------------------|-------------------------------------------------|----------------------|
| تست: وصل دستی خازن انتخاب شده  | صفحه قبل                                        | $\wedge$             |
| تست: قطع دستی خازن انتخاب شده  | صفحه بعد                                        |                      |
|                                | نمایش مقدار مینیمم                              | $\langle$            |
|                                | نمایش مقدار ماکزیمم                             | $\rightarrow$        |
| متوقف کردن پروسه ی تست خودکار  | تنظیمات: ویرایش پارامتر<br>تست: شروع تست خودکار |                      |
| ۱ ثانیه برای خروج از صفحهی تست | فشار طولانی مدت و بیشتر از 0                    | $\checkmark$ $\land$ |

# جدول ۴ - ۵ کاربری دکمه ها در حالت تنظیمات

| فشردن کوتاه                     | دكمه         |
|---------------------------------|--------------|
| افزایش مقدار یا نمایش حالت بعدی |              |
| کاهش مقدار یا نمایش حالت قبلی   | $\checkmark$ |
| پارامتر تنظیمی قبلی             | $\langle$    |
| پارامتر تنظیمی بعدی             |              |
| خارج شدن از حالت ویرایش         |              |

جدول ۴ – ۶ کاربری دکمه ها در تنظیمات و تست، حالت ویرایش

# ۴-۴ صفحه نمایش

کامپیوتر مکس دارای صفحه نمایش با نور پس زمینه است. طبق تصویر زیر، صفحه نمایش دستگاه به چهار بخش تقسیم شده است.

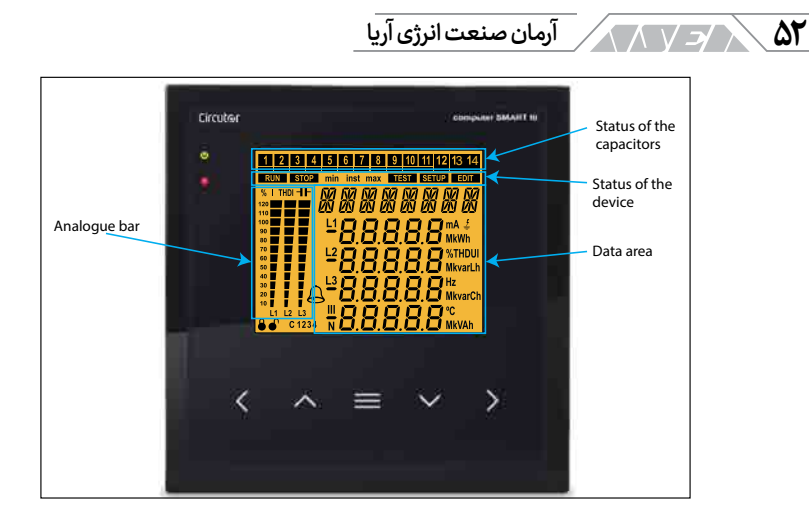

تصویر ۴ – ۲ بخشهای صفحه نمایش کامپیوتر مکس

بخش اطلاعات: نمایش مقادیر لحظهای، حداکثر و حداقل هر یک از فازها که دستگاه در حال اندازهگیری یا محاسبه ی اطلاعات آن است.

> وضعیت خازنها: وضعیت رلههای دستگاه در این بخش نمایش داده می شود.

وضعیت دستگاه: وضعیت جاری دستگاه در این بخش نمایش داده میشود.

<mark>گراف آنالوگ:</mark> این بخش قابل برنامهریزی بوده و می تواند مقدار جریان، THD جریان یا ظرفیت خازن های متصل شده از کل بانک را بر اساس درصد نمایش دهد.

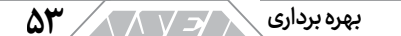

وضعیت خازن ها در این قمست میتوانید وضعیت رلههای دستگاه یا استیجها و خازن های متصل شده به شبکه را مشاهده کنید.

# 1 2 3 4 5 6 7 8 9 10 11 12 13 14

تصوير ۴ – ۳ وضعيت خازن ها

وضعیت های ممکن در این بخش عبارتنداز:

- هیچ آیتمی در این قسمت نمایش داده نمی شود اگر پله ها در حالت اتوماتیک
   بوده و هیچ خازنی به شبکه متصل نشده باشد.
- آیکون 1 در حالتی نمایش داده می شود که پله در حالت خودکار بوده و به شبکه متصل شده باشد.
- آیکون 1 با خط زیرین ثابت در حالتی نمایش داده می شود که پله در حالت On بوده و به شبکه متصل شده است.
- آیکون 1 با خط زیرین چشمک زن در حالتی نمایش داده می شود که پله
   در حالت On nC بوده و به شبکه متصل شده است.
- علامت خط صاف و ثابت فقط هنگامی نمایش داده می شود که پله در حالت Off باشد.
- علامت خط صاف و چشمک زن فقط هنگامی نمایش داده می شود که پله ی
   خازن بعلت نشتی جریان کنسل شده باشد.

# مان صنعت انرژی آریا 🔨 🗸 🗸

در بخش تنظیمات میتوانید یکی از وضعیتهای زیر را برای هر رلهی خروجی رگولاتور در نظر بگیرید:

- Auto: وضعیت استیج با توجه به شرایط کاری اندازه گیری شده توسط دستگاه بستگی دارد.
- On: استیج به صورت اجباری وصل شده (پله ی ثابت) و همیشه وصل باقی
   خواهد ماند.
  - Off: استیج به صورت اجباری قطع شده و همیشه قطع باقی خواهد ماند.
- On nC: استیج به صورت اجباری وصل شده و همیشه وصل باقی خواهد ماند ولی دستگاه توان آن را در نظر نخواهد گرفت.

به صورت پیش فرض تمام پله ها در حالت Auto هستند.

وضعيت دستگاه

در این بخش وضعیت دستگاه را مشاهده خواهید کرد. مفهوم هر یک از علائم قابل نمایش در این بخش عبارت است از:

- RUN دستگاه در حالت اندازهگیری و عملکرد رگولاتور است.
- STOP دستگاه در حالت اندازهگیری و عملکرد رگولاتور نیست.
- SETUP نمایش دهنده ی این است که شما در منوی تنظیمات دستگاه هستید.
  - **TEST** نمایش دهنده ی این است که شما در منوی تست دستگاه هستید.
- EDIT نمایش دهنده ی این است که در منوی تنظیمات در حال ویرایش

#### بهره برداری 🔁

پارامتر هستيد.

- inst نمایش دهنده ی این است که در حال مشاهده ی مقادیر لحظه ای هستید.
- max: نمایش دهنده ی این است که در حال مشاهده ی مقادیر ماکزیم م هستید.
- min : نمایش دهنده ی این است که در حال مشاهده ی مقادیر مینیم م هستید.

بخش آنالوگ این بخش در حالت اندازهگیری قابل مشاهده است. آیتمهای زیر را میتوانید در بخش آنالوگ مشاهده کنید:

- جریان هر فاز بر اساس درصد
  - THD جریان هر فاز
- توان متصل شدہ از بانک خازن

پارامتر قابل نمایش را میتوانید در منوی تنظیمات انتخاب کنید. بخش آنالوگ نتایج تست و بار خازن بر اساس درصد را نیز نمایش میدهد.

تصوير ۴ – ۴ بخش آنالوگ

| % I THDI 📲 |
|------------|
| 120        |
| 110        |
| 100        |
| 90         |
| 80         |
| 70         |
| 60         |
| 50         |
| 40         |
| 30         |
| 20         |
| 10         |
| L1 L2 L3   |
|            |

کې /د / آرمان صنعت انرژی آریا

سمبل های دیگر صفحه نمایش در صفحه نمایش علائم دیگری نیز وجود دارند. این علائم عبارتنداز:

- Alarm اینگام رخ دادن آلارم، نور پس زمینه ی صفحه نمایش دستگاه
   خاموش و روشن شده و علائم آلارم روی صفحه نمایش داده می شود. نوع آلارم
   را می توانید در صفحه ی آلارم های فعال مشاهده کنید.
- C1234 Target cosine: این آیکون نمایش میدهد که کدام یک از ۴ کسینوس فی هدف در حال حاضر فعال است.
- طال و غیر فعال بودن حالت ویرایش با این آیکون نمایش داده

   میشود. ویرایش پارامترها با کلمه ی عبور محافظت شده است.

# ۴-۵ سیگنالهای نورانی

کامپیوتر اسمارت ۳ دارای ۴ سیگنال نورانی به شرح زیر است:

- سیگنال CPU: این سیگنال با روشن شدن یکبار در ثانیه نمایش میدهد که دستگاه در حالت نرمال است.
  - سیگنال Fan: نمایش دهنده ی فعال بودن فن است.
  - سیگنال Alarm: نمایش دهنده ی فعال بودن یک آلارم است.
- سیگنال Key pressed: با فشردن هریک از ۵ دکمه ی دستگاه این سیگنال روشن خواهد شد.

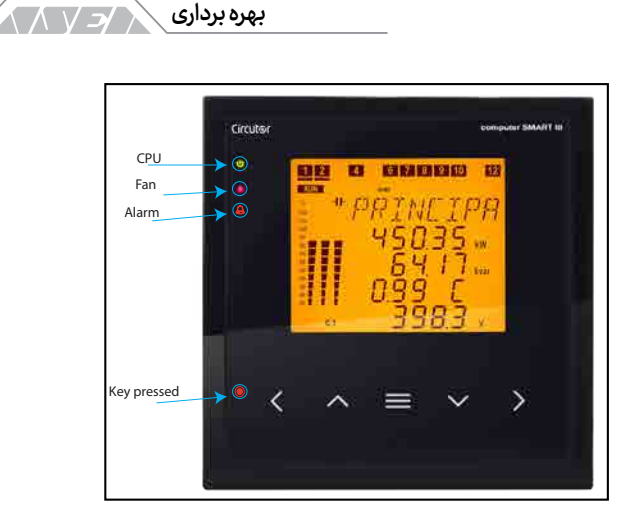

Δ٧

تصویر ۴ – ۵ سیگنال های نورانی کامپیوتر اسمارت ۳

# ۴-۶ حالتهای کاری

کامپیوتر اسمارت ۳ دارای دو حالت کاری مختلف است. وضعیت کاری این دو حالت با آیکون های زیر نمایش داده می شود:

- RUN : حالت اندازه گیری و کنترلی
  - TEST : حالت تست

حالت اندازهگیری

حالت اندازه گیری با علامت **RUN** در قسمت وضعیت کاری دستگاه نمایش داده می شود. حالت RUN وضعیت عادی دستگاه است. کامپیوتر اسمارت در این حالت کاری، شروع به اندازه گیری کمیت های الکتریکی شبکه و عملکرد بر اساس آن ها می کند. منظور از عملکرد دستگاه، وارد و خارج کردن خازن ها از مدار است. از دکمه های ک برای پیمایش بین صفحه ها استفاده کنید. آرمان صنعت انرژی آریا

حان

توجه: اگر هیسترزیس کسینوس فی هدف فعال شده باشد، سمبل RUN هر ۵ ثانیه یکبار چشمک خواهد زد.

حذف مقدار ماکزیمم: هنگام نمایش مقدار ماکزیمم، دکمه ی 🔪 را برای ۳ ثانیه نگه دارید.

حذف مقدار مینیمم: هنگام نمایش مقدار مینیمم، دکمه ی 🔪 را برای ۳ ثانیه نگه دارید.

در صورت عدم فشردن دکمهها، دستگاه پس از ۵ دقیقه به صفحهی اصلی باز میگردد. صفحهی اصلی دستگاه به وضعیت اتصال تاسیسات الکتریکی بستگی دارد.

اتصال 3U.3C: ۳ ورودی ولتاژ فاز بعلاوهی ورودی ولتاژ نول بعلاوهی ۳ ورودی

| پارامترها                                                                                                    | صفحه اصلی                                                                                                    |
|----------------------------------------------------------------------------------------------------|----------------------------------------------------------------------------------------------------|
| توان اکتیو مجموع سه فاز: کیلو وات یا<br>مگاوات<br>توان راکتیو مجموع: کیلو وار یا مگاوار<br>کسینوس فی:<br>4 مصرف/ - تولید<br>ولتاژ فاز با فاز میانگین: ولت یا کیلو ولت<br>نمایش مقدار مینیمم<br>نمایش مقدار ماکزیمم | 1       4         Inst         % J       MPIN         120       MPIN         110       36.10         90       36.10         80       6.21         90       8.21         90       8.21         90       8.21         90       8.21         90       8.21         90       8.21         90       8.21         90       8.21         90       8.21         90       8.21         90       9.38         90       9.38         90       9.38         90       9.38         90       9.38         90       9.38         90       9.38         90       9.38         90       9.38         90       9.38         90       9.38         90       9.38         90       9.38         90       9.38         90       9.38         90       9.38         90       9.38         90       9.38         90       9.38 |

#### ۵۹ / / J / ) بهره بردارى

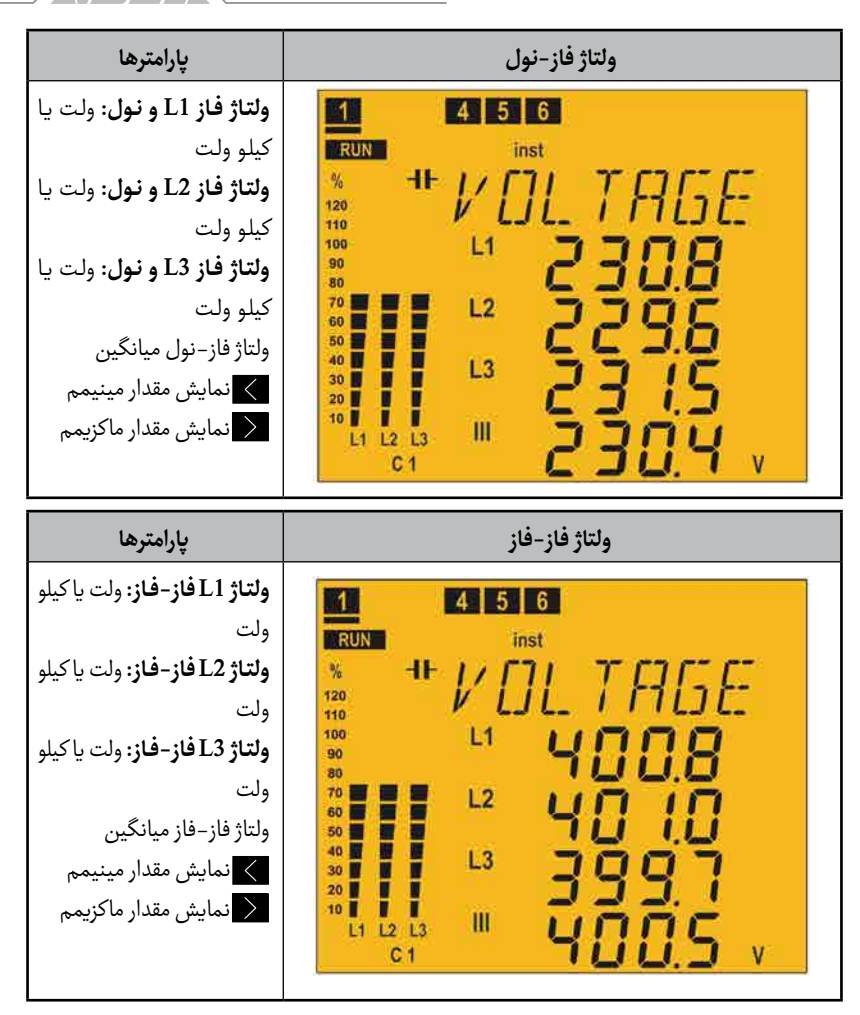

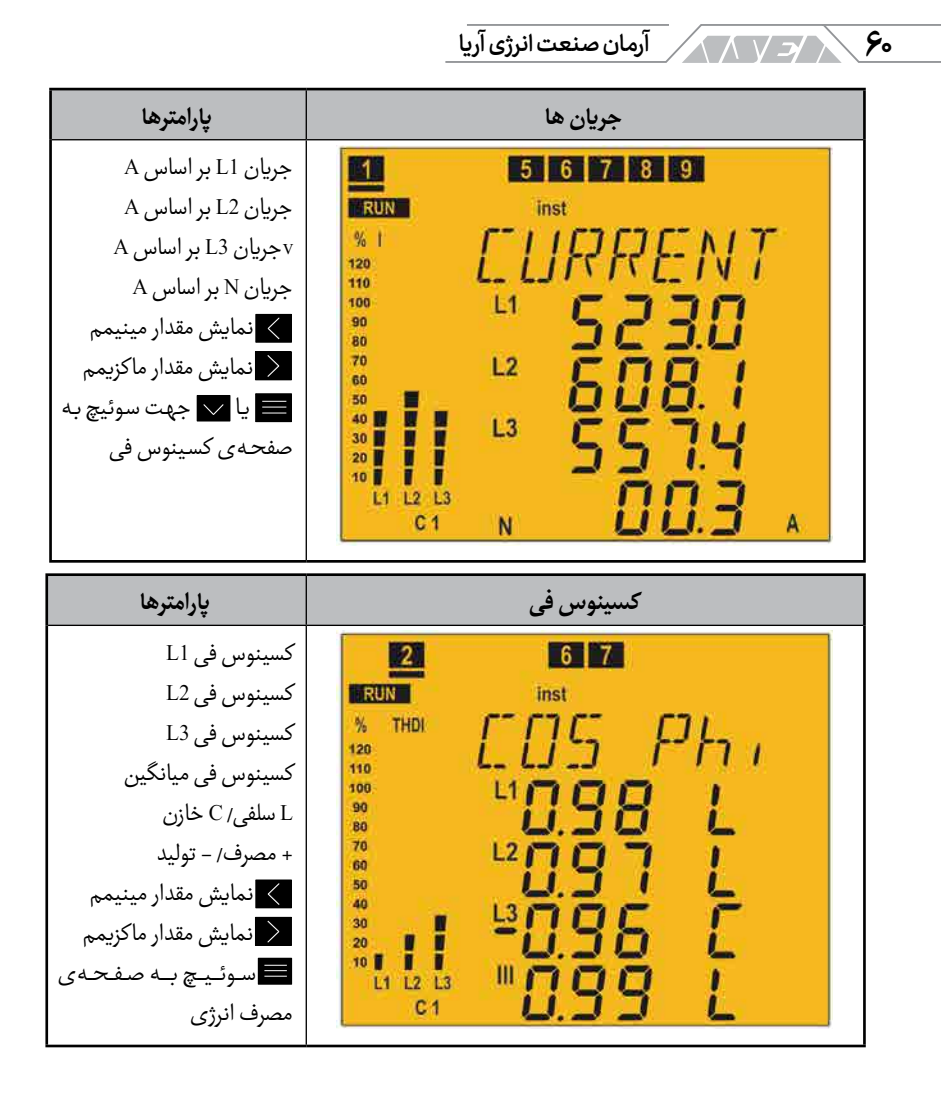

# بهره برداری 🗸 🖌

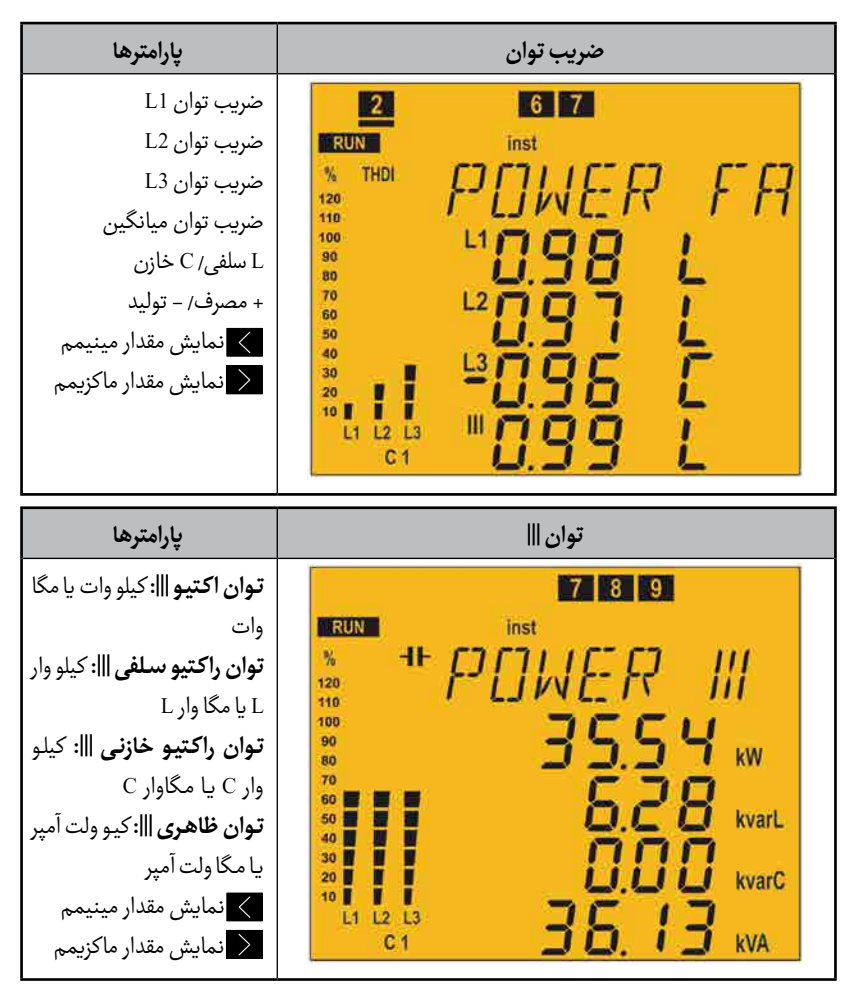

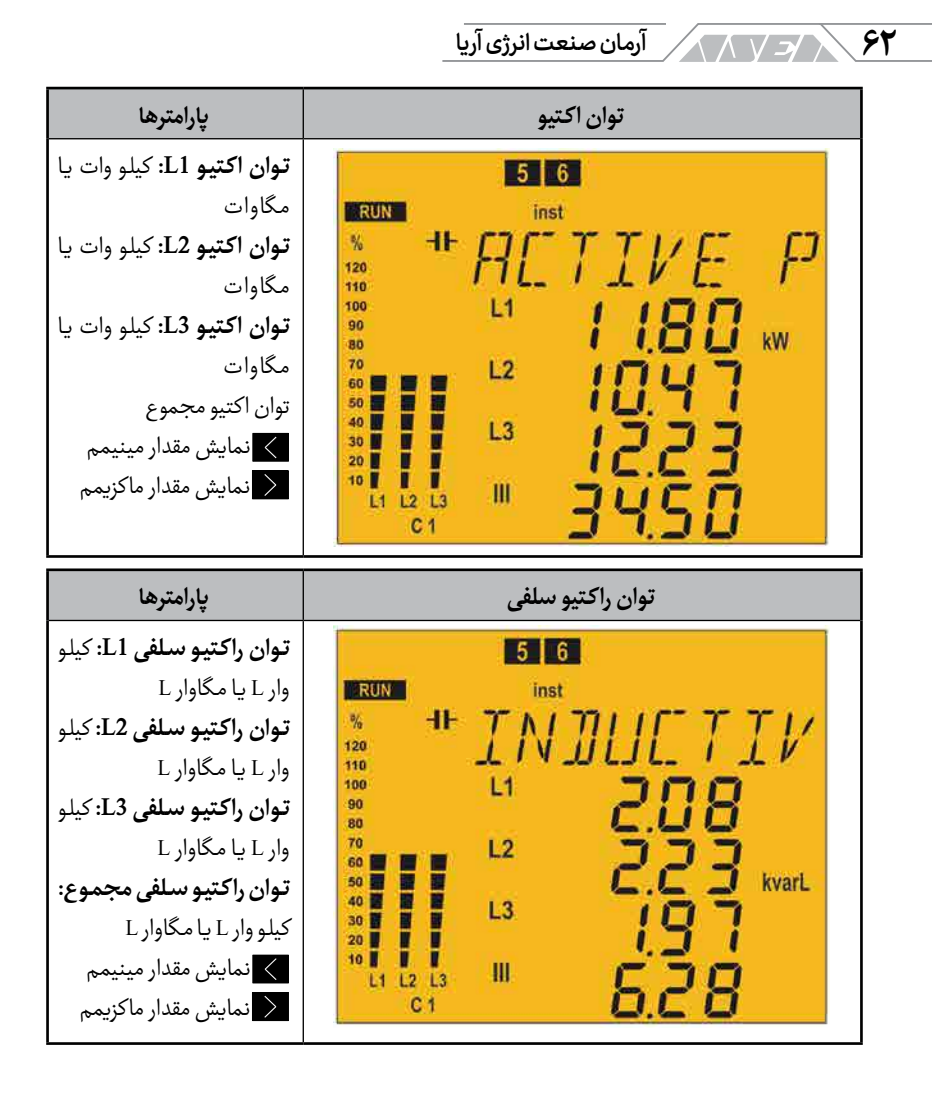

#### بهره برداری 🖉

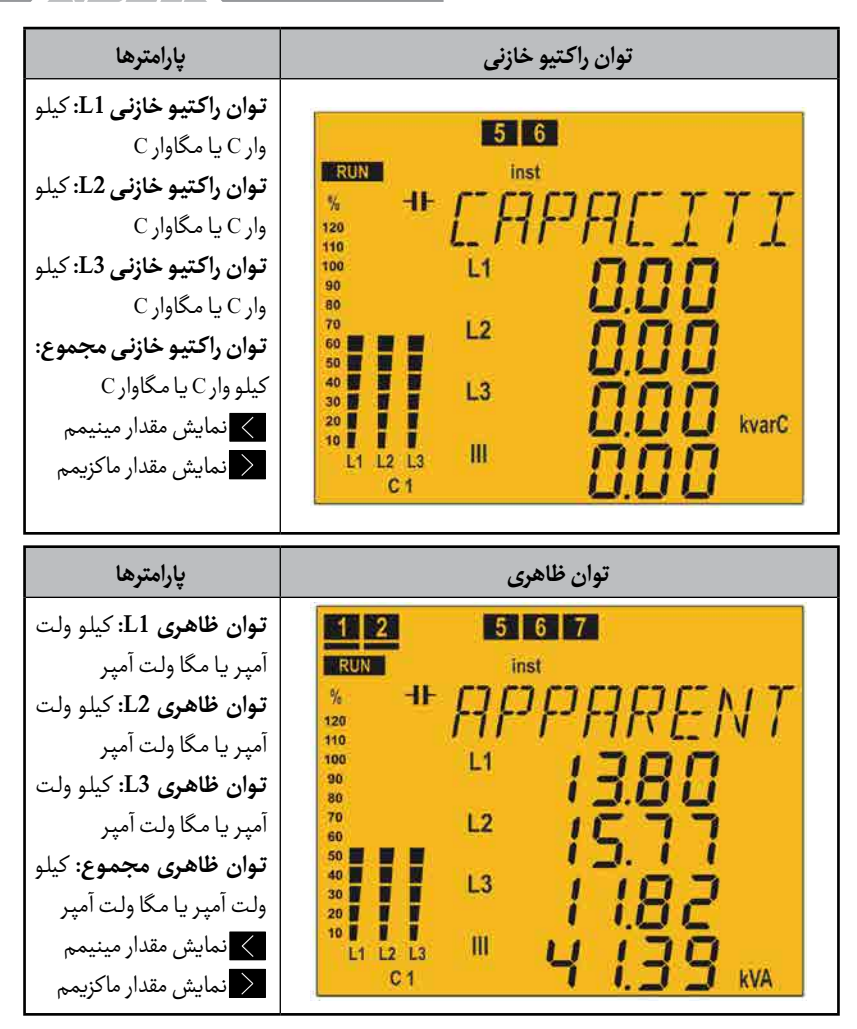

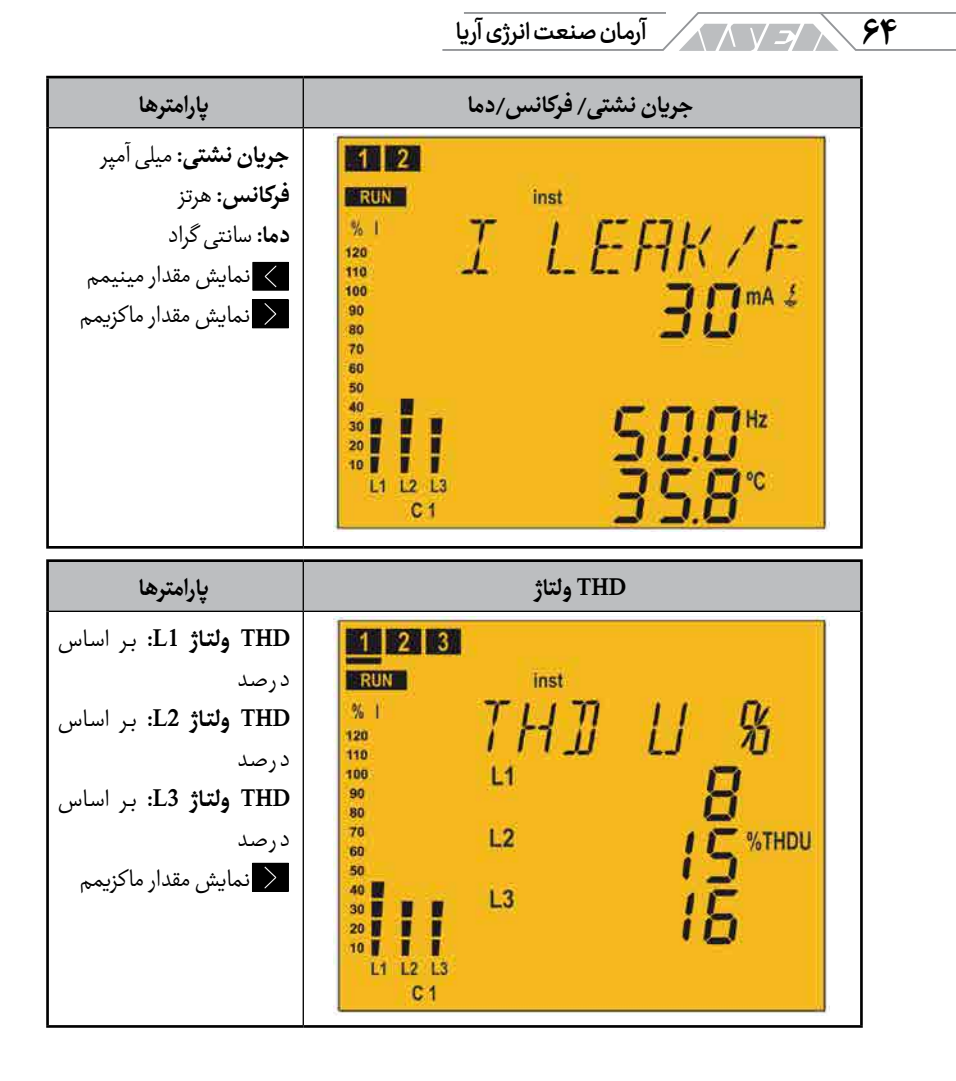

### بهره برداری / ۲

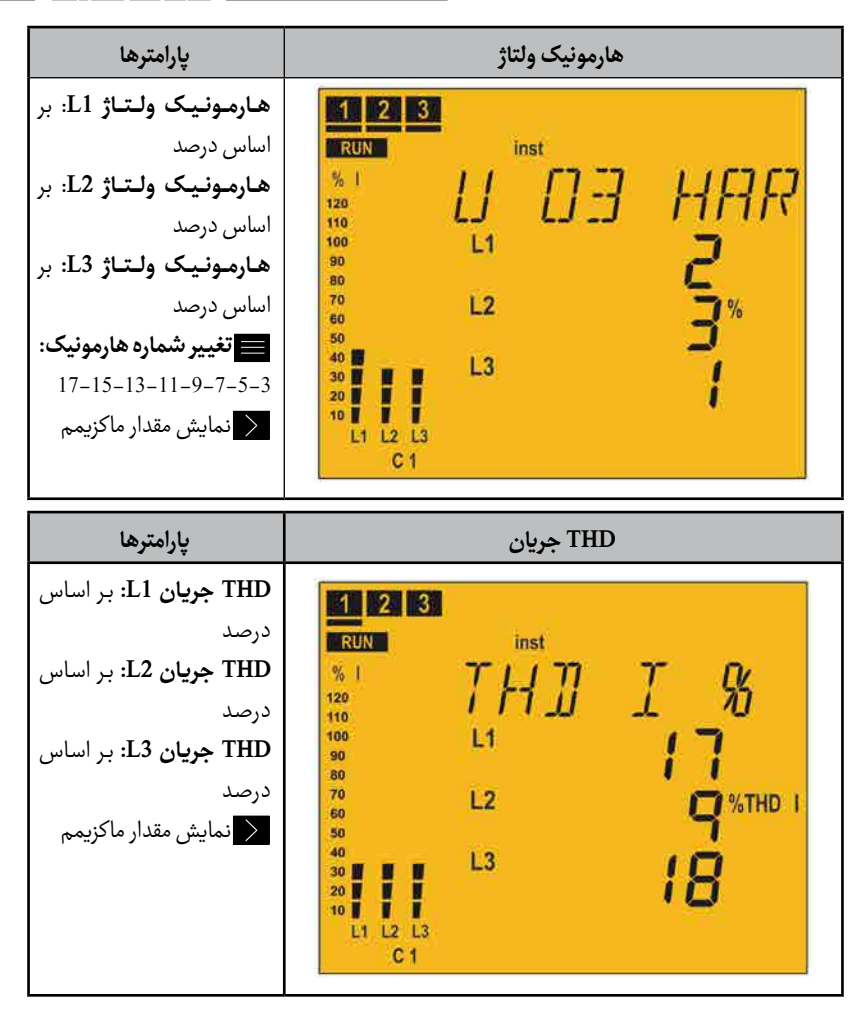

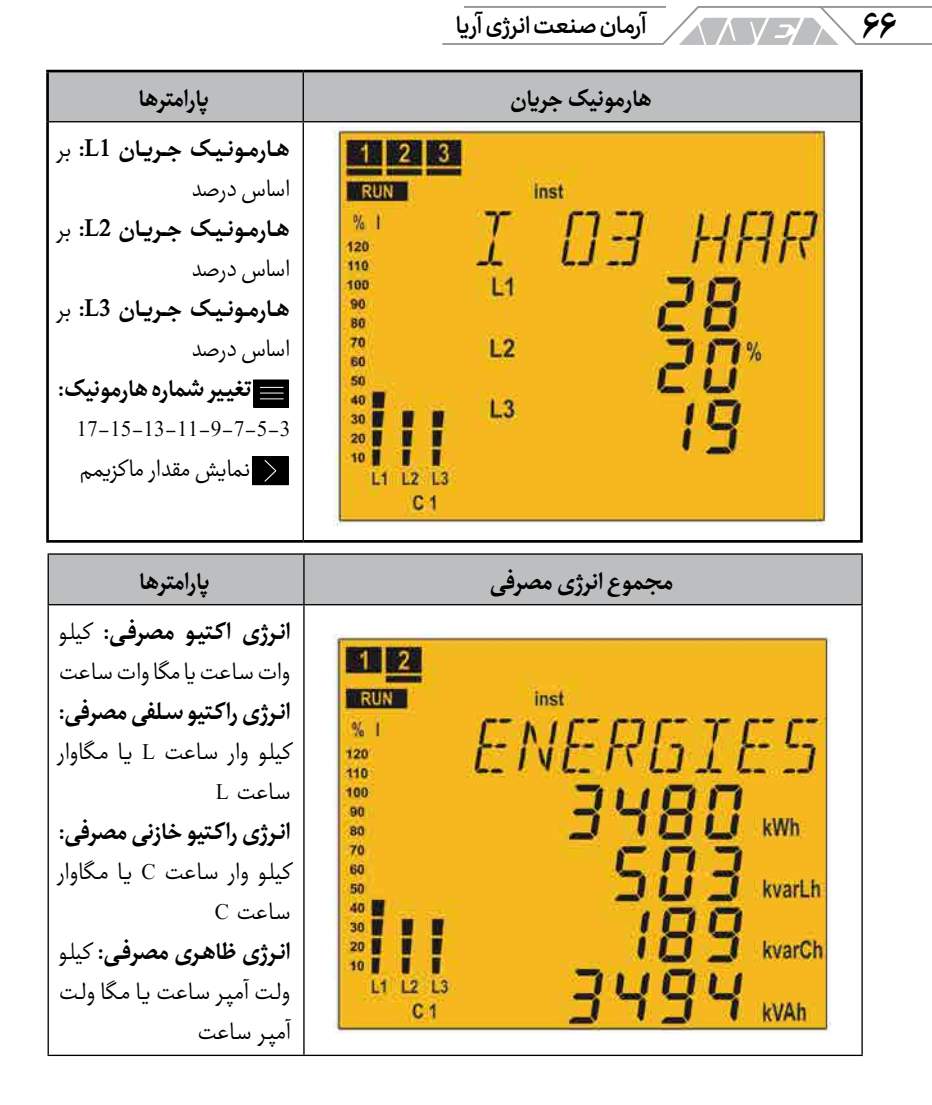

### بهره برداری / ۲

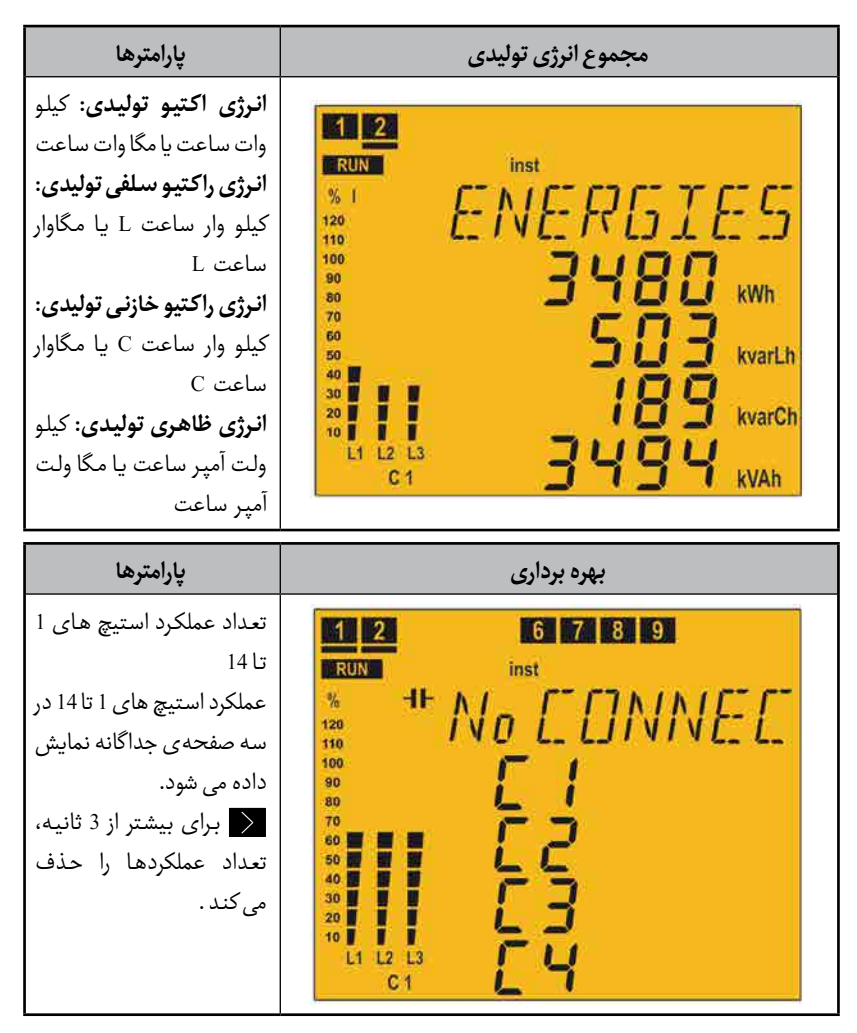

پارامتر فوق باید با آلارم مرتبط شده تا هنگام رسیدن تعداد عملکرد به عدد تنظیم شده مثلا ۵۰۰۰ قطع و وصل، استیج مربوطه را بررسی و تعمیر کرد.

|                                                                                                    | آرمان صنعت انرژی آریا 🔨 🔨                                                                                                    |
|----------------------------------------------------------------------------------------------------|----------------------------------------------------------------------------------------------------|
| پارامترها                                                                                                | آلارم های فعال                                                                                                    |
| كد آلارم فعال از E01 تا E17<br>در صورت فعال بودن بیش از<br>4 آلارم، اطلاعات به صفحه ی<br>بعدی خواهد رفت. | 1 5 6 7<br>RUN<br>% 1 ALARMS<br>100 BOB<br>90 BOB<br>100 BOB<br>100 B |

| توضيحات                                                                                                    | کد  |
|----------------------------------------------------------------------------------------------------|-----|
| <b>بدون جریان:</b> جریان بار کمتر از حداقل بوده و یا برخی از ترانسهای جریان متصل نیستند. این<br>خطا هنگامی فعال میشود که جریان ثانویهی CT کمتر از 50 میلی آمپر باشد. با فعال شدن این<br>آلارم، دستگاه به صورت خودکار خازنها را قطع میکند.                                    | E01 |
| <b>جبران سازی بیش از حد:</b> دستگاه توان راکتیو خازنی اندازهگیری را میکند در حالی که تمام<br>استیجها قطع هستند. این آلارم میتواند بعلت تنظیم اشتباه ضریب C/K باشد. جهت جلوگیری<br>از عملکرد اشتباه، این آلارم دارای زمان تاخیر از پیش تنظیم شده ی 90 ثانیهای است.            | E02 |
| <b>کمبود توان راکتیو یا جبران سازی:</b> دستگاه توان راکتیو سلفی اندازهگیری میکند در حالی که<br>تمام استیجها وصل هستند. این آلارم میتواند بعلت تنظیم اشتباه ضریب C/K باشد. جهت<br>جلوگیری از عملکرد اشتباه، این آلارم دارای زمان تاخیر از پیش تنظیم شده ی 90 ثانیهای است.     | E03 |
| <b>اضافه جریان:</b> جریان اندازهگیری شدهی یک یا چند فاز به اندازهی 20 درصد از جریان نامی<br>بیشتر شده است. جریان اولیهی ترانس جریان به عنوان جریان نامی در نظر گرفته می شود.<br>جهت جلوگیری از عملکرد اشتباه، این آلارم دارای زمان تاخیر از پیش تنظیم شدهی 5 ثانیهای<br>است. | E04 |
| ا <b>ضافه ولتاژ:</b> ولتاژ اندازهگیری شده در یک یا چند فاز از مقدار تنظیم شده به صورت Vp-n<br>بیشتر شده است. رگولاتور در این حالت تمام خازن ها را به صورت خودکار قطع میکند. جهت<br>جلوگیری از عملکرد اشتباه، این آلارم دارای زمان تاخیر از پیش تنظیم شده ی 5 ثانیه ای است.   | E05 |

| توضيحات                                                                                                    | کد   |
|----------------------------------------------------------------------------------------------------|------|
| <b>کاهش ولتاژ:</b> ولتاژ اندازهگیری شده در یک یا چند فاز از مقدار تنظیم شده به صورت Vp-n کمتر                                                                      | E06  |
| از عملکرد اشتباه، این آلارم دارای زمان تاخیر از پیش تنظیم شده ی 5 ثانیه ای است.<br>از عملکرد اشتباه، این آلارم دارای زمان تاخیر از پیش تنظیم شده ی 5 ثانیه ای است. | LUU  |
| <b>آلارم کسینوس فی بالا یا پائین:</b> کسینوس فی سه فاز خارج از محدوده های تنظیم شده در                                                                             |      |
| یکی از آلارمهای کسینوس فی بالا یا کسینوس فی پائین است. برای فعال شدن این آلارم، جریان                                                                              | E07  |
| اندازهگیری شده باید بیشتر از مقدار تنظیمی باشد. جهت جلوگیری از عملکرد اشتباه، این الارم                                                                            |      |
| دارای زمان تاخیر از پیش تنظیم شدهی 15 ثانیهای است.                                                                                                    |      |
| <b>آلارم THD ولتاژ:</b> مقدار THD ولتاژ یک یا چند فاز از مقدار تنظیم شده در آلارم THD ولتاژ                                                                        | *E08 |
| بيشتر است.                                                                                                    |      |
| <b>آلارم THD جریان I×I</b> THD <b>:Ix</b> یک یا چند جریان از مقدار تنظیم شده در آلارم I×I THD                                                                      |      |
| بیشتر است. پارامتر I×I THD به ضرب جریان در I THD همان جریان اشاره دارد. برای اطلاعات                                                                               | *E09 |
| بيشتر به بخش آلارمها مراجعه كنيد.                                                                                                    |      |
| <b>آلارم دما:</b> دمای اندازهگیری شده بیشتر از مقدار تنظیمی در آلارم دما است.                                                                                      | *E10 |
| وضعیت بدون اتصال بعلت خطاهای E08، E09 یا E10                                                                                                    | E11  |
| وضعيت قطع اتصال بعلت خطاهاي E08، E09 يا E10                                                                                                    | E12  |
| <b>آلارم جریان نشتی:</b> جریان نشتی اندازه گیری شده بیشتر از مقدار تنظیم شده در آلارم نشتی                                                                         | F13  |
| جریان است.                                                                                                    | 215  |
| <b>آلارم جریان نشتی مجدد:</b> جریان نشتی به صورت مرتبط در سیستم رخ میدهد ولی این                                                                                   | E14  |
| جريان مربوط به خازنها نيست.                                                                                                    | E14  |
| <b>آلارم جریان نشتی در خازن:</b> جریان نشتی در یک یا چند خازن شناسایی شده و استیج مربوطه                                                                           |      |
| غیر فعال شده است. خازن های غیر فعال روی صفحه شروع به چشمک زدن میکنند. علاوه بر                                                                                     | E15  |
| این پیام E13 نمایش داده میشود. برای فعال کردن مجدد خازن ها به بخش پیکربندی جریان                                                                                   | 115  |
| نشتي مراجعه كنيد.                                                                                                    |      |
| <b>آلارم تشخیص ترانسفورماتور جریان نشتی</b> : آلارم جریان نشتی فعال شده ولی دستگاه                                                                                 | FIC  |
| نمیتواند ترانس مورد نظر را شناسایی کند.                                                                                                    | E10  |
| <b>آلارم تعداد عملكرد</b> : تعداد عملكرد تنظيم شده براي قطع و وصل هر استيج خازن به پايان                                                                           |      |
| رسیده است. آین آلارم با رسیدن عملکرد هر یک از خازن ها فعال خواهد شد.                                                                                               |      |

جدول ۴ – ۷ کد آلارم ها

آرمان صنعت انرژی آریا 🗸 🗸

\*در این آلارمها دو سطح تنظیم پیکربندی شده است:

مقدار حداقل یا Lo: هنگامی که دستگاه تشخص داد این پارامتر در ۳۰ دقیقه از مقدار تنظیم شده فراتر رفته است، آلارم مربوطه را فعال میکند. در صورت تنظیم بودن آلارم E11 کامپیوتر اسمارت، در حالت بدون اتصال قرار گرفته و آلارم E11 را فعال میکند.

مقدار حداکثر یا Hi: هنگامی که دستگاه تشخیص داد این پارامتر در ۳۰ دقیقه از مقدار تنظیم شده فراتر رفته است، آلارم مربوطه را فعال میکند. در صورت تنظیم بودن آلارم E12 کامپیوتر اسمارت در حالت قطع اتصال قرار گرفته و آلارم E12 را فعال میکند.

اگر کمیت ایجاد کننده ی خطا به مدت ۱۰ دقیقه کمتر از مقدار Lo باشد، دستگاه آلارم را غیر فعال کرده و به وضعیت نرمال باز میگردد.

دستگاه در حالت بدون اتصال یا No Connection هیچ استیجی را وصل نمی کند. در صورت نیاز به توان راکتیو، خازن های وارد شده به مدار در این حالت قطع نخواهند شد. به عبارت دیگر دستگاه، عملکرد خودکار را متوقف کرده و هیچ خازنی را از مدار خارج نکرده و خازن جدیدی را وارد مدار نمی کند.

رگولاتور در حالت جداسازی یا Disconnection، تمام خازن ها را از مدار خارج کرده و اجازه ی ورود هیچ استیجی را نمی دهد.

# بهره برداری / / / / /

اتصال 3U.1C:3 ورودی ولتاژ فاز بعلاوهی ورودی ولتاژ نول بعلاوهی ۱ ورودی

|                                                                                                    | <u>U=7.</u>                                                                                     |
|----------------------------------------------------------------------------------------------------|-------------------------------------------------------------------------------------------------|
| پارامترها                                                                                                    | صفحه اصلی                                                                                       |
| توان اکتيو مجموع سه فاز: کيلو                                                                                                    |                                                                                                 |
| وات یا مگاوات                                                                                                    |                                                                                                 |
| توان راكتيو مجموع: كيلو وار                                                                                                    | RUN inst                                                                                        |
| یا مگاوار                                                                                                    | MATN                                                                                            |
| كسينوس في:                                                                                                    |                                                                                                 |
| L سلفی/ C خازن                                                                                                    | 30. iu kw                                                                                       |
| + مصرف/ – توليد                                                                                                    | " <u> </u>                                                                                      |
| ولتاژ فاز با فاز میانگین: ولت یا                                                                                                    | 50<br>40 kvar                                                                                   |
| كيلو ولت                                                                                                    | 3 U.S8 L                                                                                        |
| < نمایش مقدار مینیمم                                                                                                    | "' " U <u>D</u> I D                                                                             |
| 🔪 نمایش مقدار ماکزیمم                                                                                                    |                                                                                                 |
|                                                                                                    |                                                                                                 |
| 💳 نمایش صفحه جریان                                                                                                    |                                                                                                 |
| المایش صفحه جریان<br>پارامترها                                                                                                    | ولتاژ فاز-نول                                                                                   |
| نمایش صفحه جریان<br>پارامترها<br>ولتاژ فاز 11 و نول: ولت یا کیلو                                                                                                    | ولتاژ فاز-نول                                                                                   |
| نمایش صفحه جریان<br>پارامترها<br>ولتاژ فاز 11 و نول: ولت یا کیلو<br>ولت                                                                                                    | ولتاژ فاز-نول<br>1 4 5 6<br>Run inst                                                            |
| نمایش صفحه جریان<br>پارامترها<br>ولت<br>ولت<br>ولت واز 12 و نول: ولت یا کیلو                                                                                                    | ولتاژ فاز-نول<br>1 4 5 6<br>RUN inst<br>% -11-17-17-17-17-17-17-17-17-17-17-17-17-              |
| نمایش صفحه جریان<br>پارامترها<br>ولتاژ فاز 11 و نول: ولت یا کیلو<br>ولت<br>ولتاژ فاز 12 و نول: ولت یا کیلو<br>ولت                                                                                                    | ولتاژ فاز-نول<br>1 4 5 6<br>RUN inst<br>120                                                     |
| نمایش صفحه جریان<br>پارامترها<br>ولتاژ فاز 11 و نول: ولت یا کیلو<br>ولت<br>ولت<br>ولت ولت یا کیلو<br>ولت ولت یا کیلو                                                                                                    | ولتاژ فاز-نول<br><b>4 5 6</b><br>RUN inst<br>% II / II / II / II / II / II / II / II            |
| نمایش صفحه جریان<br>پارامترها<br>ولتاژ فاز 11 و نول: ولت یا کیلو<br>ولت<br>ولتاژ فاز 12 و نول: ولت یا کیلو<br>ولت<br>ولتاژ فاز 13 و نول: ولت یا کیلو<br>ولتاژ فاز 13 و نول: ولت یا کیلو<br>ولتاژ فاز 10 و نول: ولت یا کیلو | ولتاژ فاز-نول<br><b>4 5 6</b><br>RUN inst<br>4 <i>1 1 1 1 1 1 1 1 1 1 1 1 1 1 1 1 1 1 1</i>     |
| نمایش صفحه جریان<br>پارامترها<br>ولتاژ فاز 11 و نول: ولت یا کیلو<br>ولت<br>ولت<br>ولت<br>ولت<br>ولت<br>ولت<br>ولت                                                                                                    | ولتاژ فاز-نول<br>4 5 6<br>RUN inst<br>% 11 / 10 / 11 / 120<br>100 L1<br>30 L1<br>30 L2<br>22295 |
| نمایش صفحه جریان<br>پارامترها<br>ولتاژ فاز 11 و نول: ولت یا کیلو<br>ولت<br>ولتاژ فاز 12 و نول: ولت یا کیلو<br>ولتاژ فاز 13 و نول: ولت یا کیلو<br>ولتاژ فاز دل و نول: ولت یا کیلو<br>ولت<br>ولتاژ فاز -نول میانگین          | ولتاژ فاز-نول<br><b>4 5 6</b><br>RUN inst<br><sup>4</sup>                                       |
| نمایش صفحه جریان<br>پارامترها<br>ولت<br>ولت<br>ولت<br>ولت<br>ولت<br>ولت<br>ولت<br>ولت<br>ولت<br>ولت                                                                                                    | ولتاژ فاز-نول<br>4 5 6<br>RUN inst<br>% ال 1 1 1 1 1 1 1 1 1 1 1 1 1 1 1 1 1 1                  |
| نمایش صفحه جریان<br>پارامترها<br>ولتاژ فاز 11 و نول: ولت یا کیلو<br>ولت<br>ولتاژ فاز 12 و نول: ولت یا کیلو<br>ولت<br>ولت<br>ولت<br>ولت<br>یا کیلو<br>ولت<br>دمایش مقدار مینیمم                                             | ولتاژ فاز-نول<br>4 5 6<br>RUN inst<br>% + / () () () () () () () () () () () () ()              |

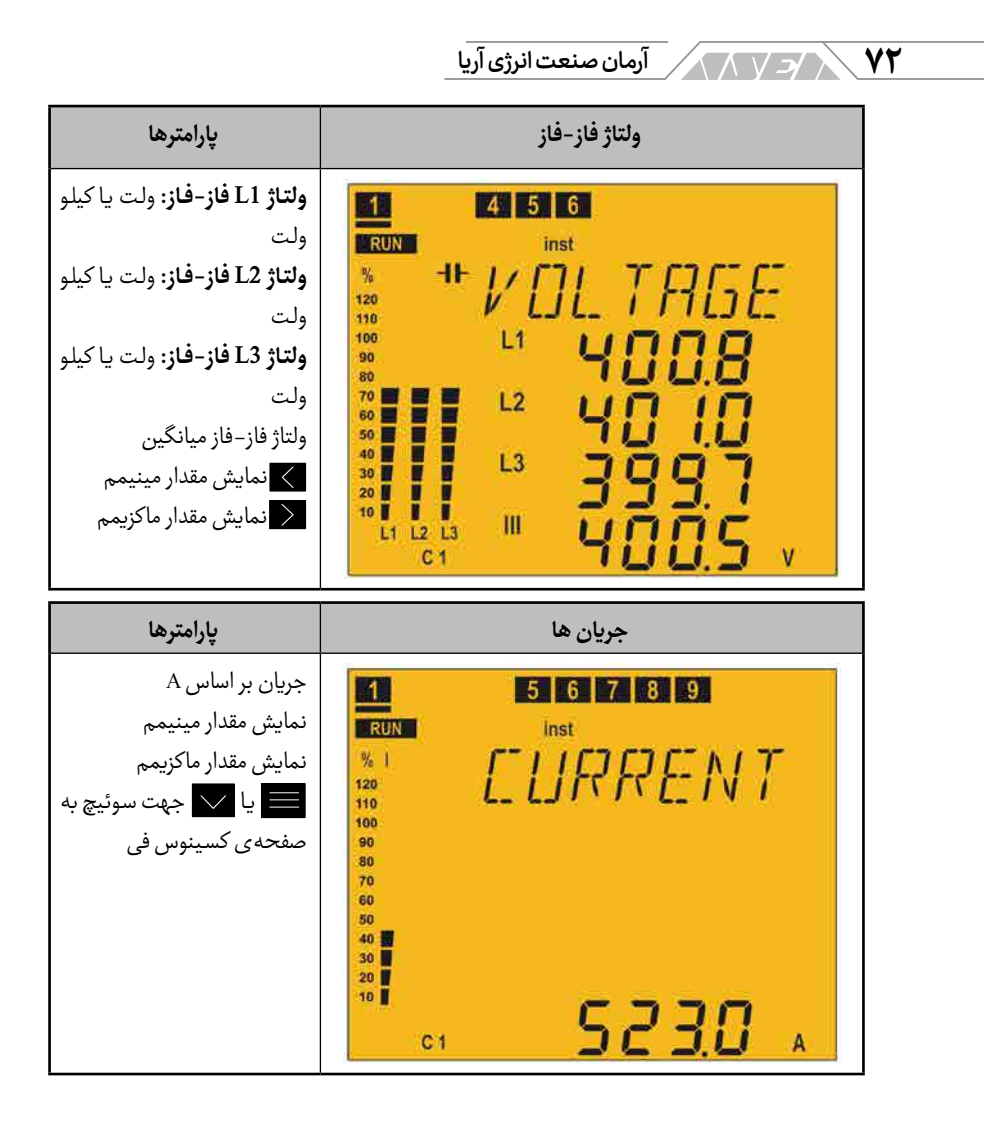
#### بهره برداری ۷۳ // / ۷۲ يارامترها کسینوس فی كسينوس في 2 6 7 L سلفی/ C خازن RUN Inst + مصرف/ – توليد COS Phi THDI % 120 🖌 نمایش مقدار مینیمم 110 100 نمایش مقدار ماکزیمم 90 80 📕 سوئیچ به صفحه ی مصرف 70 60 50 انرژى 40 30 20 10 0.98 L C1 يارامترها ضريب توان ضريب توان 6 7 2 L سلفی/ C خازن RUN inst + مصرف/ – توليد POWER FR % THDI 120 🖌 نمایش مقدار مینیمم 110 100 نمایش مقدار ماکزیمم 90 80 70 60 50 40 30 20 10 0.98 L

C 1

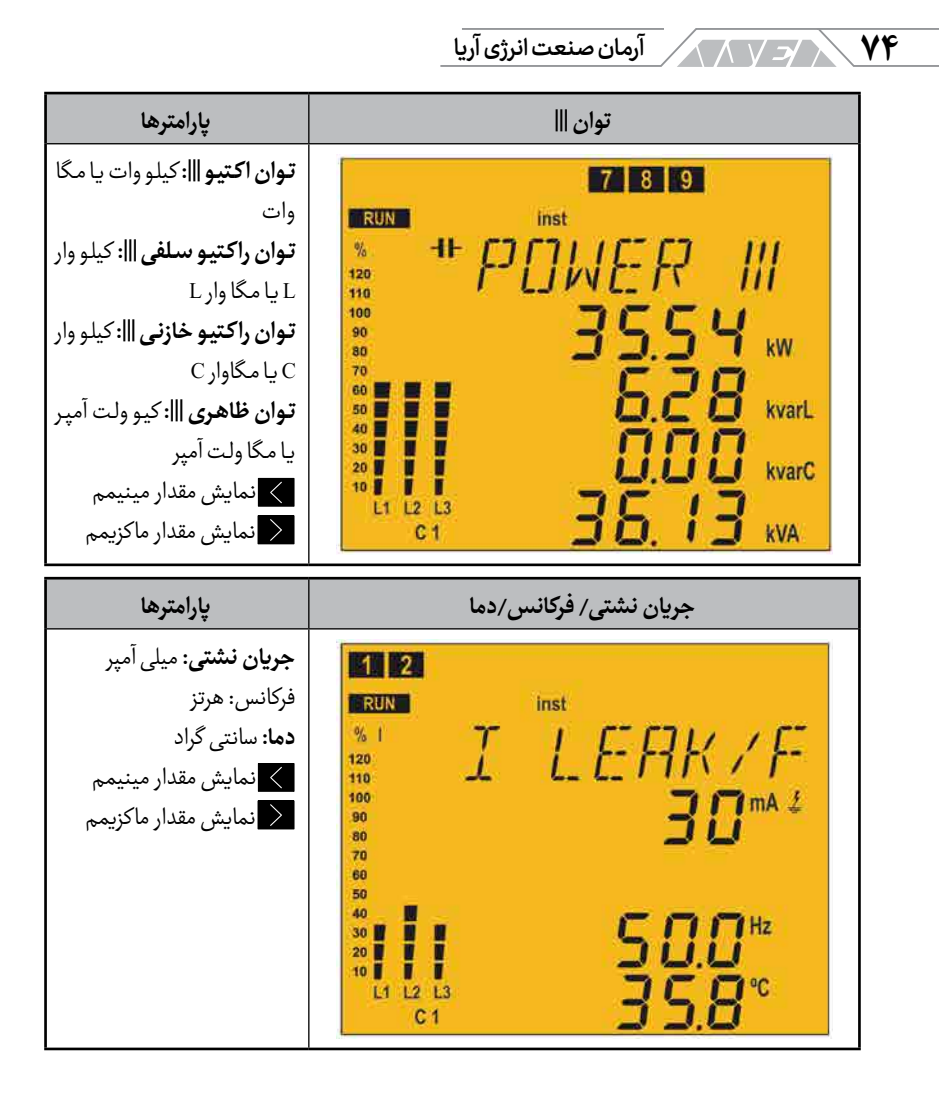

#### بهره برداری 🗸

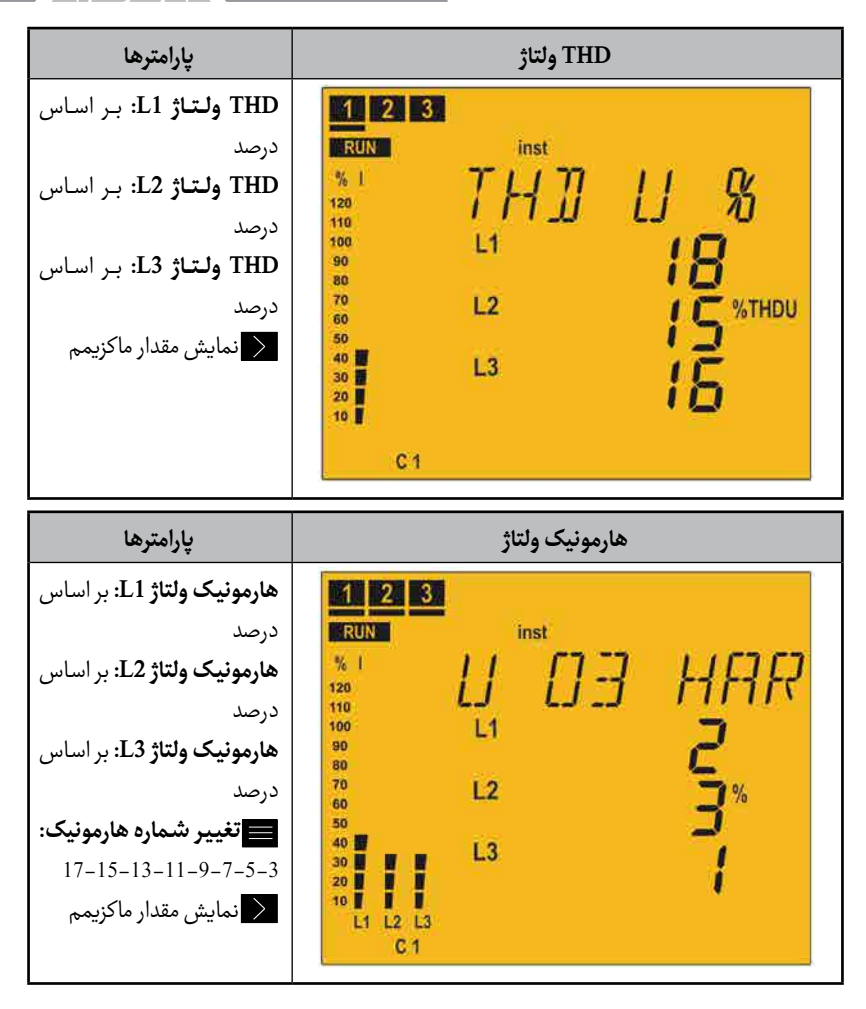

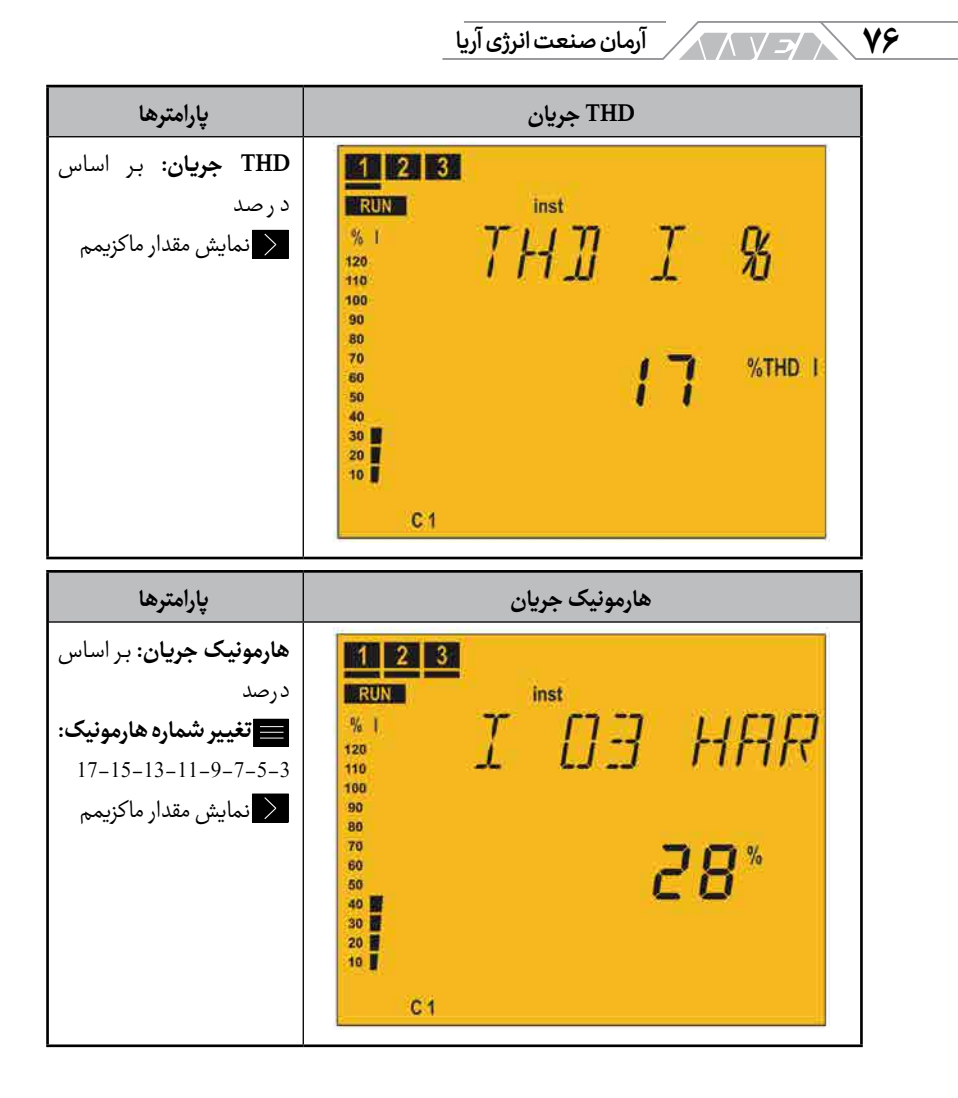

بهره برداری 🗸 🗸

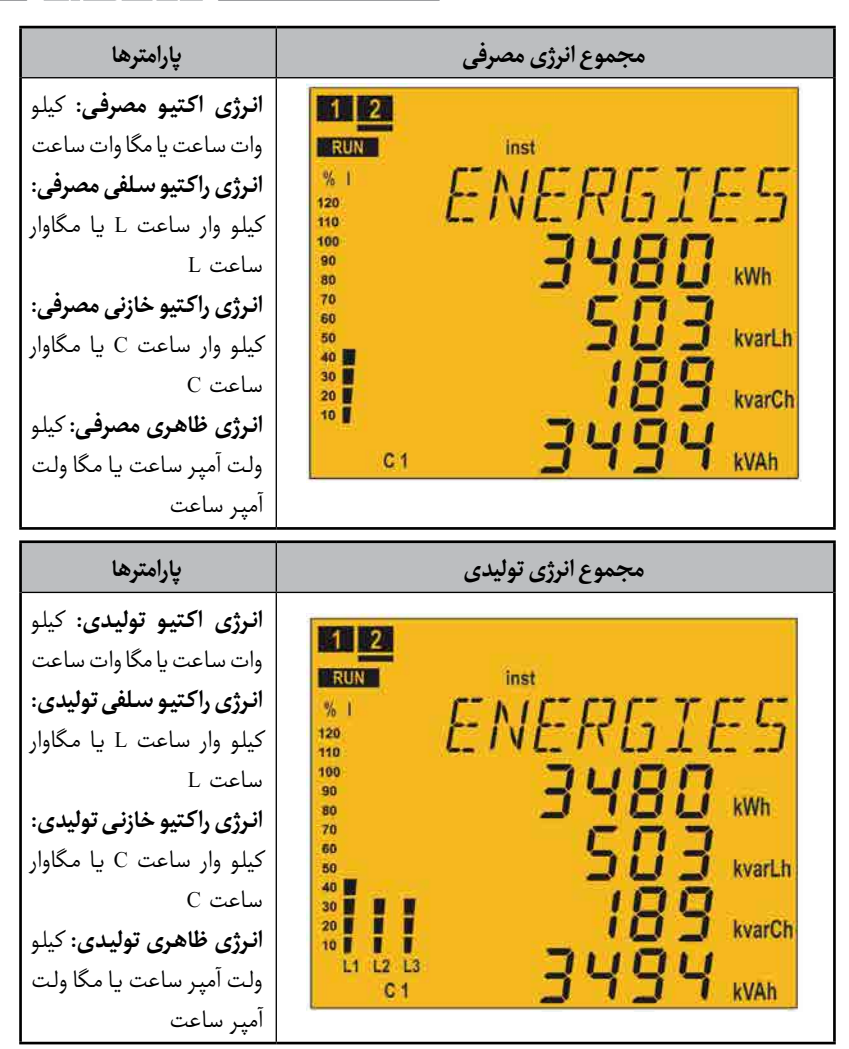

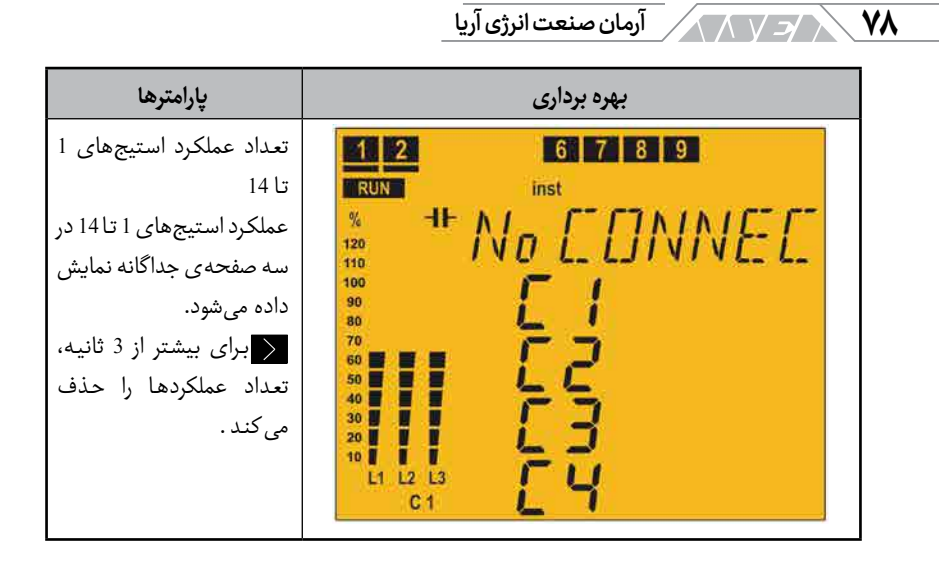

پارامتر فوق باید با آلارم مرتبط شده تا هنگام رسیدن تعداد عملکرد به عدد تنظیم شده مثلا ۵۰۰۰ قطع و وصل، استیج مربوطه را بررسی و تعمیر کرد.

| EI / G EUI از EUI از EUI از EUI از EUI از EUI از EUI از EUI از RUN<br>RUN<br>100<br>100<br>100<br>100<br>100<br>100<br>100<br>100<br>100<br>10 |  |
|----------------------------------------------------------------------------------------------------|--|

بهره برداری / / /۹

اتصال 2 :2U.1C ورودی ولتاژ و ۱ ورودی جریان

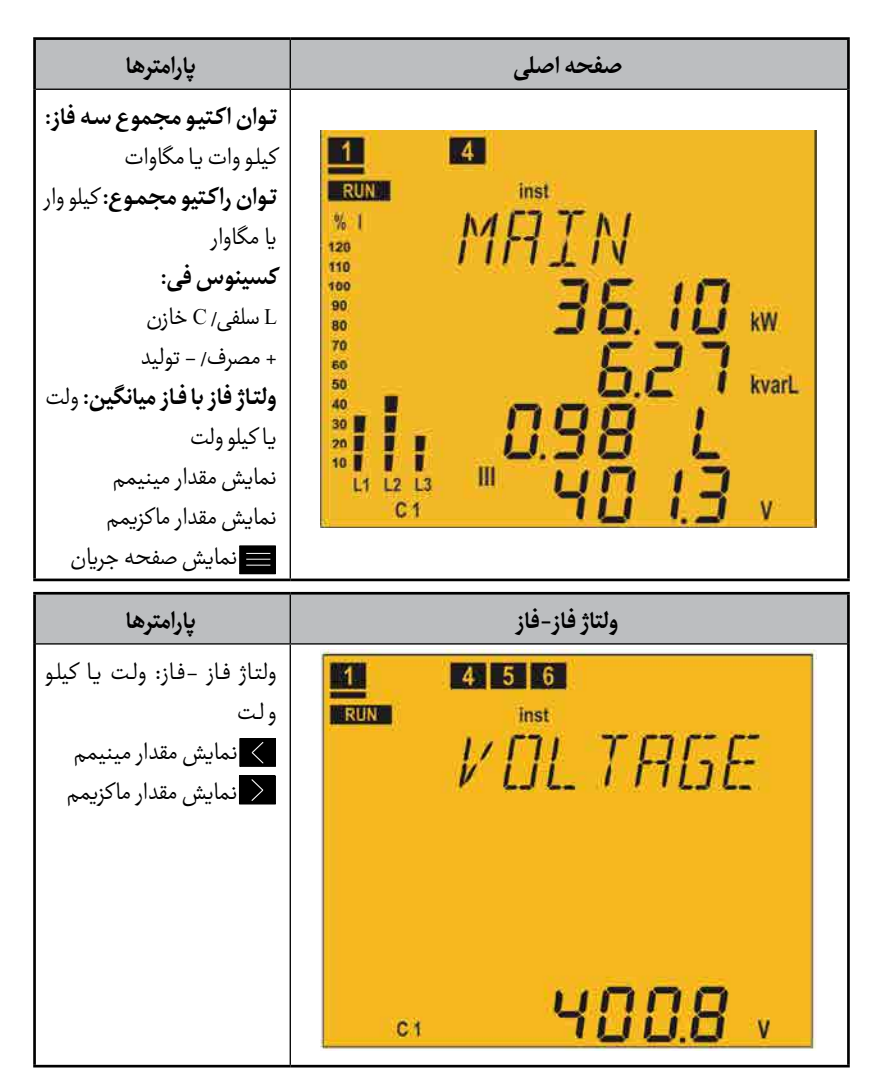

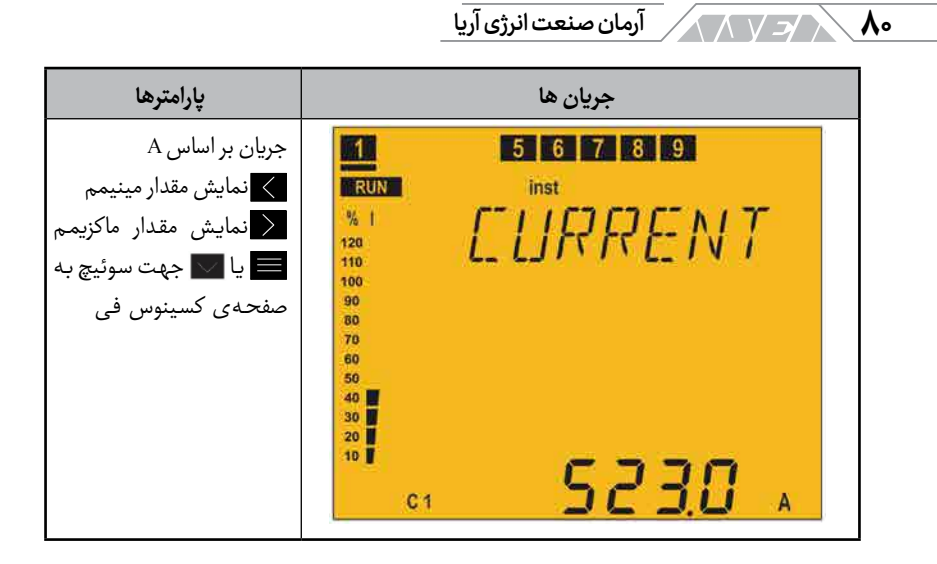

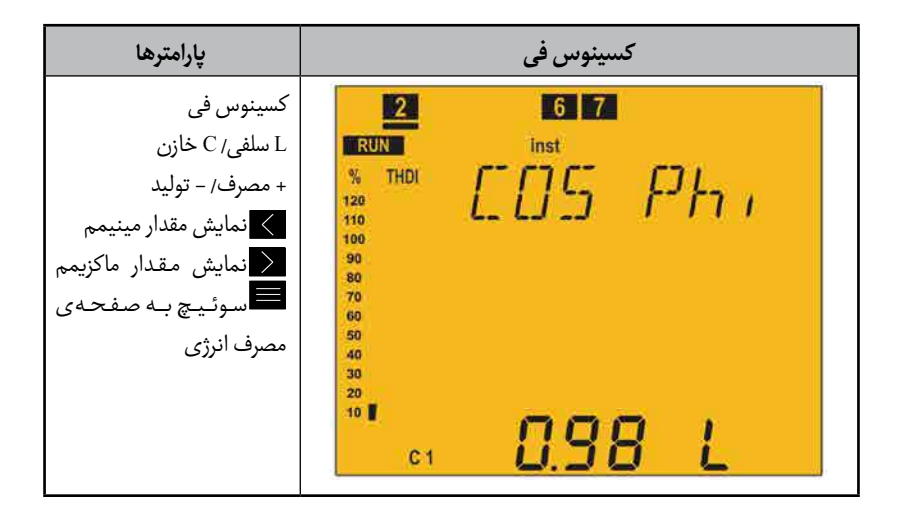

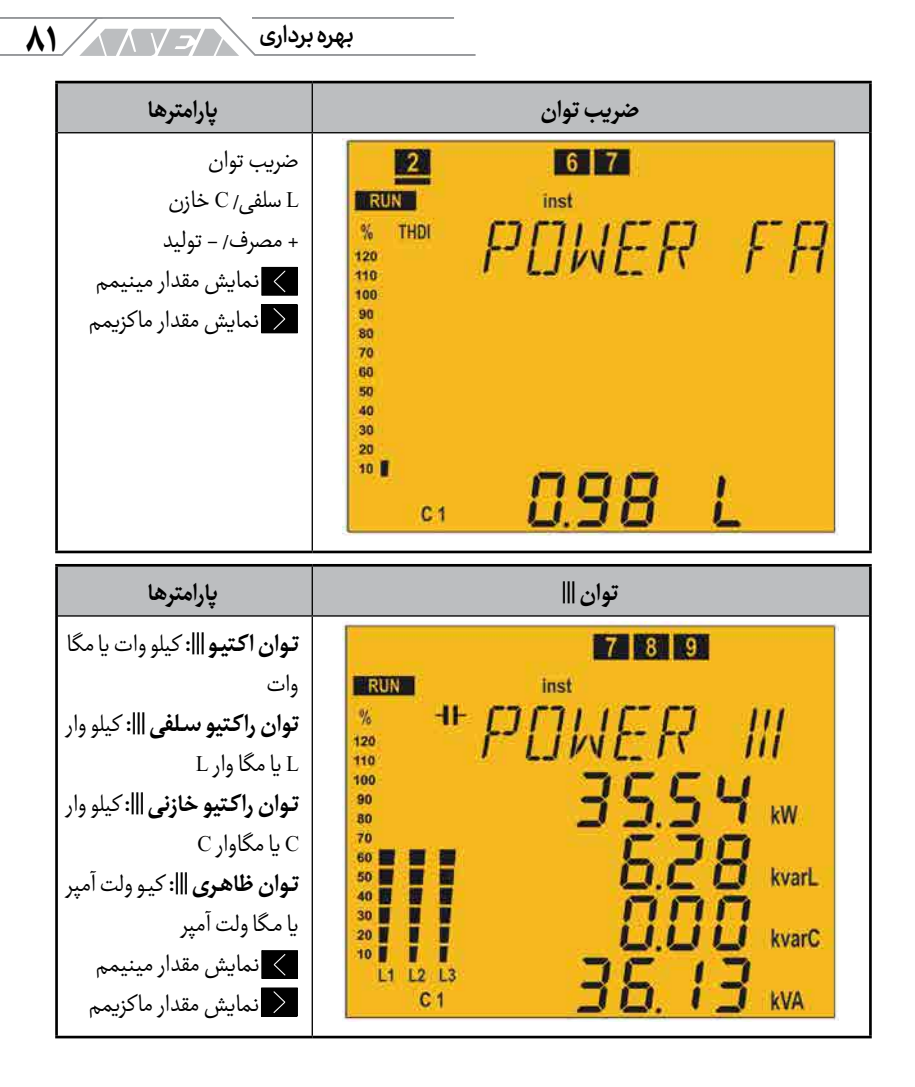

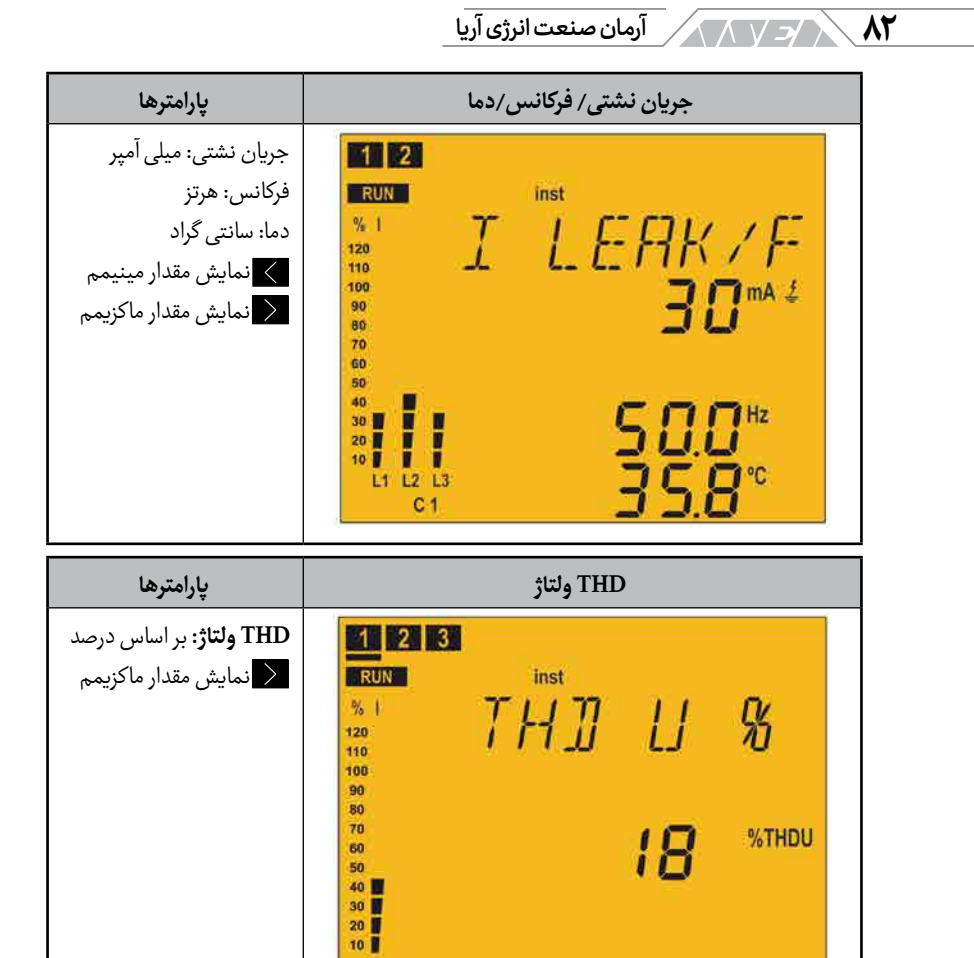

C 1

#### بهره برداری 🖌 🔨

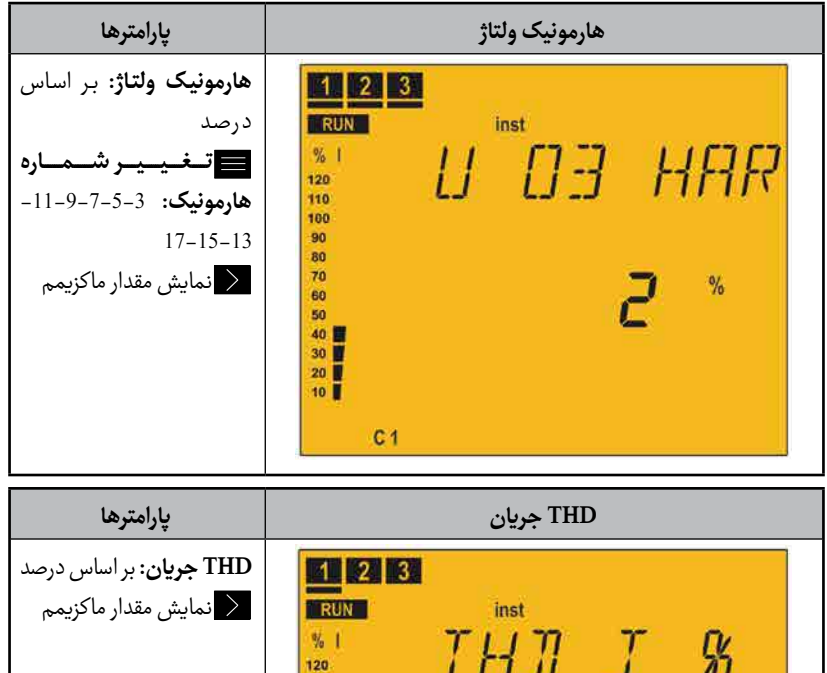

| %  <br>120<br>110<br>90<br>80<br>70<br>60<br>50 | TH]] | І<br>Г | S NTHD I |
|-------------------------------------------------|------|--------|----------|
| 100                                             |      |        |          |
| 80                                              |      |        |          |
| 70                                              |      | 17     | %THD I   |
| 60                                              |      | i i    |          |
| 40                                              |      |        |          |
| 30                                              |      |        |          |
| 20                                              |      |        |          |
| 10                                              |      |        |          |

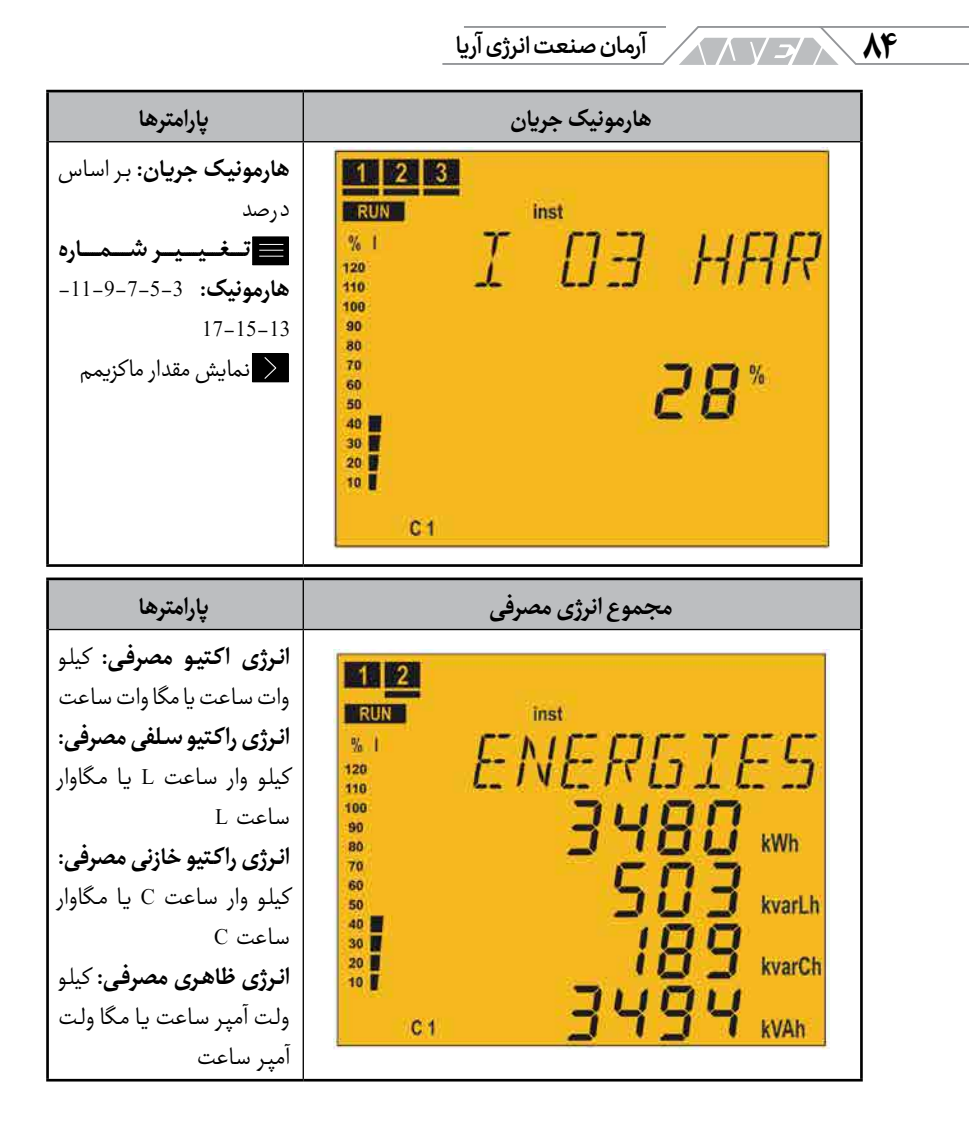

بهره برداری 🔁

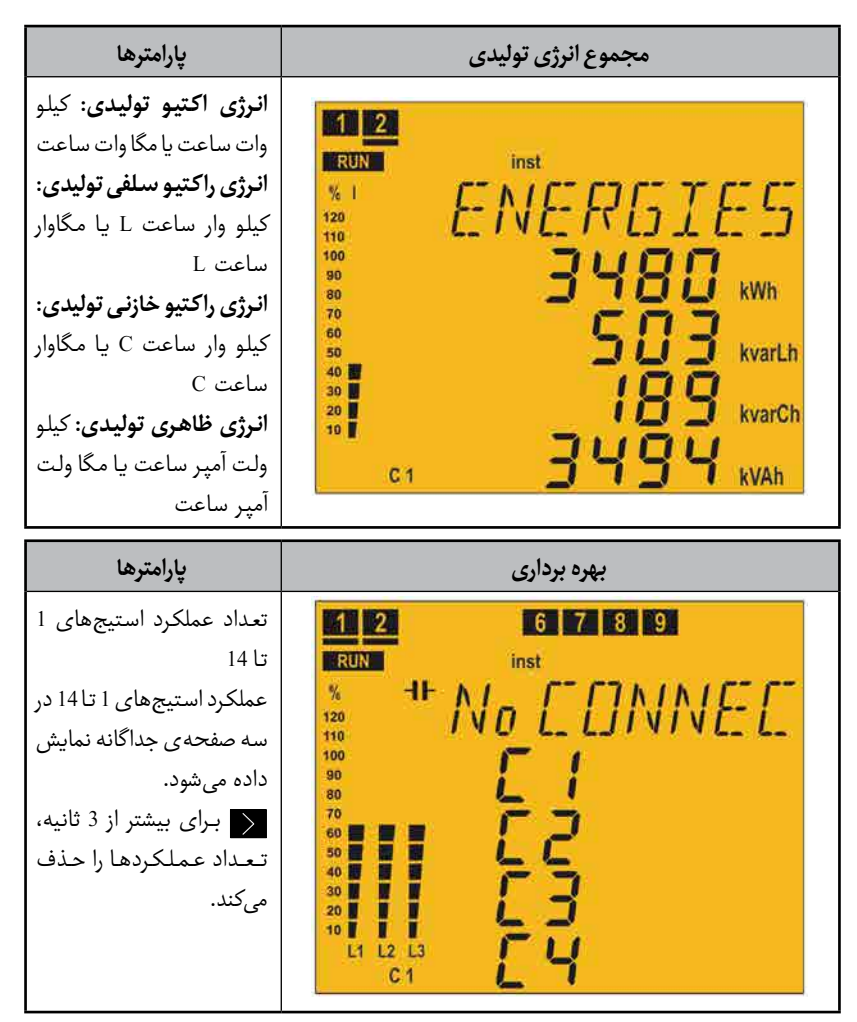

پارامتر فوق باید با آلارم مرتبط شده تا هنگام رسیدن تعداد عملکرد به عدد تنظیم شده مثلا ۵۰۰۰ قطع و وصل، استیج مربوطه را بررسی و تعمیر کرد.

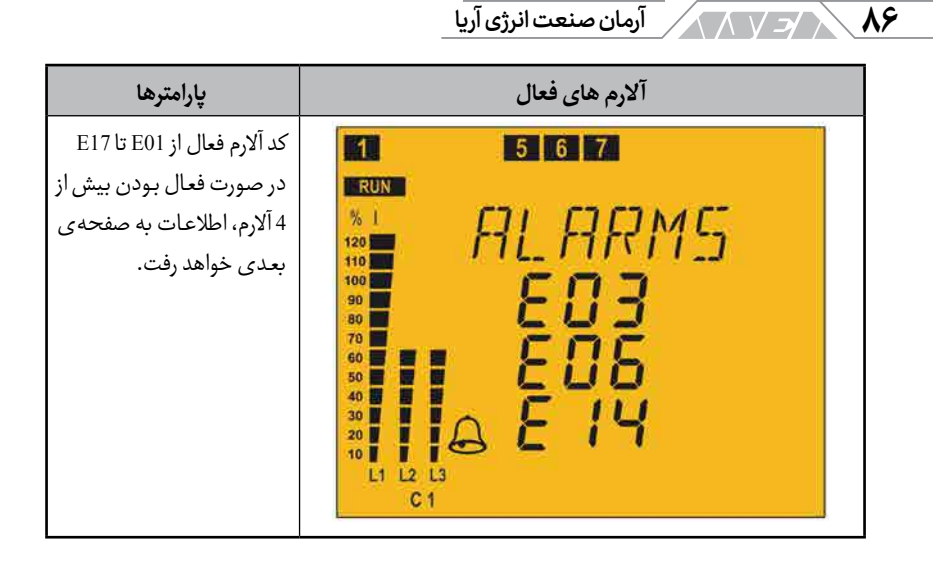

وضعيت تست

حالت تست با نشان دادن علامت **TEST** در بخش وضعیت دستگاه مشخص می شود. در این حالت استیج ها می توانند به صورت دستی وارد مدار شده و یا از مدار خارج شوند. در این حالت مقادیر اندازه گیری شده مربوط به هر استیج در صفحه نمایش داده می شود. در حالت تست اتوماتیک، تمام استیج ها به ترتیب وارد مدار شده و مقادیر مربوط به آن ها اندازه گیری و محاسبه می شود.

برای ورود به حالت تست باید دستگاه را در مورد اندازهگیری قرار داده و دکمههای مرا بیشتر از ۱۰ ثانیه به صورت همزمان نگهدارید. در صورت وصل بودن پلههای خازنی، دستگاه در حالت جداسازی رفته و بعد از آن وارد حالت صفحهی تست خواهد شد. نگهداشتن این دکمه در هر بخشی از صفحهی تست باعث بازگشت دستگاه به حالت اندازه گیری می گردد. در حالت تست میتوانید از دکمههای بالا و پائین برای پیمایش بین صفحههای مختلف استفاده کنید. در صورت عدم فشردن دکمهها، دستگاه پس از ۵ دقیقه به صفحهی اندازه گیری باز می گردد. بهره برداری 🖌 🖌

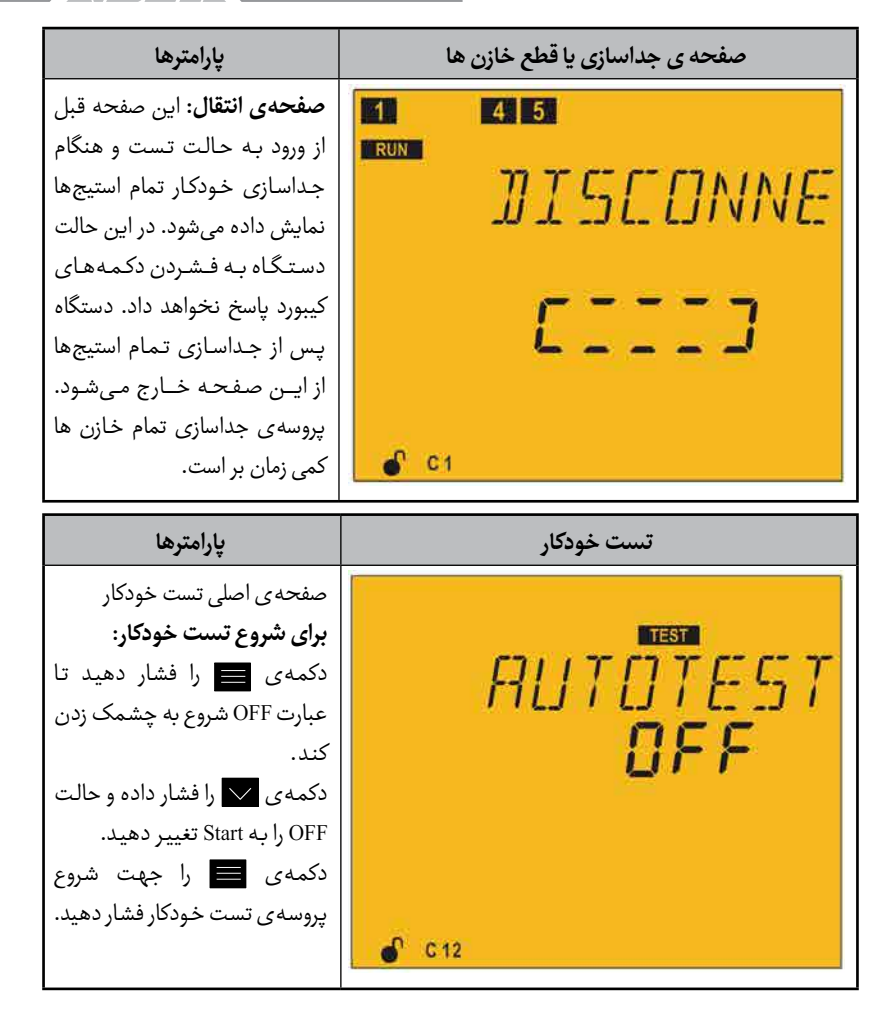

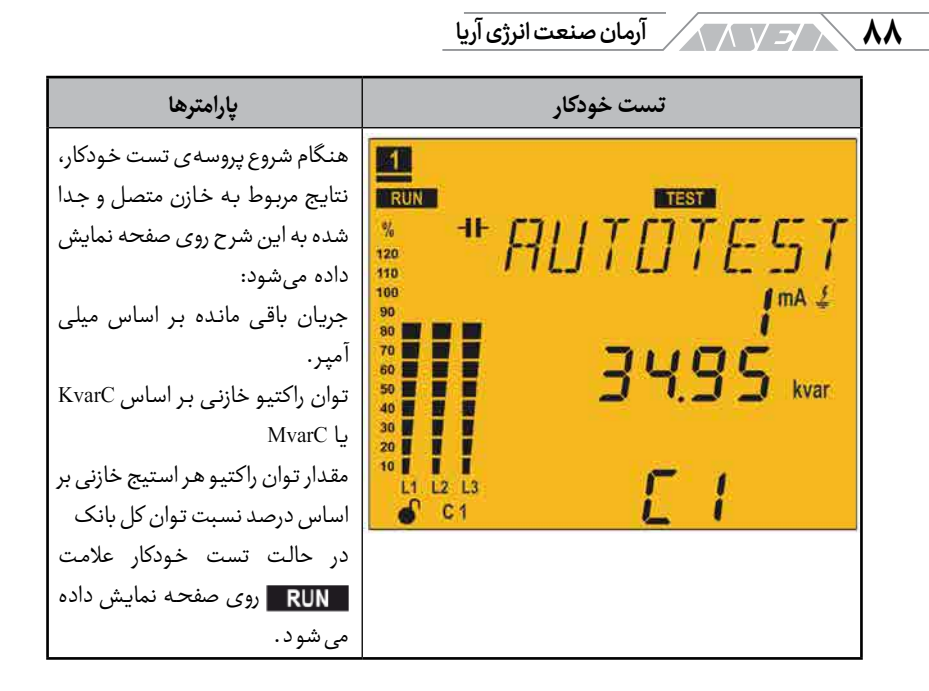

نگه داشتن دکمه ی 📰 بیش از ۳ ثانیه باعث غیر فعال شدن تست خودکار می شود. در پایان تست خودکار، دستگاه صفحه ی نتایج جداگانه را نمایش می دهد.

| پارامترها                                                                                                    | تست هر خط                     |
|----------------------------------------------------------------------------------------------------|-------------------------------|
| جریان نشتی: بر اساس میلی آمپر<br>توان راکتیو خازنی: بر اساس کیلی<br>MvarC یا MvarC<br>مقدار توان راکتیو هر استیج خازنی:<br>بر اساس درصد نسبت توان کل بانک<br>از دکمه های چپ و راست برای نمایش | STEP TES<br>3 <sup>mA 4</sup> |
| استفاده کنید.                                                                                                    | • • E 5                       |

بهره برداری 🗸 🖌

فشار دادن دکمه ی 🔽 بیش از ۳ ثانیه باعث ورود خازنی می شود که صفحه ی آن را مشاهده می کنید. قبل از ورود خازن، پارامتر زمان وصل و ریکلوز در نظر گرفته خواهد شد. فشار دادن دکمه ی 🔽 بیش از ۳ ثانیه باعث خروج خازنی می شود که صفحه ی آن را مشاهده می کنید. قبل از خروج خازن، پارامتر زمان وصل و ریکلوز در نظر گرفته خواهد شد.

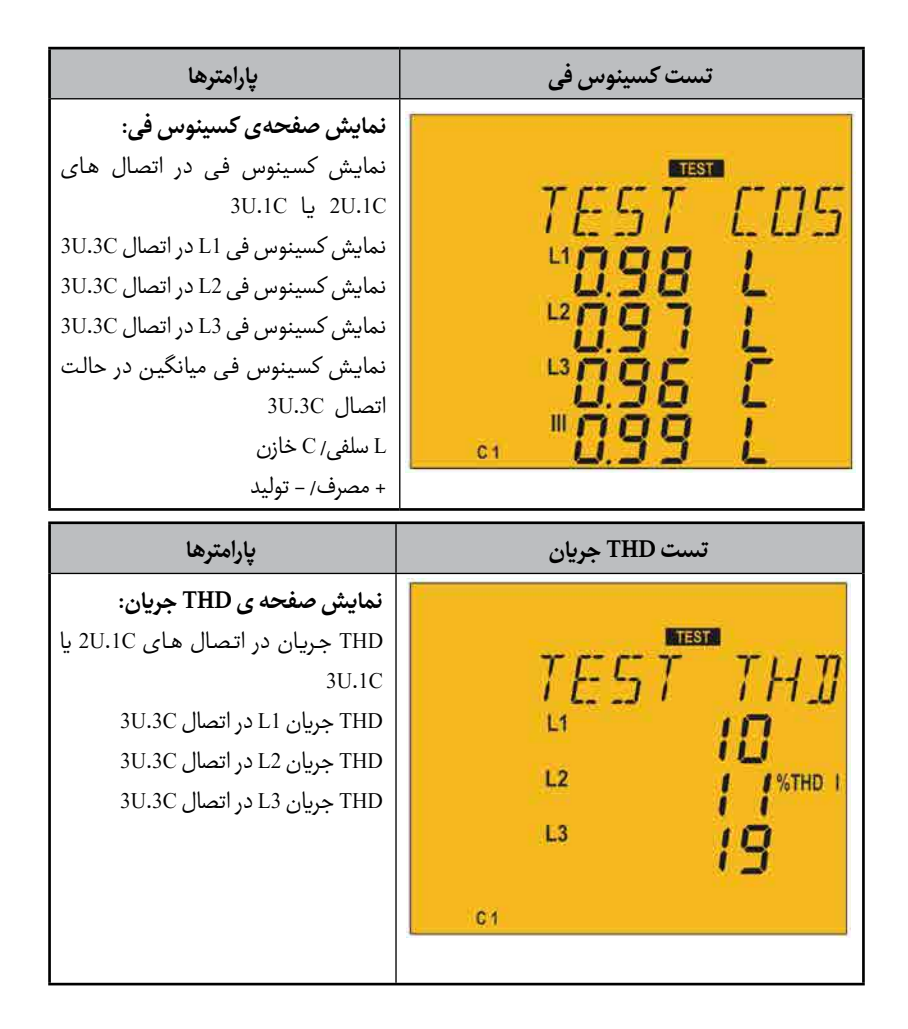

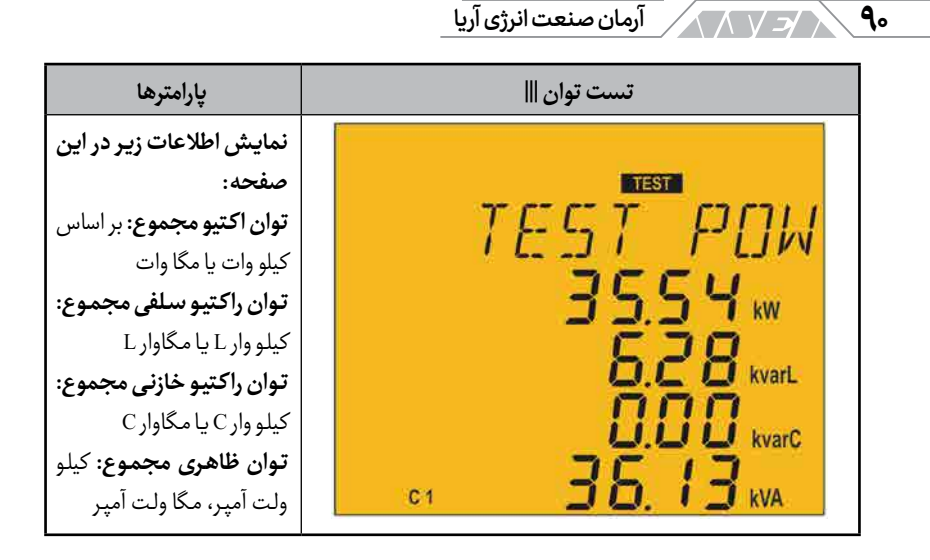

#### ۴-۷ ورودی ها

کامپیوتر اسمارت دارای دو ورودی دیجیتال با شمارههای ۳۱ و ۳۲ برای فعال کردن هر یک از چهار کسینوس فی هدف دارد. به عبارت دیگر چهار کسینوس فی هدف میتواند در دستگاه تنظیم شده و با ورودیهای دیجیتال انتخاب شود.

| کسینوس فی هدف | ورودی اول | ورودی دوم |
|---------------|-----------|-----------|
| 1             | 0         | 0         |
| 2             | 1         | 0         |
| 3             | 0         | 1         |
| 4             | 1         | 1         |

جدول ۴ – ۸ انتخاب کسینوس فی هدف

عبارت های C1234 در صفحه نمایش بیان کننده ی کسینوس فی هدف انتخاب شده هستند.

#### بهره برداری / ۶

### ۴- ۸ خروجی ها

خصوصیات دستگاه عبارتند از:

- یک رله با پایانه های ۳۷ و ۳۸ برای روشن کردن فن هنگام عبور از دمای از پیش تنظیم شده وجود دارد. این رله در منوی فن قابل تنظیم بوده و به LED روی پنل وابسته است. با فعال شدن خروجی فن، سیگنال نورانی روی پنل نیز روشن می شود.
  - یک رله ی آلارم با قابلیت برنامه ریزی کامل و پایانه های ۳۹، ۴۰ و ۴۱
- دو خروجی دیجیتال ترانزیستور به شکل NPN و ایزوله شده ی نوری با قابلیت برنامه ریزی کامل آلارم ها پایانه های ۳۴، ۳۵ و ۳۶
- کامپیوتر اسمارت ۶ پله: ۶ خروجی دیجیتال با پایانههای ۱۵ تا ۲۱ جهت
  دستیابی به کسینوس فی هدف توسط سوئیچ خازن ها
- کامپیوتر اسمارت ۱۲ پله: ۱۲ خروجی دیجیتال با پایانه های ۱۵ تا ۲۷ جهت
  دستیابی به کسینوس فی هدف توسط سوئیچ خازن ها
- کامپیوتر اسمارت ۱۴ پله: ۱۴ خروجی دیجیتال با پایانه های ۱۵ تا ۲۷ و ۴۲ تا ۴۴ جهت دستیابی به کسینوس فی هدف توسط سوئیچ خازن ها

### ۴-۹ ارتباط

دستگاه کامپیوتر اسمارت دارای پورت سریال RS-485 با پروتکل Modbus RTU است.

اتصال

پورت RS-485 باید توسط کابل زوج به هم تابیده شده با شیلد احداث شود. تاکید

آرمان صنعت انرژی آریا

می شود که شیلد کابل باید اتصال زمین گردد. کابل باید حداقل ۳ رشته بوده و حداکثر طول آن برای ارتباط کامپیوتر اسمارت و دستگاه مستر ۱۲۰۰ متر باشد. حداکثر ۳۲ دستگاه کامپیوتر اسمارت به این باس قابل اتصال هستند.

برای برقراری ارتباط کامپیوتر اسمارت و دستگاه مستر از مبدل هوشمند RS-232 به RS-232 را به 485-RS استفاده کنید. این مبدل نیاز به اتصال پین ۷ در سمت پورت RS-485 را مرتفع می کند.

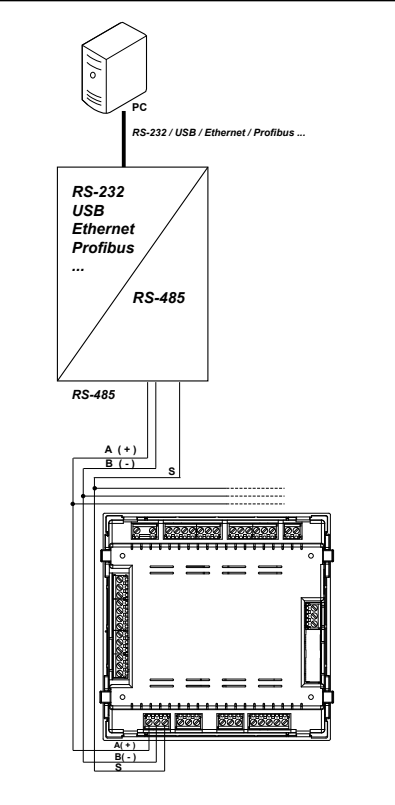

تصویر ۴ – ۶ دیاگرام اتصال پورت RS-485

بهره برداری 🖉

پروتکل

پروتکل Modbus یک ارتباط صنعتی بوده که در آن امکان اتصال چندین دستگاه Slave به یک تجهیز اصلی یا Master وجود دارد. دستگاه Master در این شبکه می تواند مکالمه یا انتقال اطلاعات به شکل مستقل با هر دستگاه Salve داشته باشد. دستگاه کامپیوتر اسمارت در پروتکل Modbus از حالت RTU یا Remote Terminal Unit استفاده می کند. ابتدا و انتهای هر پیام در حالت RTU با حداقل ۳٫۵ کاراکتر Silence مشخص می شود. روش تشخیص خطا در این مد به صورت ۱۶ بیتی CRC است. توابع مد باس پیاده سازی شده در این دستگاه عبارتند از:

- فانكشن ٥١: خواندن وضعيت رله ها
  - فانکشن ۳۰ و ۰۴: خواندن لاگها
    - فانکشن ۵۰: نوشتن رله
  - فانکشن OF: نوشتن چندین رله
  - فانکشن ۱۰: نوشتن چندین لاگ

کدهای استثنا ۱ بودن بیت با ارزش یک بایت، هنگام پاسخ دستگاه در خصوص یک فانکشن به معنی استثنا بودن کد ارسالی است. در جدول زیر کدهای استثنا در ارتباط مد باس را مشاهده می کنید.

| مفهوم                                      | کد استثنا |
|--------------------------------------------|-----------|
| فانکشن اشتباه. شماره فانکشن اجرا نشده است. | 01        |
| آدرس نادرست یا تعداد لاگهای خارج از محدوده | 02        |
| خطا در اطلاعات. خطای CRC تشخیص داده شد.    | 03        |

آرمان صنعت انرژی آریا

| مفهوم                                                                 | کد استثنا |
|-----------------------------------------------------------------------|-----------|
| خطای جانبی. خطاهنگام دسترسی به یک بخش جانبی مانند کارت، EEPROM و غیره | 04        |
| خطا در دستگاه Slave یا مشغول بودن آن. تلاش برای ارسال                 | 06        |

#### جدول ۴ - ۹ کدهای استثنا در ارتباط مدباس

مثال:

94

| CRC  | کد استثنا | فانكشن | آدرس |
|------|-----------|--------|------|
| XXXX | 01        | 84     | 0A   |

- آدرس A۰: عدد ۱۰ در دسیمال
- فانکشن ۸۴: خواندن فانکشن ۴۰ با بیت شماره ۷ در ۱
  - كد استثنا ٥١: به جدول قبل مراجعه كنيد.
    - CRC: ۱۶: CRC •

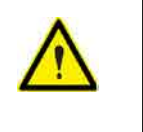

جهت کارکرد ایمن دستگاه، ارتباط با فریمهای بیشتر از 80 بایت به صورت ارسال و دریافت، قابل قبول نیست.

رجیسترهای مدباس مقادیر اندازه گیری شده فانکشن ۴۰ برای این مقادیر در نظر گرفته شده است: خواندن لاگها. آدرسهای مد

باس در تمام جدول ها به صورت هگزادسیمال هستند.

# بهره برداری کر ک

| واحد     | حداقل   | حداكثر  | مقدار لحظه ای | پارامتر                      |
|----------|---------|---------|---------------|------------------------------|
| V/100    | 300-301 | 200-201 | 00-01         | L1 phase voltage             |
| mA       | 302-303 | 202-203 | 02-03         | L1 Current                   |
| W        | 304-305 | 204-205 | 04-05         | L1 Active Power              |
| var L    | 306-307 | 206-207 | 06-07         | L1 Inductive Reactive Power  |
| var C    | 308-309 | 208-209 | 08-09         | L1 Capacitive Reactive Power |
| var      | 30A-30B | 20A-20B | 0A-0B         | L1 Reactive Power            |
| VA       | 30C-30D | 20C-20D | 0C-0D         | L1 Apparent Power            |
| var      | 30E-30F | 20E-20F | 0E-0F         | L1 Reactive Power Consumed   |
| var      | 310-311 | 210-211 | 10-11         | L1 Reactive Power Generated  |
| -        | 312-313 | 212-213 | 12-13         | (L1 Power Factor (7          |
| _        | 314-315 | 214-215 | 14-15         | (L1 Cos φ (7                 |
| +1 or -1 | -       | -       | 16-17         | (L1 kW sign (7               |
| +1 or -1 | -       | -       | 18-19         | (L1 kvar sign (7             |
| V/100    | 31A-31B | 21A-21B | 1A-1B         | L2 phase voltage             |
| mA       | 31C-31D | 21C-21D | 1C-1D         | L2 Current                   |
| W        | 31E-31F | 21E-21F | 1E-1F         | L2 Active Power              |
| Var L    | 320-321 | 220-221 | 20-21         | L2 Inductive Reactive Power  |
| Var C    | 322-323 | 222-223 | 22-23         | L2 Capacitive Reactive Power |
| var      | 324-325 | 224-225 | 24-25         | L2 Reactive Power            |
| VA       | 326-327 | 226-227 | 26-27         | L2 Apparent Power            |

## ارمان صنعت انرژی آریا 🖌 🗸 🕹

| واحد     | حداقل   | حداكثر  | مقدار لحظه ای | پارامتر                      |
|----------|---------|---------|---------------|------------------------------|
| var      | 328-329 | 228-229 | 28-29         | L3 Reactive Power Consumed   |
| var      | 32A-32B | 22A-22B | 2A-2B         | L3 Reactive Power Generated  |
| _        | 32C-32D | 22C-22D | 2C-2D         | (L2 Power Factor (7          |
| -        | 32E-32F | 22E-22F | 2E-2F         | (L2 Cos φ (7                 |
| +1 or -1 | -       | -       | 30-31         | (L2 kW sign (7               |
| +1 or –1 | -       | -       | 32-33         | (L2 kvar sign (7             |
| V/100    | 334-335 | 234-235 | 34-35         | L3 phase voltage             |
| mA       | 336-337 | 236-237 | 36-37         | L3 Current                   |
| W        | 338-339 | 238-239 | 38-39         | L3 Active Power              |
| Var L    | 33A-33B | 23A-23B | 3A-3B         | L3 Inductive Reactive Power  |
| Var C    | 33C-33D | 23C-23D | 3C-3D         | L3 Capacitive Reactive Power |
| var      | 33E-33F | 23E-23F | 3E-3F         | L3 Reactive Power            |
| VA       | 340-341 | 240-241 | 40-41         | L3 Apparent Power            |
| var      | 342-343 | 242-243 | 42-43         | L3 Reactive Power Consumed   |
| var      | 344-345 | 244-245 | 44-45         | L3 Reactive Power Generated  |
| _        | 346-347 | 246-247 | 46-47         | (L3 Power Factor (7          |
| _        | 348-349 | 248-249 | 48-49         | (L3 Cos φ(7                  |
| +1 or -1 | -       | -       | 4A-4B         | (L3 kW sign (7               |
| +1 or -1 | -       | -       | 4C-4D         | (L3 kvar sign (7             |
| V/100    | 24E-24F | 24E-24F | 4E-4F         | Three-phase phase voltage    |

# بهره برداری کر ۷۷

| واحد          | حداقل   | حداكثر  | مقدار لحظه ای | پارامتر                                   |
|---------------|---------|---------|---------------|-------------------------------------------|
| mA            | 350-351 | 250-251 | 50-51         | Three-phase current                       |
| W             | 352-353 | 252-253 | 52-53         | Three-phase active power                  |
| Var L         | 354-355 | 254-255 | 54-55         | Three-phase inductive power               |
| Var C         | 356-357 | 256-257 | 54-55         | Three-phase capacitive power              |
| var           | 358-359 | 258-259 | 58-59         | Three-phase reactive power                |
| VA            | 35A-35B | 25A-25B | 5A-5B         | Three-phase apparent power                |
| var           | 35C-35D | 25C-25D | 5C-5D         | Three-phase reactive power con-<br>sumed  |
| var           | 35E-35F | 25E-25F | 5E-5F         | Three-phase reactive power gen-<br>erated |
| -             | 360-361 | 260-261 | 60-61         | (Three-phase power factor (7              |
| -             | 362-363 | 262-263 | 62-63         | (Three-phase $\cos \phi$ (7               |
| _             | -       | -       | 64-65         | (Three–phase kW sign (7                   |
| -             | -       | -       | 66-67         | (Three–phase kvar sign (7                 |
| Hz/10         | 368-369 | 268-269 | 68-69         | Frequency                                 |
| V/100         | 36A-36B | 26A-26B | 6A-6B         | L1–L2 Voltage                             |
| V/100         | 36C-36D | 26C-26D | 6C-6D         | L2–L3 Voltage                             |
| V/100         | 36E-36F | 26E-26F | 6E-6F         | L3-L1 Voltage                             |
| mA            | 370-371 | 270-271 | 70-71         | Neutral Current                           |
| mA            | 372-373 | 272-273 | 72-73         | Leakage Current                           |
| <u>⁰</u> C/10 | 374-375 | 274-275 | 74-75         | Temperature                               |

# ارمان صنعت انرژی آریا 🗸 🗸 🗸

| واحد   | حداقل | حداكثر  | مقدار لحظه ای | پارامتر                            |
|--------|-------|---------|---------------|------------------------------------|
| 7.     | -     | 27C-27D | 7C-7D         | %L1 voltage THD                    |
| 7.     | -     | 27E-27F | 7E-7F         | % L2 voltage THD                   |
| 7.     | -     | 280-281 | 80-81         | % L3 voltage THD                   |
| 7.     | -     | 282-283 | 82-83         | %L1 current THD                    |
| 7.     | -     | 284-285 | 84-85         | % L2 current THD                   |
| 7.     | -     | 286-287 | 86-87         | % L3 current THD                   |
| kWh    | -     | -       | 88-89         | Active energy consumed kWh         |
| Wh     | -     | -       | 8A-8B         | Active energy consumed Wh          |
| kvarLh | -     | -       | 8C-8D         | Inductive energy consumed kvarLh   |
| varLh  | -     | -       | 8E-8F         | Inductive energy consumed varLh    |
| kvarCh | -     | -       | 90-91         | Capacitive energy consumed kvarCh  |
| varCh  | -     | -       | 92-93         | Capacitive energy consumed varCh   |
| kVAh   | -     | -       | 92-93         | Apparent energy consumed kVAh      |
| VAh    | -     | -       | 96-97         | Apparent energy consumed VAh       |
| kWh    | -     | -       | 98-99         | Active energy generated kWh        |
| Wh     | -     | -       | 9A-9B         | Active energy generated Wh         |
| kvarLh | -     | -       | 9C-9D         | Inductive energy generated kvarLh  |
| varLh  | -     | -       | 9E-9F         | Inductive energy generated varLh   |
| kvarCh | -     | -       | A0-A1         | Capacitive energy generated kvarCh |
| varCh  | -     | -       | A2-A3         | Capacitive energy generated varCh  |

بهره برداری 🖌 🖌

| واحد | حداقل | حداكثر | مقدار لحظه ای | پارامتر                        |
|------|-------|--------|---------------|--------------------------------|
| kVAh | -     | -      | A4-A5         | Apparent energy generated kVAh |
| VAh  | -     | -      | A6-A7         | Apparent energy generated VAh  |

(۲) پارامترهای کسینوس فی و ضریب توان با علامت پارامترهای های kw یا kva همراه است. علائم برای تعیین عملکرد سیستم در ربعهای تولید و مصرف هستند. لطفا تصویر بعد را مشاهده کنید.

جدول ۴ – ۱۰ رجیسترهای مدباس، مقادیر اندازه گیری شده بخش ۱

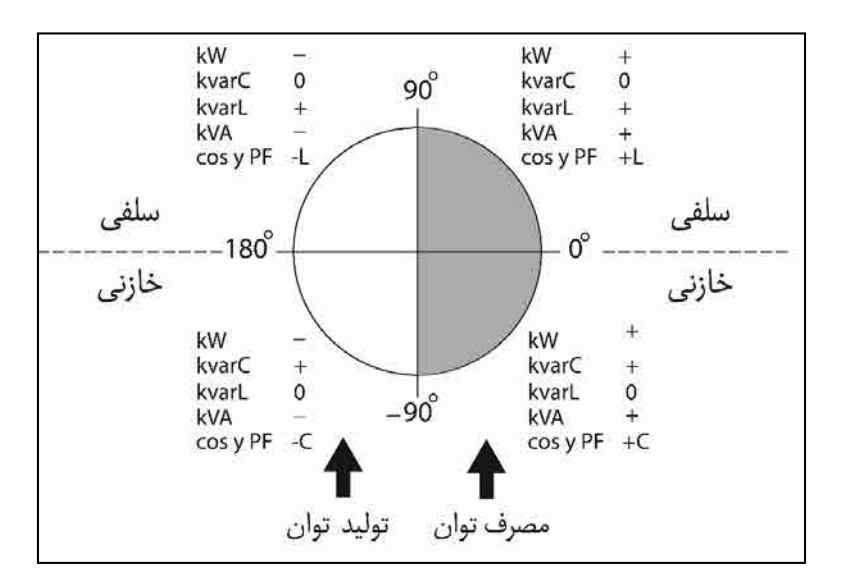

تصویر ۴ – ۷ تصویر چهار ربع تولید و مصرف

| واحد  | حداكثر  | مقدار لحظه ای | پارامتر                         |
|-------|---------|---------------|---------------------------------|
| V/100 | 484-485 | 400-401       | L1 Fundamental Voltage Harmonic |
| %/ 10 | 486-499 | 402-415       | L1 Voltage Harmonics            |
| V/100 | 49A-49B | 416-417       | L2 Fundamental Voltage Harmonic |

آرمان صنعت انرژی آریا

| واحد  | حداكثر  | مقدار لحظه ای | پارامتر                            |
|-------|---------|---------------|------------------------------------|
| %/ 10 | 49C-4AF | 418-42B       | L2 Voltage Harmonics               |
| V/100 | 4B0-4B1 | 42C-42D       | Th L3 Fundamental Voltage Harmonic |
| %/ 10 | 4B2-4C5 | 42E-441       | L3 Voltage Harmonics               |
| mA    | 4C6-4C7 | 442-443       | L1 Fundamental Current Harmonic    |
| %/ 10 | 4C8-4DB | 444-457       | L1 Current Harmonics               |
| mA    | 4DC-4DD | 458-459       | L2 Fundamental Current Harmonic    |
| %/ 10 | 4DE-4F1 | 45A-46D       | L2 Current Harmonics               |
| mA    | 4F2-4F3 | 646E-46F      | L3 Fundamental Current Harmonic    |
| %/ 10 | 4F4-507 | 470-483       | L3 Current Harmonics               |

جدول ۴ – ۱۱ رجیسترهای مدباس، مقادیر اندازه گیری شده بخش ۲

| مقدار لحظه ای | پارامتر                                                                   |  |  |  |
|---------------|---------------------------------------------------------------------------|--|--|--|
| 600           | Relay variable                                                            |  |  |  |
| 605-606       | Alarm variable                                                            |  |  |  |
| 610           | Status of the outputs                                                     |  |  |  |
| 615           | Status of the digital inputs                                              |  |  |  |
| 625-63E       | No. of connections, of each of the 14 relays (6 in the Computer SMART III |  |  |  |
|               | 6 model,                                                                  |  |  |  |
|               | 12 in the Computer SMART III 12 model,)                                   |  |  |  |

جدول ۴ – ۱۲ رجیسترهای مدباس، مقادیر اندازه گیری شده بخش ۳

وضعیت رلهها در این بخش وضعیت رلههای خروجی با توجه به ۶، ۱۲ یا ۱۴ پله بودن دستگاه تعیین می شود. این اطلاعات توسط یک مقدار ۱۶ بیتی ارائه شده که هر بیت بیانگر وضعیت یک رله است. عدد صفر به معنی خاموش بودن رله و عدد یک به معنی روشن

100

بهره بردارى 101 

بودن رله است.

| 13 | 12 | 11 | 10 | 9  | 8 | 7 | 6 | 5 | 4 | 3 | 2 | 1 | 0 | بيت |
|----|----|----|----|----|---|---|---|---|---|---|---|---|---|-----|
| 14 | 13 | 12 | 11 | 10 | 9 | 8 | 7 | 6 | 5 | 4 | 3 | 2 | 1 | رله |

وضعيت آلارمها

در این بخش وضعیت ۱۷ آلارم دستگاه نمایش داده می شود. آلارم ها با یک عدد ۳۲ بیتی طبق جدول زیر ارسال می شوند. عدد صفر به معنی غیر فعال بودن آلارم و عدد یک به معنی فعال بودن آلارم است.

| 7     | 6   | 5   | 4   | 3   | 2   | 1   | 0     | بيت   |
|-------|-----|-----|-----|-----|-----|-----|-------|-------|
| E08   | E07 | E06 | E05 | E04 | E03 | E02 | E01   | آلارم |
| 15    | 14  | 13  | 12  | 11  | 10  | 9   | 8     | بيت   |
| E16   | E15 | E14 | E13 | E12 | E11 | E10 | E09   | آلارم |
| 17-32 |     |     |     |     |     | 16  | بيت   |       |
|       |     |     |     |     |     | E17 | آلارم |       |

وضعیت خروجی ها

در این جدول وضعیت ۴ خروجی دستگاه مشخص می شود. این خروجی ها شامل رله ی فن، رله ی آلارم و دو خروجی دیجیتال قابل برنامه ریزی هستند. وضعیت خروجی ها به صورت یک عدد ۱۶ بیتی ارائه شده که هر بایت آن معرف یک خروجی است.

| 15-4 | 3         | 2             | 1             | 0         | بيت   |
|------|-----------|---------------|---------------|-----------|-------|
|      | ديجيتال 2 | ديجيتال 1     | رله آلارم     | رله فن    | رله   |
|      | 1: ON, 0: | 1: ON, 0: OFF | 1: ON, 0: OFF | 1: ON, 0: | وضعيت |
|      | OFF       |               |               | OFF       |       |

آرمان صنعت انرژی آریا

وضعيت ورودىهاى ديجيتال

در این جدول وضعیت ۲ ورودی دیجیتال دستگاه مشخص می شود. وضعیت ورودی ها به صورت یک عدد ۱۶ بیتی ارائه شده که هر بایت آن معرف یک ورودی است.

| 15-2 | 1               | 0               | بيت   |
|------|-----------------|-----------------|-------|
|      | ورودی دیجیتال 2 | ورودی دیجیتال 1 | ورودى |
|      | 1: ON, 0: OFF   | 1: ON, 0: OFF   | وضعيت |

مقادیر مربوط به تنظیمات دستگاه

فانکشن های بعدی به این متغییرها پیاده سازی شدهاند:

- فانکشن ۰۴: خواندن لاگها
- فانکشن ۱۰: نوشتن چندین لاگ

| Device parameters |                        |  |  |
|-------------------|------------------------|--|--|
| Address           | Configuration variable |  |  |
| 1000-1003         | Serial number (8)      |  |  |
| 1010-1013         | Frame number (8)       |  |  |
| 1020-1021         | Version (8)            |  |  |
| 1030-1033         | Hardware log (8)       |  |  |

۸) این پارامترهای دستگاه تنها به صورت فانکشن ۴۰ هستند.

جدول ۴ - ۱۳ رجیسترهای مدباس، مقادیر تنظیمات دستگاه بخش ۱

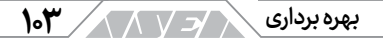

| Communications |                             |         |                        |  |  |
|----------------|-----------------------------|---------|------------------------|--|--|
| Default value  | Valid data window           | Address | Configuration variable |  |  |
| 1              | 1 to 254                    | 1071    | Peripheral no.         |  |  |
| 1              | 0 (9600), 1 (19200)         | 1072    | Speed                  |  |  |
| 0              | 0 (none), 1 (odd), 2 (even) | 1073    | Parity                 |  |  |
| 0              | 0 (8 bits), 1 (7 bits)      | 1074    | Length                 |  |  |
| 0              | 0 (1 bits), 1 (2 bits)      | 1075    | Stop bits              |  |  |

#### جدول ۴ – ۱۴ رجیسترهای مدباس، مقادیر تنظیمات دستگاه بخش ۲

| Transformation rations |                   |           |                        |  |  |
|------------------------|-------------------|-----------|------------------------|--|--|
| Default value          | Valid data window | Address   | Configuration variable |  |  |
| 5                      | 1 – 10000         | 1090      | Current primary        |  |  |
| 1                      | 0 (1 A), 1 (5 A)  | 1091      | Current secondary      |  |  |
| 400                    | 1 – 99999         | 1095-1096 | Voltage primary        |  |  |
| 400                    | 1 – 99999         | 1097-1098 | Voltage secondary      |  |  |

جدول ۴ – ۱۵ رجیسترهای مدباس، مقادیر تنظیمات دستگاه بخش ۳

آرمان صنعت انرژی آریا

| Connection type |                                 |         |                   |  |  |
|-----------------|---------------------------------|---------|-------------------|--|--|
| Default value   | Valid data window               | Address | Configuration     |  |  |
|                 |                                 |         | variable          |  |  |
| 0               | 0 (3U.3C), 1 (3U.1C), 2 (2U.1C) | 1100    | Connection type   |  |  |
| 1               | 1 to 6 (Table 42)               | 1101    | Phase(9)          |  |  |
| 1               | 1. (Phase 1 direct)             | 1102    | Current 1 (9)(10) |  |  |
| 2               | 2. (Phase 2 direct)             | 1103    | Current 2 (9)(10) |  |  |
| 3               | 3. (Phase 3 direct)             | 1104    | Current 3 (9)(10) |  |  |
|                 | 4. (Phase 1 reverse)            |         |                   |  |  |
|                 | 5. (Phase 2 reverse)            |         |                   |  |  |
|                 | 6. (Phase 3 reverse)            |         |                   |  |  |

(۹) فقط هنگامی استفاده می شود که نوع اتصال به غیر از 3U.3C باشد.
 (۱۰) نمایش دهنده ی ارتباط بین ولتاژ و جهت جریان است.

جدول ۴ – ۱۶ رجیسترهای مدباس، مقادیر تنظیمات دستگاه بخش ۴

مثال اگر جریان۱=۱ و جریان ۲=۵ و جریان ۳=۳ را مشاهده کنید، وضعیت اتصالات به این شرح است:

جریان اول به ولتاژ اول مرتبط بوده و جهت آن مستقیم است. جریان دوم به ولتاژ دوم مرتبط بوده ولی جهت آن بر عکس است. جریان سوم به ولتاژ سوم مرتبط بوده و جهت آن مستقیم است.

1.4

|               | Status of the sta          | ges     |                        |
|---------------|----------------------------|---------|------------------------|
| Default value | Valid data window          | Address | Configuration variable |
| 0             |                            | 1110    | C1                     |
| 0             |                            | 1111    | C2                     |
| 0             |                            | 1112    | C3                     |
| 0             | 0 (Auto)                   | 1113    | C4                     |
| 0             | 1(On)<br>2(Off)<br>3(OnNc) | 1114    | C5                     |
| 0             |                            | 1115    | C6                     |
| 0             |                            | 1116    | C7                     |
| 0             |                            | 1117    | C8                     |
| 0             |                            | 1118    | С9                     |
| 0             |                            | 1119    | C10                    |
| 0             |                            | 111A    | C11                    |
| 0             |                            | 111B    | C12                    |
| 0             |                            | 111C    | C13                    |
| 0             |                            | 111D    | C14                    |

1.0

بهره برداری

### جدول ۴ – ۱۷ رجیسترهای مدباس، مقادیر تنظیمات دستگاه بخش ۵

| Voltage level                                                  |                                            |      |               |  |
|----------------------------------------------------------------|--------------------------------------------|------|---------------|--|
| Default value Valid data window Address Configuration variable |                                            |      |               |  |
| 0                                                              | 0 (Low voltage)<br>1 (Medium/High voltage) | 1121 | Voltage level |  |

جدول ۴ – ۱۸ رجیسترهای مدباس، مقادیر تنظیمات دستگاه بخش ۶

ارمان صنعت انرژی آریا

| Display       |                                                      |         |                                |
|---------------|------------------------------------------------------|---------|--------------------------------|
| Default value | Valid data window                                    | Address | Config–<br>uration<br>variable |
| 0             | 0 (Comes on when pressing a key) 1 (ON), 2<br>(OFF)  | 1125    | Lighting<br>(Backlight)        |
| 7             | 0 –10 (Value ½ 10)                                   | 1126    | Light level                    |
| 0             | 0 (Spanish), 1 (English), 2(French),<br>3 (Turkish)  | 1127    | Language                       |
| 0             | 0 (OFF), 1 (ON)                                      | 1128    | Advanced setup                 |
| 0             | 0 (No), 1 (Current), 2 (ITHD)<br>3 (Connected power) | 1129    | Analogue<br>bar                |

#### جدول ۴ – ۱۹ رجیسترهای مدباس، مقادیر تنظیمات دستگاه بخش ۷

| Target $\cos \phi$ |                        |         |                           |  |
|--------------------|------------------------|---------|---------------------------|--|
| Default value      | Valid data window      | Address | Configuration variable    |  |
| 100                |                        | 1130    | Target $\cos \phi$ 1      |  |
| 100                | 50 – 100 (Value x 100) | 1131    | Target $\cos \phi$ 2      |  |
| 100                |                        | 1132    | Target $\cos \phi$ 3      |  |
| 100                |                        | 1133    | Target $\cos \phi$ 4      |  |
| 1                  |                        | 1134    | Target $\cos \phi$ 1 type |  |
| 1                  | (Capacitive)           | 1135    | Target $\cos \phi$ 2 type |  |
| 1                  |                        | 1136    | Target $\cos \phi$ 3 type |  |
| 1                  | (Inductive)            | 1137    | Target $\cos \phi$ 4 type |  |

جدول ۴ – ۲۰ رجیسترهای مدباس، مقادیر تنظیمات دستگاه بخش ۸

#### بهره برداری / / / /

| Capacitive and Inductive Hysteresis                   |                       |       |                       |
|-------------------------------------------------------|-----------------------|-------|-----------------------|
| Default value Valid data window Address Configuration |                       |       |                       |
| 0                                                     | 0 – 10 ( Value x 100) | 11-85 | Capacitive hysteresis |
|                                                       |                       | 11-86 | Inductive hysteresis  |

#### جدول ۴ – ۲۱ رجیسترهای مدباس، مقادیر تنظیمات دستگاه بخش ۹

| C/K factor    |                       |         |                        |
|---------------|-----------------------|---------|------------------------|
| Default value | Valid data window     | Address | Configuration variable |
| 100           | 0 – 100 (Value x 100) | 1138    | C/K factor             |

جدول ۴ – ۲۲ رجیسترهای مدباس، مقادیر تنظیمات دستگاه بخش ۱۰

| Program       |                   |         |                        |
|---------------|-------------------|---------|------------------------|
| Default value | Valid data window | Address | Configuration variable |
| 1111          | 1111-1999         | 1139    | Program                |

جدول ۴ – ۲۳ رجیسترهای مدباس، مقادیر تنظیمات دستگاه بخش ۱۱

| No of stages  |                              |         |                        |
|---------------|------------------------------|---------|------------------------|
| Default value | Valid data window            | Address | Configuration variable |
| 6             | 0-6 (Computer SMART III 6)   | 113B    |                        |
| 12            | 0–12 (Computer SMART III 12) |         | No. of stages          |
| 14            | 0-14 (Computer SMART III 14) |         |                        |

#### جدول ۴ – ۲۴ رجیسترهای مدباس، مقادیر تنظیمات دستگاه بخش ۱۲

| Connection and reclosing time |                   |         |                        |
|-------------------------------|-------------------|---------|------------------------|
| Default value                 | Valid data window | Address | Configuration variable |
| 10                            | 0-999 seconds     | 113C    | Connection time        |
| 50                            | 0-999 seconds     | 113D    | Reclosing time         |

جدول ۴ – ۲۵ رجیسترهای مدباس، مقادیر تنظیمات دستگاه بخش ۱۳

### ارمان صنعت انرژی آریا 🗸 🗸 🗸 ارمان صنعت انرژی آریا

| Alarm: Voltage THD |                   |         |                        |
|--------------------|-------------------|---------|------------------------|
| Default value      | Valid data window | Address | Configuration variable |
| 5                  | 0 – 100 %         | 1140    | Low Value              |
| 8                  | 0 – 100 %         | 1141    | Hi Value               |

#### جدول ۴ – ۲۶ رجیسترهای مدباس، مقادیر تنظیمات دستگاه بخش ۱۴

| Alarm: Current x I THD |                   |         |                        |
|------------------------|-------------------|---------|------------------------|
| Default value          | Valid data window | Address | Configuration variable |
| 4                      | A 9999 0          | 1142    | Low Value              |
| 5                      | A 9999 0          | 1143    | Hi Value               |

#### جدول ۴ – ۲۷ رجیسترهای مدباس، مقادیر تنظیمات دستگاه بخش ۱۵

| Alarm: Temperature                                             |                       |      |           |
|----------------------------------------------------------------|-----------------------|------|-----------|
| Default value Valid data window Address Configuration variable |                       |      |           |
| 65                                                             | 0 – 80 <sup>o</sup> C | 1144 | Low Value |
| 70                                                             | 0 – 80 <sup>o</sup> C | 1145 | Hi Value  |

#### جدول ۴ – ۲۸ رجیسترهای مدباس، مقادیر تنظیمات دستگاه بخش ۱۶

| Alarm: Leakage Current |                   |         |                                  |  |
|------------------------|-------------------|---------|----------------------------------|--|
| Default value          | Valid data window | Address | Configuration variable           |  |
| 0                      | 0 (OFF), 1 (ON)   | 1146    | Search for the responsible stage |  |
| 300                    | 10 – 1000 mA      | 1147    | Value                            |  |
| 0                      | 0 (No), 1 (Yes)   | 1148    | Stages enabled                   |  |

جدول ۴ – ۲۹ رجیسترهای مدباس، مقادیر تنظیمات دستگاه بخش ۱۷
## بهره برداری / / ۹

| Alarm: $\cos \phi$ low                                      |                        |      |                          |  |  |
|-------------------------------------------------------------|------------------------|------|--------------------------|--|--|
| Default value Valid data window Address Configuration varia |                        |      |                          |  |  |
| 95                                                          | 50 – 100 (Value x 100) | 1149 | Values of Cos $\phi$ low |  |  |
| 20                                                          | 0 - 9999 A             | 114A | Current value            |  |  |
| 1                                                           | 1 (Inductive)          | 114B | Type of Cos $\phi$       |  |  |

جدول ۴ – ۳۰ رجیسترهای مدباس، مقادیر تنظیمات دستگاه بخش ۱۸

| Alarm: Cos φ high                                              |                        |      |                            |  |  |  |
|----------------------------------------------------------------|------------------------|------|----------------------------|--|--|--|
| Default value Valid data window Address Configuration variable |                        |      |                            |  |  |  |
| 98                                                             | 50 – 100 (Value x 100) | 118A | Values of $\cos \phi$ high |  |  |  |
| 20                                                             | 0 - 9999 A             | 118B | Current value              |  |  |  |
| 0                                                              | 0 (Capacitive)         | 118C | Type of Cos $\phi$         |  |  |  |

جدول ۴ – ۳۱ رجیسترهای مدباس، مقادیر تنظیمات دستگاه بخش ۱۹

| Alarm: Fan                                                  |                       |      |         |  |  |
|-------------------------------------------------------------|-----------------------|------|---------|--|--|
| Default value Valid data window Address Configuration varia |                       |      |         |  |  |
| 35                                                          | 0 − 80 <sup>o</sup> C | 114C | Value   |  |  |
| 0                                                           | 0 (OFF), 1 (ON)       | 114D | Enabled |  |  |

جدول ۴ – ۳۲ رجیسترهای مدباس، مقادیر تنظیمات دستگاه بخش ۲۰

| Alarm: Voltage |                       |         |                        |  |  |
|----------------|-----------------------|---------|------------------------|--|--|
| Default value  | Valid data window     | Address | Configuration variable |  |  |
| 440            | 0 – 80 <sup>o</sup> C | 0-99999 | Overvoltage value      |  |  |
| 360            | 0 – 80 <sup>o</sup> C | 0-99999 | No Voltage Value       |  |  |

جدول ۴ – ۳۳ رجیسترهای مدباس، مقادیر تنظیمات دستگاه بخش ۲۱

# ارمان صنعت انرژی آریا 🗸 🗸 🕹

| No. of operations |                        |           |                   |  |
|-------------------|------------------------|-----------|-------------------|--|
| Default value     | Configuration variable |           |                   |  |
| 5000              | 1-99999                | 1152-1153 | No. of operations |  |

## جدول ۴ – ۳۴ رجیسترهای مدباس، مقادیر تنظیمات دستگاه بخش ۲۲

| Undervoltage trip                                              |         |      |                           |  |
|----------------------------------------------------------------|---------|------|---------------------------|--|
| Default value Valid data window Address Configuration variable |         |      |                           |  |
| 80                                                             | 0–100 % | 1190 | Cut-off voltage threshold |  |

| Enabling alarms |                   |         |                        |  |
|-----------------|-------------------|---------|------------------------|--|
| Default value   | Valid data window | Address | Configuration variable |  |
| 1               |                   | 1155    | Enable Alarm E01       |  |
| 1               |                   | 1156    | Enable Alarm E02       |  |
| 1               |                   | 1157    | Enable Alarm E03       |  |
| 1               |                   | 1158    | Enable Alarm E04       |  |
| 0               |                   | 1159    | Enable Alarm E05       |  |
| 0               |                   | 115A    | Enable Alarm E06       |  |
| 0               |                   | 115B    | Enable Alarm E07       |  |
| 1               |                   | 115C    | Enable Alarm E08       |  |
| 0               | 0 (OFF), 1 (ON)   | 115D    | Enable Alarm E09       |  |
| 1               |                   | 115E    | Enable Alarm E10       |  |
| 1               |                   | 115F    | Enable Alarm E11       |  |
| 1               |                   | 1160    | Enable Alarm E12       |  |
| 0               |                   | 1161    | Enable Alarm E13       |  |
| 0               |                   | 1162    | Enable Alarm E14       |  |
| 0               |                   | 1163    | Enable Alarm E15       |  |
| 0               |                   | 1164    | Enable Alarm E16       |  |
| 0               |                   | 1165    | Enable Alarm E17       |  |

جدول ۴ – ۳۵ رجیسترهای مدباس، مقادیر تنظیمات دستگاه بخش ۲۳

# بهره برداری / ح / ۱۱۱

| Enabling alarms |                      |         |                                  |  |
|-----------------|----------------------|---------|----------------------------------|--|
| Default value   | Valid data window    | Address | Configuration variable           |  |
| 0               |                      | 1170    | Output associated with Alarm E01 |  |
| 0               |                      | 1171    | Output associated with Alarm E02 |  |
| 0               |                      | 1172    | Output associated with Alarm E03 |  |
| 0               |                      | 1173    | Output associated with Alarm E04 |  |
| 0               |                      | 1174    | Output associated with Alarm E05 |  |
| 0               | 0 (No).              | 1175    | Output associated with Alarm E06 |  |
| 0               |                      | 1176    | Output associated with Alarm E07 |  |
| 0               | 1 (Alarm relay),     | 1177    | Output associated with Alarm E08 |  |
| 0               |                      | 1179    | Output associated with Alarm E09 |  |
| 0               | 2 (Digital output 1) | 1179    | Output associated with Alarm E10 |  |
| 0               |                      | 117A    | Output associated with Alarm E11 |  |
| 0               | 2 (Digital output 2) | 117B    | Output associated with Alarm E12 |  |
| 0               |                      | 117C    | Output associated with Alarm E13 |  |
| 0               |                      | 117D    | Output associated with Alarm E14 |  |
| 0               |                      | 117E    | Output associated with Alarm E15 |  |
| 0               |                      | 117F    | Output associated with Alarm E16 |  |
| 0               |                      | 1180    | Output associated with Alarm E17 |  |

جدول ۴ – ۳۶ رجیسترهای مدباس، مقادیر تنظیمات دستگاه بخش ۲۴

<mark>حذف کردن پارامترها</mark> با استفاده از فانکشن ۵۰ می توان پارامترها را حذف کرد. آرمان صنعت انرژی آریا

117

| Deleting parameters |         |                                                            |  |
|---------------------|---------|------------------------------------------------------------|--|
| Value to be sent    | Address | Action                                                     |  |
| FF                  | 200     | Deleting maximum values                                    |  |
| FF                  | 210     | Deleting minimum values                                    |  |
| FF                  | 220     | Deleting maximum and minimum values                        |  |
| FF                  | 230     | Deleting energies                                          |  |
| FF                  | 240     | Deleting the stage search and stage enabling values of the |  |
|                     |         | leakage current alarm                                      |  |
| FF                  | 250     | Deleting the no. of operations of all the relays           |  |
| FF                  | 260     | Resetting alarms E14 and E15                               |  |
| FF                  | 300     | Restoring the default configuration values                 |  |

جدول ۴ - ۳۷ رجیسترهای مدباس، حذف کردن پارامترها

مثال برای انتقال اطلاعات از طریق مدباس

درخواست ولتاژ لحظه ای فاز ۱:

| CRC  | No of logs | Initial log | Function | Address |
|------|------------|-------------|----------|---------|
| 70B0 | 0002       | 0000        | 04       | 0A      |

- آدرس A۰: عدد ۱۰ در دسیمال
- فانکشن ۴۰: فانکشن خواندن
- لاگ اولیه: ۰۰۰۰، لاگی که از آن شروع به خواندن می شود.
  - تعداد لاگها: ۲۰، تعداد لاگهایی که خوانده می شود.
    - CRC:70B0: کاراکتر CRC

ييكربندى 111 

پاسخ:

| CRC  | Log no 2 | Log no 1 | No of Bytes | Function | Address |
|------|----------|----------|-------------|----------|---------|
| 8621 | 084D     | 0000     | 04          | 04       | 0A      |

- آدرس A۰: پاسخ عدد ۱۰ در دسیمال
  - فانكشن ٥۴: فانكشن خواندن
- تعداد بایت: ۰۴، تعداد بایت های دریافت شده
- لاگ 0000084D: مقدار ولتاژ فاز L1 به صورت VL1×10:212.5V
  - CRC:8621، کاراکتر CRC

# ۵. پیکر بندی

پارامترهای بسیار زیادی را می توان در منوی تنظیمات دستگاه، مشاهده و ویرایش کرد. دستگاه تمام خازن ها را در تمام طول تنظیمات به غیر از Plug&Play از شبکه جدا می کند. حالت تنظیمات با نمایش علامت **SETUP** در بخش وضعیت دستگاه مشخص می شود. برای ورود به تنظیمات باید دکمه ی **خ** را بیشتر از سه ثانیه نگهدارید. پس از نگه داشتن دکمه، صفحه ی کلمه ی عبور نمایش داده می شود. کلمه ی عبور، ترکیبی از دکمه های **خ ب ن ب** بوده و غیر قابل تغییر است.

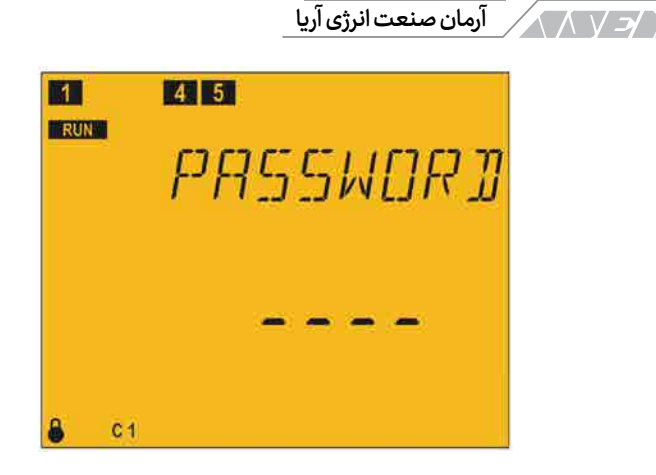

116

تصویر ۵ – ۱ صفحه ی دریافت کلمه عبور

اگر کلمه ی عبور به درستی وارد نشود، دستگاه به صفحه ی اندازه گیری باز می گردد. در صورت ورود صحیح کلمه ی عبور و در مدار بودن خازن ها، صفحه ی جداسازی نمایش داده می شود. صفحه ی جداسازی برای قطع تمام استیج ها به صورت خودکار و قبل از ورود به تنظیمات طراحی شده است. در صورت نمایش صفحه ی جداسازی، دستگاه به فشار دادن دکمه ها پاسخ نخواهد داد. با سپری شدن زمان کافی، تمام پله ها جدا شده و دستگاه وارد منوی تنظیمات می شود.

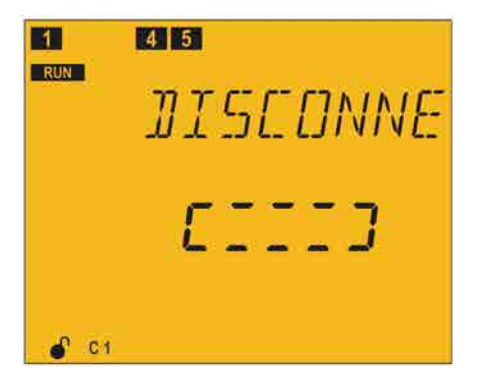

تصویر ۵ – ۲ صفحه ی جداسازی خازن ها

# ۵-۱ برداشت خودکار اطلاعات یا Plug&Play

منوی Plug&Play به کاربر در تنظیمات دستگاه کمک میکند. در این حالت پارامترهای پایه برای عملکرد صحیح رگولاتور به صورت خودکار برداشت می شود. برای شروع Plug&Play باید دکمه ی 🖿 را فشار دهید. با این کار بخش برداشت اطلاعات در حالت ویرایش قرار می گیرد. حالت ویرایش با علامت EDIT در بخش وضعیت دستگاه و چشمک زدن پارامتر نمایش داده می شود.

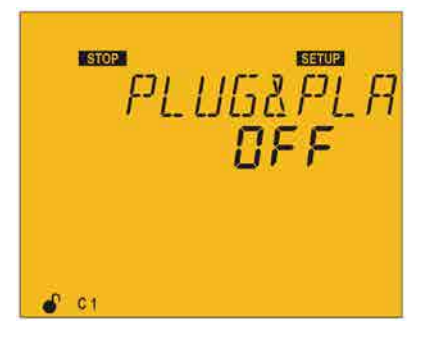

تصوير ۵ – ۳ صفحه برداشت خودكار اطلاعات

برای شروع پروسه باید دکمه ی 🔊 را فشار داده و مقدار OFF را روی Start قرار دهید. پس از انتخاب حالت Start و فشار دادن دکمه ی 📰 ، برداشت خودکار اطلاعات آغاز می شود. با راه اندازی برداشت خودکار اطلاعات ، دستگاه شروع به ورود و خروج خازن ها می کند. قطع و وصل خازن ها جهت اندازه گیری و محاسبه ی پارامترهای زیر است:

- نوع اتصال
  - فاز
- تعداد پله ها
- برنامه یا نسبت بین پله ها
  - ضریب یا فاکتور C/K

المان صنعت انرژی آریا

پارامترهای فوق به صورت دستی و از طریق منوی مربوطه نیز قابل تنظیم هستند. هنگام برداشت اطلاعات به صورت خودکار، صفحه ی Plug&Play با آیکون چشمک زن RUN نمایش داده می شود.

پروسه ی برداشت اطلاعات ممکن است چند دقیقه طول بکشد. در حالت برداشت خودکار، پله های خازن وارد مدار شده و مجدد قطع می شوند. این روند در صفحه نمایش

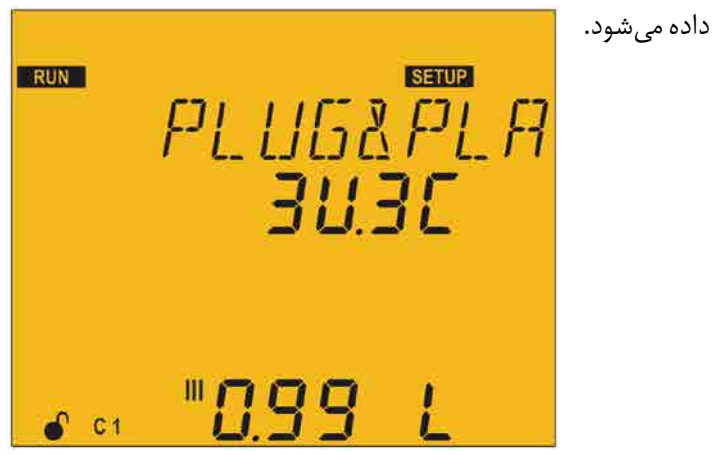

تصوير ۵ - ۴ صفحه ی حالت برداشت خودکار اطلاعات

پس از پایان برداشت خودکار اطلاعات و در صورت رخ ندادن هیچ گونه خطایی در پروسه، صفحه ی نتایج نمایش داده می شود. صفحه ی نتایج دارای دو بخش است.

#### پیکربندی / ۷۱۷

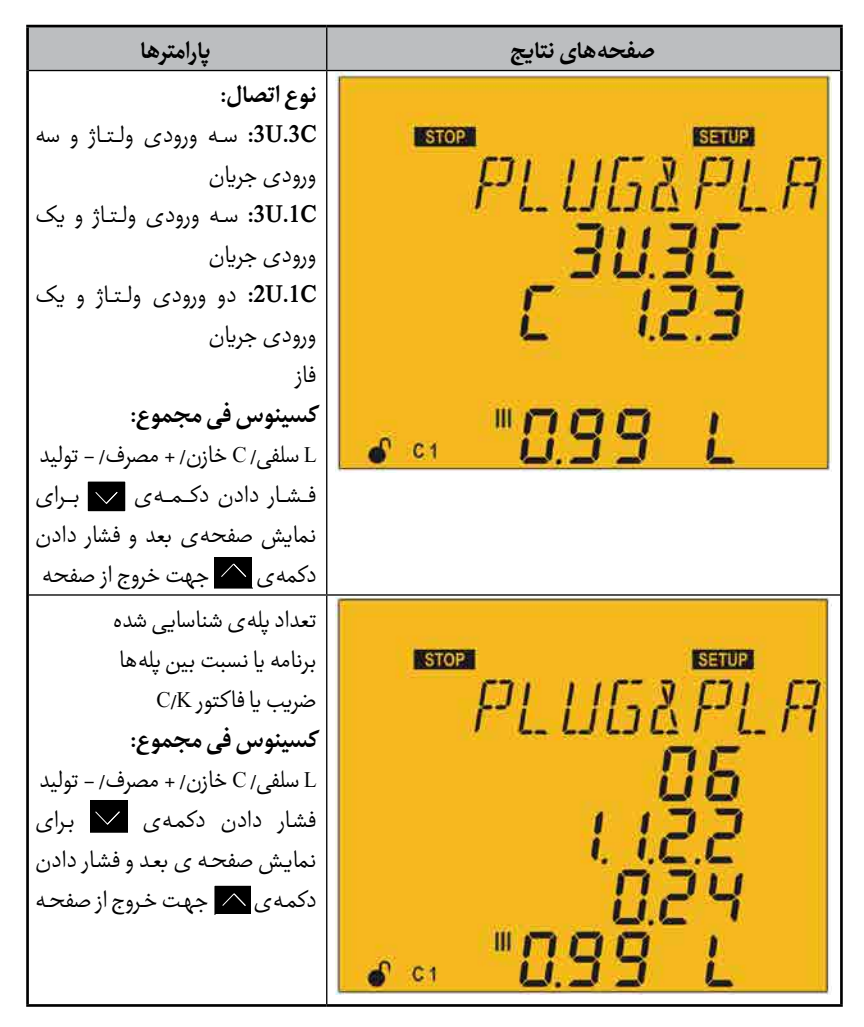

در صورت رخ دادن هرگونه خطایی در وضعیت برداشت خودکار اطلاعات، پروسه متوقف شده و نوع خطا نمایش داده می شود. هنگامی که پارامتر قبل از رخ دادن خطا به درستی محاسبه شده باشد، مقدار آن در خط تعیین شده ی قبلی نمایش داده خواهد شد. خطاهای ممکن در پروسه ی Plug&Play در جدول زیر آورده شدهاند: ارمان صنعت انرژی آریا

۱۱۸

| توضيحات                                                                  | کد  |
|--------------------------------------------------------------------------|-----|
| سه حالت ممکن وجود دارد که از راهاندازی Plug&Play جلوگیری میکند:          | P00 |
| برخی از پلهها بعلت نشتی جریان غیر فعال شده باشند.                        |     |
| برخي از پلهها در تنظيمات به صورت اجباري خاموش يا روشن باشند.             |     |
| زمان وصل مجدد بيشتر از 280 ثانيه باشد.                                   |     |
| خطا هنگام تعیین نوع اتصال. برای اطلاعات بیشتر دیاگرامهای اتصال را مشاهده | P01 |
| کنید.                                                                    |     |
| زاویه ی فاز تشخیص داده نشد. کسینوس فی خارج از محدوده است. بین 0.62 تا    | P02 |
| 0.99 سلفى                                                                |     |
| اندازهگیری ناپایدار. تغییرات بار هنگام اندازهگیری زیاد است.              | P03 |
| خطا هنگام اندازهگیری بزرگترین خازن                                       | P04 |
| خازنی شناسایی نشد.                                                       | P05 |
| اندازهگیری غیر صحیح تعداد خازن ها                                        | P06 |
| اندازهگیری غیر صحیح نسبت اولین خازن                                      | P07 |
| خطای ممکن در برنامهی محاسبه شده                                          | P08 |
| ضریب C/K خازج از محدوده                                                  | P09 |

جدول ۵ – ۱ خطاهای ممکن هنگام برداشت خودکار اطلاعات

هنگام رخ دادن خطای P00 یا به عبارت دیگر غیر فعال شدن برخی از خازن ها بعلت جریان نشتی، وصل یا قطع اجباری در تنظیمات و یا زمان وصل مجدد بیشتر از ۲۸۰ ثاینه، حالت Plug&Play تا رفع شدن مشکل انجام نخواهد شد. پروسه ی Plug&Play برای کمک به تاسیسات جبران سازی راکتیو در راهاندازی اولیه و یا پس از تغییرات طراحی شده است. تغییرات در بانک خازن میتواند شامل نصب رگولاتور جدید، کابل کشی جدید، پله یا استیجهای جدید و غیره باشد.

#### پیکربندی 🧹 🗸 ۱۱۹

قبل از شروع Plug&Play باید خطوط خازن های معیوب بررسی شده و در صورت عدم تعمیر، به صورت کامل تعویض شوند. تاکید می شود که استیج ها قبل از راهاندازی برداشت خودکار اطلاعات باید در حالت خودکار یا Auto باشند.

شرایط مناسب برای عملکرد صحیح فانکشن Plug&Play یا برداشت اطلاعات: سیستم باید کسینوس فی سلفی در محدودهی 0.20 تا 90.0 داشته باشد. توان مصرفی سیستم باید پایدار باشد. هرگونه تغییرات بار بیشتر از 10 درصد در زمان کمتر از 20 ثانیه باعث محاسبه ی اشتباه ظرفیت خازن ها خواهد شد. در سیستم باید جریان کافی وجود داشته باشد تا در ورودی رگولاتور بیش از 100 میلی آمپر به صورت متناوب ایجاد گردد. در صورتی که بار غیر پایدار باشد، عملکرد صحیح Plug&Play به فازی بستگی دارد که ترانسفورماتور جریان روی آن نصب شده باشد. هنگامی که plug&Play به پایان برسد، اولیه ی ترانسفورماتور باید به نحوی پیکربندی شود تا جریان و توان را به درستی اندازه گیری کند.

برای رفتن به نقطه ی پیکربندی بعدی دکمه ی 🔽 را فشار دهید. در صورتی که هیچ دکمه ای برای ۵ دقیقه فشرده نشود، دستگاه وارد صفحه ی شبیه سازی یا Simulation خواهد شد.

## ۵-۲ نسبت تبدیل ترانس جریان

مقدار اولیه و ثانویه ی ترانس جریان در این بخش تنظیم می شود. دکمه ی 🗮 را برای وارد شدن به حالت ویرایش فشار دهید. حالت ویرایش با علامت EDIT در بخش وضعیت دستگاه و چشمک زدن پارامتر نمایش داده می شود.

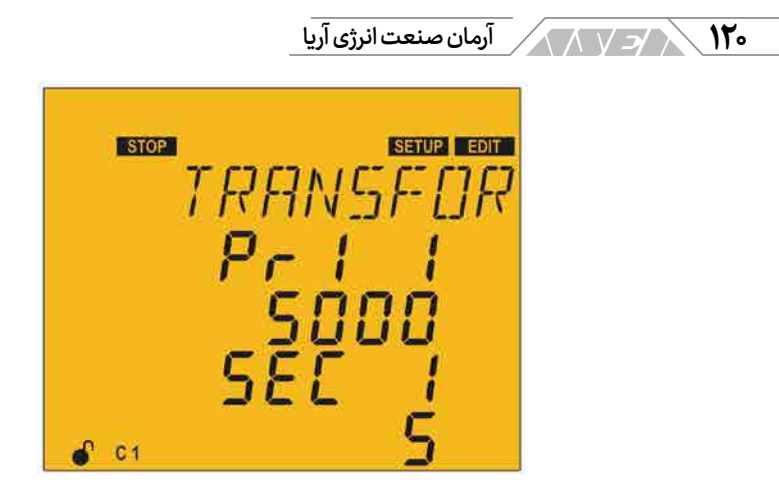

تصوير ۵ – ۵ صفحه تنظيم اوليه و ثانويه ترانس جريان

فشردن دکمه ی 🔼 باعث افزایش مقدار شده و یا گزینه ی قابل انتخاب بعدی را نمایش می دهد.

فشردن دکمه ی 🔽 باعث کاهش مقدار شده و یا گزینه ی قابل انتخاب قبلی را نمایش میدهد.

فشردن دکمه ی 🔪 باعث حرکت به دیجیت یا رقم قبلی شده و دکمه ی 🔪 باعث حرکت به دیجیت یا رقم بعدی می شود. دکمه ی 📰 را برای تائید اطلاعات وارد شده فشار دهید. در این حالت علامت EDIT حذف خواهد شد.

اولیه ی ترانس جریان حداقل ۱ و حداکثر ۹۹۹۹

ثانویه ی ترانس جریان قابل انتخاب ۱ یا ۵

#### پیکربندی 🦯 ۱۲۱

حداکثر نسبت تبدیل جریان قابل قبول ۲۵۰۰

نكته: نسبت تبديل مربوط به نسبت اوليه به ثانويه ی ترانس جریان است.

حداکثر مقدار نسبت تبدیل جریان× نسبت تبدیل ولتاژ برابر با ۲۰۰۰۰ است.

اگر مقدار وارد شده کمتر از حداقل یا بیشتر از حداکثر باشد، نور زمینه چشمک زده و مقدار در حال ویرایش به حداقل یا حداکثر یا نزدیک ترین مقدار قابل قبول تبدیل می شود. برای رفتن به نقطه ی پیکربندی بعدی دکمه ی 🔽 را فشار دهید. در صورتی که هیچ دکمه ای برای ۵ دقیقه فشرده نشود، دستگاه وارد صفحه ی شبیه سازی یا Simulation

# ۵-۳کسینوس فی هدف

کسینوس فی برای تعیین میزان جبران سازی توان راکتیو تاسیسات مشخص می شود. کامپیوتر اسمارت برای نزدیک شدن به کسینوس فی هدف، پله های خازن را وارد مدار می کند. از آنجایی که جبران سازی با استیج های مختلف است، هیچ عملیاتی انجام نخواهد شد تا میزان توان راکتیو جبران نشده حداقل ۲۰ درصد مقدار کوچکترین پله ی خازنی باشد یا توان جبران سازی اضافی بیشتر از ۲۰ درصد توان کوچک ترین استیج باشد.

# ۲۲۲ / ح / ارمان صنعت انرژی آریا

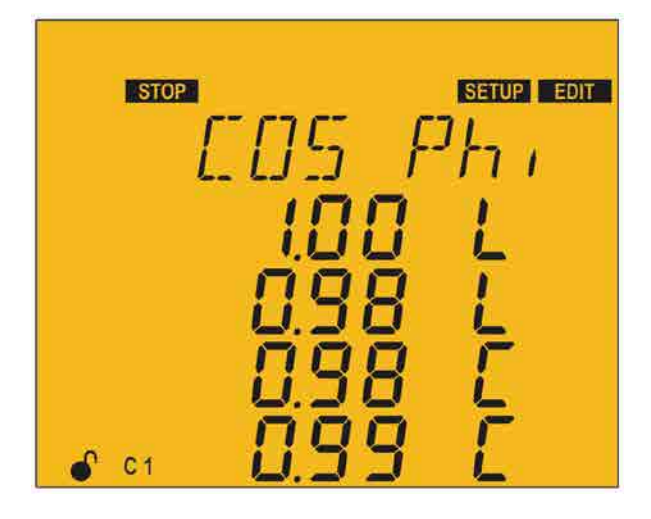

تصویر ۵ – ۶صفحه ی کسینوس فی

در کامپیوتر اسمارت چهار کسینوس فی هدف قابل تنظیم است. کسینوس فی هدف با توجه به وضعیت ورودی های دیجیتال تعیین می شود. اطلاعات بیشتر را در بخش ورودی های دیجیتال مشاهده کنید. عدد تعیین شده برای هر کسینوس فی می تواند سلفی L یا خازنی C باشد.

در صفحهی کسینوس فی، دکمه ی 🔜 را برای وارد شدن به حالت ویرایش فشار دهید. حالت ویرایش با علامت EDIT در بخش وضعیت دستگاه و چشمک زدن پارامتر نمایش داده می شود.

فشردن دکمه ی 🔼 باعث افزایش مقدار شده و یا گزینه ی قابل انتخاب بعدی را نمایش میدهد. پیکربندی 🧹 🗸

فشردن دکمه ی 🔽 باعث کاهش مقدار شده و یا گزینه ی قابل انتخاب قبلی را نمایش میدهد.

فشردن دکمه ی کی باعث حرکت به دیجیت یا رقم قبلی شده و دکمه ی 🔪 باعث حرکت به دیجیت یا رقم بعدی می شود. دکمه ی 🖿 را برای تائید اطلاعات وارد شده فشار دهید. در این حالت علامت EDIT حذف خواهد شد.

حداکثر مقدار ۱٬۰۰

حداقل مقدار ٥،۵۰

اگر مقدار وارد شده کمتر از حداقل یا بیشتر از حداکثر باشد، نور زمینه چشمک زده و مقدار در حال ویرایش به حداقل یا حداکثر یا نزدیک ترین مقدار قابل قبول تبدیل می شود. برای رفتن به نقطه ی پیکربندی بعدی دکمه ی 🔽 را فشار دهید. در صورتی که هیچ دکمه ای برای ۵ دقیقه فشرده نشود، دستگاه وارد صفحه ی شبیه سازی یا Simulation

## ۵-۴ زمان اتصال و وصل مجدد

در این بخش زمان عملکرد دستگاه بر اساس ثانیه تعیین می شود:

- ton: حداقل زمان بین اتصال و جداسازی یک استیج
- trec: حداکثر زمان بین جداسازی و اتصال یک استیج. زمان terc باید بزرگتر از tor باشد. این زمان در حالت ایدهآل باید ۵ برابر ton در نظر گرفته شود.

#### STOP STOP STOP SETUP E.O C SETUP EDIT SETUP EDIT EDIT EDIT

آرمان صنعت انرژی آرپا

174

تصویر ۵ – ۷ صفحه ی تنظیم زمان ها

در صفحه ی تنظیم زمان ها، دکمه ی 🗮 را برای وارد شدن به حالت ویرایش فشار دهید. حالت ویرایش با علامت EDIT در بخش وضعیت دستگاه و چشمک زدن پارامتر نمایش داده می شود.

فشردن دکمه ی 🦳 باعث افزایش مقدار می شود.

فشردن دکمه ی 🗸 باعث کاهش مقدار می شود.

فشردن دکمه ی کما باعث حرکت به دیجیت یا رقم قبلی شده و دکمه ی باعث حرکت به دیجیت یا رقم بعدی می شود. دکمه ی را برای تائید اطلاعات وارد شده فشار دهید. در این حالت علامت **EDIT** حذف خواهد شد.

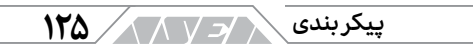

ton: حداقل ۴ و حداکثر ۹۹۹

trec : حداقل ۲۰ و حداکثر ۹۹۹

اگر مقدار وارد شده کمتر از حداقل یا بیشتر از حداکثر باشد، نور زمینه چشمک زده و مقدار در حال ویرایش به حداقل یا حداکثر یا نزدیک ترین مقدار قابل قبول تبدیل می شود. برای رفتن به نقطه ی پیکربندی بعدی دکمه ی 🔽 را فشار دهید. در صورتی که هیچ دکمه ای برای ۵ دقیقه فشرده نشود، دستگاه وارد صفحه ی شبیه سازی یا Simulation خواهد شد.

# ۵-۵ نوع اتصال

در این بخش نوع اتصال دستگاه مشخص می شود. حالت های اتصال عبارتنداز:

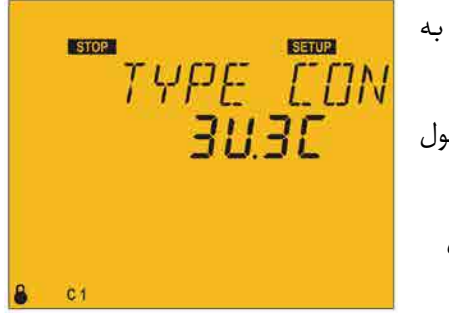

- 3U3C: سه ولتاژ بعلاوه نول به همراه سه جریان
- 3UIC: سه ولتاژ بعلاوه ی نول
  به همراه یک جریان
  - 2U1C: دو ولتاژ و یک جریان

تصویر ۵ – ۸ صفحه ی نوع اتصال

#### ۱۲۶ / / / الرمان صنعت انرژی آریا

در صفحهی نوع اتصال، دکمه ی 🧮 را برای وارد شدن به حالت ویرایش فشار دهید. حالت ویرایش با علامت EDIT در بخش وضعیت دستگاه و چشمک زدن پارامتر نمایش داده می شود.

فشردن دکمه ی کمه باعث نمایش گزینه ی بعدی و فشردن دکمه ی کمه باعث نمایش گزینه ی قبلی می شود. دکمه ی علمی را برای تائید اطلاعات وارد شده فشار دهید. در این حالت علامت **EDIT** حذف خواهد شد. برای رفتن به نقطه ی پیکربندی بعدی دکمه ی کر افشار دهید. در صورتی که هیچ دکمه ای برای ۵ دقیقه فشرده نشود، دستگاه وارد صفحه ی شبیه سازی یا Simulation خواهد شد.

## ۵- ۶ اتصال فاز

این پارامتر برای تعیین حالتهای مختلف اتصال منبع تغذیه، ورودیهای اندازهگیری ولتاژ و ترانسهای جریان به شبکهی ۳ فاز استفاده می شود. صفحه نمایش دستگاه با توجه به نوع اتصال انتخاب شده تغییر خواهد کرد.

#### اتصال نوع UC-3U يا C-2U ا

در صورت انتخاب یک ورودی جریان به شکل IC–U یا IC–2C، یکی از ۶ حالت نمایش داده شده در جدول قابل انتخاب هستند. انتخاب یکی از حالتهای نمایش داده شده در جدول باید هنگام مصرف توان راکتیو با کسینوس فی بین ۶٫۰ تا ۱ سلفی انجام شود. در صورت عدم نمایش صحیح پارامترها میتوانید گزینههای دیگر را انتخاب کنید تا کسینوس فی بین ۶٫۰ تا ۱ نمایش داده شود. صفحه ی نمایش کسینوس فی فقط جهت اطلاع بوده و قابل ویرایش نیست.

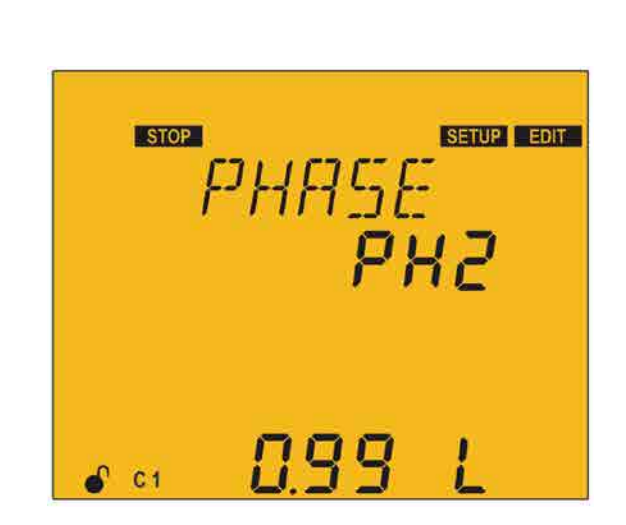

ييكربندى

120

تصوير ۵ – ۹صفحه انتخاب فاز

در صفحهی انتخاب فاز، دکمهی 🧮 را برای وارد شدن به حالت ویرایش فشار دهید. حالت ویرایش با علامت EDIT در بخش وضعیت دستگاه و چشمک زدن پارامتر نمایش داده می شود.

فشردن دکمه ی کمه باعث نمایش گزینه ی بعدی و فشردن دکمه ی کمه باعث نمایش گزینه ی قبلی می شود. دکمه ی علم را برای تائید اطلاعات وارد شده فشار دهید. در این حالت علامت **EDIT** حذف خواهد شد. برای رفتن به نقطه ی پیکربندی بعدی دکمه ی کرا فشار دهید. در صورتی که هیچ دکمه ای برای ۵ دقیقه فشرده نشود، دستگاه وارد صفحه ی شبیه سازی یا Simulation خواهد شد.

| فاز مربوط به ترانس جريان | فازهای اندازه گیری ولتاژ | فازها |  |  |  |
|--------------------------|--------------------------|-------|--|--|--|
| LI                       | L1-L2-L3                 | PH1   |  |  |  |
| L2                       | L1-L2-L3                 | PH2   |  |  |  |

آرمان صنعت انرژی آریا

| فاز مربوط به ترانس جریان | فازهای اندازه گیری ولتاژ | فازها |
|--------------------------|--------------------------|-------|
| L3                       | L1-L2-L3                 | PH3   |
| L1 با ترانس معکوس        | L1-L2-L3                 | PH4   |
| L2 با ترانس معکوس        | L1-L2-L3                 | PH5   |
| L3 با ترانس معکوس        | L1-L2-L3                 | PH6   |

جدول ۵ – ۲ انتخابهای ممکن برای تنظیم فاز

اتصال نوع 3U-3U

۱۲۸

در صورت انتخاب سه ورودی ولتاژ و سه ورودی جریان به شکل ۳U–۳C، هر جریان با ولتاژ و جهت نصب CT مرتبط خواهد بود. جهت نصب ترانس جریان به شکل های زیر نمایش داده می شود:

- b: صحيح
- I: معكوس

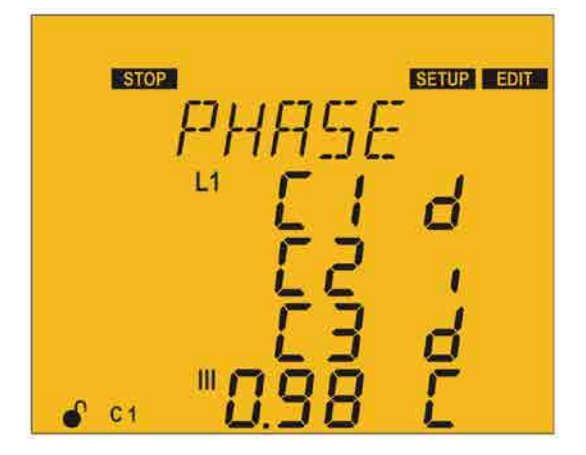

تصویر ۵ - ۱۰ صفحه ی انتخاب جهت نصب ترانس های جریان

#### پیکربندی 🧹 🔰

در صفحه ی انتخاب جهت ترانس جریان، دکمه ی علی را برای وارد شدن به حالت ویرایش فشار دهید. حالت ویرایش با علامت **EDIT** در بخش وضعیت دستگاه و چشمک زدن پارامتر نمایش داده می شود. فشردن دکمه ی می باعث نمایش گزینه ی بعدی و فشردن دکمه ی می شود.

فشردن دکمه ی کی باعث حرکت ولتاژ قبلی شده و دکمه ی کی باعث حرکت به ولتاژ بعدی می شود. دکمه ی 🔳 را برای تائید اطلاعات وارد شده فشار دهید. در این حالت علامت EDIT حذف خواهد شد. برای رفتن به نقطه ی پیکربندی بعدی دکمه ی کی را فشار دهید. در صورتی که هیچ دکمه ای برای ۵ دقیقه فشرده نشود، دستگاه وارد صفحه ی شبیه سازی یا Simulation خواهد شد.

## ۵- ۷ تعداد استیج ها

در این قسمت تعداد استیجها انتخاب می شود. به عبارت دیگر این صفحه تعیین کننده ی تعداد رله های خروجی رگولاتور برای فعال کردن کنتاکتورها یا تریستورها است. با توجه به نوع رگولاتور کامپیوتر اسمارت ۳، تعداد خروجی ها حداکثر می تواند ۶، ۱۲ یا ۱۴ باشد.

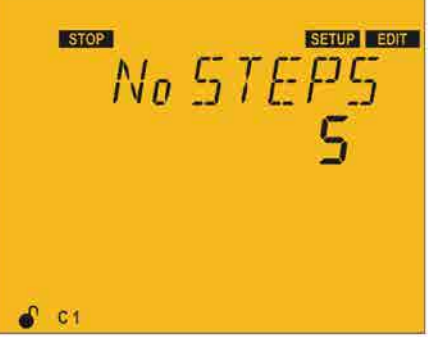

تصویر ۵ – ۱۱ انتخاب تعداد استیج های فعال

است انرژی آریا

در صفحهی انتخاب تعداد استیجها، دکمه ی از برای وارد شدن به حالت ویرایش فشار دهید. حالت ویرایش با علامت **EDIT** در بخش وضعیت دستگاه و چشمک زدن پارامتر نمایش داده می شود. فشردن دکمه ی کم باعث نمایش گزینه ی بعدی و فشردن دکمه ی کم باعث نمایش گزینه ی قبلی می شود.

دکمه ی ال برای تائید اطلاعات وارد شده فشار دهید. در این حالت علامت EDIT حذف خواهد شد. برای رفتن به نقطه ی پیکربندی بعدی دکمه ی را فشار دهید. در صورتی که هیچ دکمه ای برای ۵ دقیقه فشرده نشود، دستگاه وارد صفحه ی شبیه سازی یا Simulation خواهد شد.

## ۵- ۸ برنامه

دستگاه برای سوئیچ چندین استیج خازن با توانهای متفاوت طراحی شده است. توان پایه با مقدار ۱، همان کوچک ترین استیج از نظر توان راکتیو یا ظرفیت جبران سازی است. توان تمام استیجها به توان استیج اول بستگی دارد. در ادامه چند مثال برای تعیین برنامه آورده شده است.

> **برنامه ۱.۱/۱/۱** تمام استیجها دارای توان برابر با استیج اول هستند.

برنامه ۱٬۲٬۴٬۴ استیج دوم دارای توان ۲ برابر و استیجهای بعدی دارای توان ۴ برابر نسبت به استیج اول هستند.

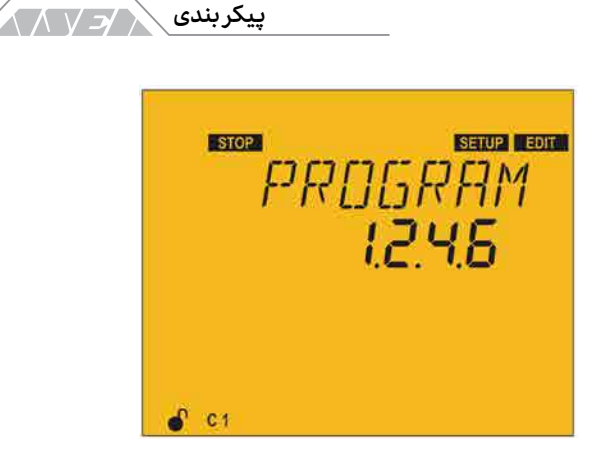

131

تصویر ۵ – ۱۲ صفحه ی تنظیم برنامه رگولاتور

هنگام تنظیم برنامه ی رگولاتور به یاد داشته باشید که استیجهای بعدی نمی توانند از استیجهای قبلی کمتر باشند. علاوه بر این، استیج اول همیشه ۱ است.

در صفحه ی تنظیم برنامه رگولاتور، دکمه ی 🔜 را برای وارد شدن به حالت ویرایش فشار دهید. حالت ویرایش فشار دهید. حالت ویرایش با علامت EDIT در بخش وضعیت دستگاه و چشمک زدن پارامتر نمایش داده می شود.

فشردن دکمه ی 🦳 باعث افزایش مقدار می شود.

فشردن دکمه ی 🔽 باعث کاهش مقدار می شود.

فشردن دکمه ی کم باعث حرکت به دیجیت یا رقم قبلی شده و دکمه ی باعث حرکت به دیجیت یا رقم بعدی می شود. دکمه ی علمی را برای تائید اطلاعات وارد شده فشار دهید. در این حالت علامت EDIT حذف خواهد شد. آرمان صنعت انرژی آریا

حداقل مقدار ۱٬۱٬۱٬۱

حداکثر مقدار ۱٬۹٬۹٬۹

برای رفتن به نقطهی پیکربندی بعدی دکمهی 🔽 را فشار دهید. در صورتی که هیچ دکمهای برای ۵ دقیقه فشرده نشود، دستگاه وارد صفحهی شبیه سازی یا Simulation خواهد شد.

## ۵- ۹ ضریب C/K

ضریب C/K با توجه به توان راکتیو تولید شده توسط کوچک ترین استیج بر اساس مقدار اندازه گیری شده در ثانویه ی ترانس جریان تنظیم می شود. مقدار تنظیم شده در این ضریب به توان کوچک ترین استیج خازن، نسبت تبدیل ترانس جریان و ولتاژ شبکه بستگی دارد. در جدول های بعدی مقدار C/K تنظیمی در شبکه ی ۴۰۰ ولت آورده شده است. اطلاعات این جدول بر اساس کوچکترین واحد جبران ساز و نسبت تبدیل ترانس جریان می باشد.

| توان کوچک ترین استیج براساس کیلو وار در 400 ولت |      |      |      |      |      |      |      |      |      |      |      | نسىت |      |                              |
|-------------------------------------------------|------|------|------|------|------|------|------|------|------|------|------|------|------|------------------------------|
| 80                                              | 75   | 60   | 50   | 40   | 30   | 25   | 20   | 15   | 12.5 | 10   | 7.5  | 5    | 2.5  | T تبدیل<br>T به شکل<br>Ip/Is |
|                                                 |      |      |      |      |      |      | 0.96 | 0.72 | 0.60 | 0.48 | 0.36 | 0.24 | 0.12 | 150/5                        |
|                                                 |      |      |      |      |      | 0.90 | 0.72 | 0.54 | 0.45 | 0.36 | 0.27 | 0.18 | 0.09 | 200/5                        |
|                                                 |      |      |      |      | 0.87 | 0.72 | 0.58 | 0.43 | 0.36 | 0.29 | 0.22 | 0.14 | 0.07 | 250/5                        |
|                                                 |      |      |      | 0.96 | 0.72 | 0.60 | 0.48 | 0.36 | 0.30 | 0.24 | 0.18 | 0.12 | 0.06 | 300/5                        |
|                                                 |      |      | 0.87 | 0.72 | 0.58 | 0.48 | 0.36 | 0.24 | 0.23 | 0.18 | 0.14 | 0.09 | 0.05 | 400/5                        |
|                                                 |      | 0.87 | 0.72 | 0.54 | 0.45 | 0.36 | 0.29 | 0.22 | 0.18 | 0.14 | 0.11 | 0.07 |      | 500/5                        |
| 0.96                                            | 0.90 | 0.72 | 0.60 | 0.48 | 0.36 | 0.30 | 0.24 | 0.18 | 0.15 | 0.12 | 0.09 | 0.06 |      | 600/5                        |
| 0.72                                            | 0.68 | 0.54 | 0.45 | 0.36 | 0.27 | 0.23 | 0.18 | 0.14 | 0.11 | 0.09 | 0.07 |      |      | 800/5                        |
| 0.57                                            | 0.54 | 0.43 | 0.36 | 0.29 | 0.22 | 0.18 | 0.14 | 0.11 | 0.09 | 0.07 | 0.05 |      |      | 1000/5                       |
| 0.38                                            | 0.36 | 0.29 | 0.24 | 0.19 | 0.14 | 0.12 | 0.10 | 0.07 | 0.06 | 0.05 |      |      |      | 1500/5                       |
| 0.28                                            | 0.27 | 0.22 | 0.18 | 0.14 | 0.11 | 0.09 | 0.07 | 0.05 |      |      |      |      |      | 2000/5                       |
| 0.23                                            | 0.22 | 0.17 | 0.14 | 0.12 | 0.09 | 0.07 | 0.06 |      |      |      |      |      |      | 2500/5                       |
| 0.19                                            | 0.18 | 0.14 | 0.12 | 0.10 | 0.07 | 0.06 | 0.05 |      |      |      |      |      |      | 3000/5                       |
| 0.14                                            | 0.14 | 0.11 | 0.09 | 0.07 | 0.05 |      |      |      |      |      |      |      |      | 4000/5                       |

پيکربندی

188/172/

جدول ۵ – ۳ ضریب C/K برای خازن های ۴۰۰ ولت در شبکه ی ۴۰۰ ولت

| توان کوچک ترین استیج براساس کیلو وار در 400 ولت |      |      |      |      |      |      |      |      |      |      |      | نسبت تبدیل CT به |      |           |  |
|-------------------------------------------------|------|------|------|------|------|------|------|------|------|------|------|------------------|------|-----------|--|
| 80                                              | 75   | 60   | 50   | 40   | 30   | 25   | 20   | 15   | 12.5 | 10   | 7.5  | 5                | 2.5  | شکل Ip/Is |  |
|                                                 |      |      |      |      |      | 0.90 | 0.72 | 0.54 | 0.45 | 0.36 | 0.27 | 0.18             | 0.09 | 150/5     |  |
|                                                 |      |      |      |      | 0.81 | 0.68 | 0.54 | 0.41 | 0.34 | 0.27 | 0.20 | 0.14             | 0.07 | 200/5     |  |
|                                                 |      |      |      | 0.87 | 0.65 | 0.54 | 0.43 | 0.33 | 0.27 | 0.22 | 0.16 | 0.11             | 0.05 | 250/5     |  |
|                                                 |      |      | 0.90 | 0.72 | 0.54 | 0.45 | 0.36 | 0.27 | 0.23 | 0.18 | 0.14 | 0.09             | 0.05 | 300/5     |  |
|                                                 |      | 0.81 | 0.68 | 0.54 | 0.41 | 0.34 | 0.27 | 0.20 | 0.17 | 0.14 | 0.10 | 0.07             |      | 400/5     |  |
| 0.87                                            | 0.81 | 0.65 | 0.54 | 0.43 | 0.33 | 0.27 | 0.22 | 0.16 | 0.14 | 0.11 | 0.08 | 0.05             |      | 500/5     |  |
| 0.72                                            | 0.68 | 0.54 | 0.45 | 0.36 | 0.27 | 0.23 | 0.18 | 0.14 | 0.11 | 0.09 | 0.07 | 0.05             |      | 600/5     |  |
| 0.54                                            | 0.51 | 0.41 | 0.34 | 0.27 | 0.20 | 0.17 | 0.14 | 0.10 | 0.08 | 0.07 | 0.05 |                  |      | 800/5     |  |
| 0.43                                            | 0.41 | 0.33 | 0.27 | 0.22 | 0.16 | 0.14 | 0.11 | 0.08 | 0.07 | 0.05 | 0.04 |                  |      | 1000/5    |  |
| 0.29                                            | 0.27 | 0.22 | 0.18 | 0.14 | 0.11 | 0.09 | 0.07 | 0.05 | 0.05 | 0.04 |      |                  |      | 1500/5    |  |
| 0.22                                            | 0.20 | 0.16 | 0.14 | 0.11 | 0.08 | 0.07 | 0.05 | 0.04 |      |      |      |                  |      | 2000/5    |  |
| 0.17                                            | 0.16 | 0.13 | 0.11 | 0.09 | 0.07 | 0.05 | 0.04 |      |      |      |      |                  |      | 2500/5    |  |
| 0.14                                            | 0.14 | 0.11 | 0.09 | 0.07 | 0.05 | 0.05 | 0.04 |      |      |      |      |                  |      | 3000/5    |  |
| 0.11                                            | 0.10 | 0.08 | 0.07 | 0.05 | 0.04 |      |      |      |      |      |      |                  |      | 4000/5    |  |

جدول ۵ – ۴ ضریب C/K برای خازن های ۴۴۰ ولت در شبکه ی ۴۰۰ ولت.

## ۱۳۴ / ح / آرمان صنعت انرژی آریا

در صورت استفاده از خازنهای ۴۴۰ ولت در شبکهی ۴۰۰ ولت، باید از جدول دوم برای تنظیم C/K استفاده شود. برای ولتاژها یا شرایط دیگر که در جدول های فوق وجود ندارند، ضریب C/K به سادگی قابل محاسبه است.

محاسبه ضریب 
$$K/C$$
محاسبه ضریب  $C/K$  به این شکل است:  
فرمول محاسبه ی ضریب  $C/K$  ج $I_C$ 

Ic جریان کوچک ترین خازن
 K نسبت تبدیل ترانس جریان
 برای محاسبه ی جریان باید مقدار Q کوچکترین خازن به همراه ولتاژ شبکه مشخص باشد. جریان خازن از طریق فرمول زیر محاسبه خواهد شد:

$$I_C = \frac{Q}{\sqrt{3.V}}$$

نسبت تبدیل ترانسفورماتور جریان یا K از تقسیم جریان اولیه ی بر جریان ثانویه ی به صورت Iprim/Isec محاسبه خواهد شد.

مثال در شبکه ی ۴۰۰ ولت، کوچکترین خازن معادل ۶۰ کیلو وار است. در صورت استفاده از

#### پیکربندی کر کا

ترانس جریان ۵/۵۰۰ مقدار ضریب C/K را محاسبه کنید.

$$I_C = \frac{Q}{\sqrt{3.V}} = \frac{60000}{\sqrt{3.400}} = 86.602$$
$$K = \frac{500}{5} = 100$$
$$\frac{C}{K} = \frac{86.602}{100} = 0.866$$

درصورت استفاده از خازن ۶۰ کیلو وار ۴۴۰ ولت، باید توان آن در <u><sup>Vred2</sup></u>ضرب شود. در 440<sup>2</sup>

صورت استفاده از خازن ۴۴۰ ولت در مثال قبل، ضریب C/K برابر با ۴۲٬۰ خواهد بود.

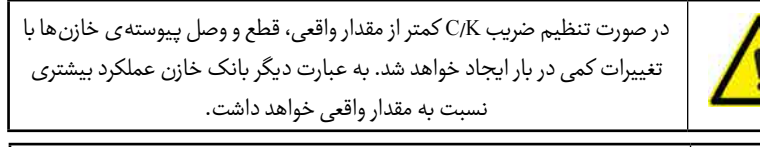

در صورت تنظیم ضریب C/K بیشتر از مقدار واقعی، رگولاتور به مقدار بیشتری توان راکتیو برای وارد کردن خازنها نیاز دارد. به عبارت دیگر بانک خازن عملکرد کمتری نسبت به مقدار واقعی خواهد داشت.

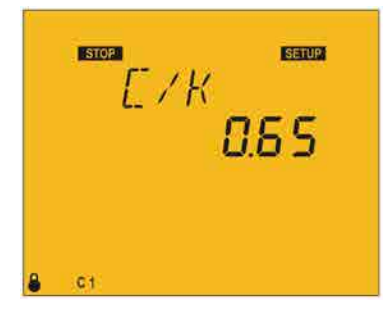

تصویر ۵ – ۱۳صفحه ی تنظیم ضریب C/K

۱۳۶ / ارمان صنعت انرژی آریا

در صفحه ی تنظیم ضریب C/K، دکمه ی 🔜 را برای وارد شدن به حالت ویرایش فشار دهید. حالت ویرایش با علامت EDIT در بخش وضعیت دستگاه و چشمک زدن پارامتر نمایش داده می شود.

فشردن دکمه ی 🔼 باعث افزایش مقدار می شود.

فشردن دکمه ی 🔽 باعث کاهش مقدار می شود.

فشردن دکمه ی 🔪 باعث حرکت به دیجیت یا رقم قبلی شده و دکمه ی 🔪 باعث حرکت به دیجیت یا رقم بعدی می شود. دکمه ی 📰 را برای تائید اطلاعات وارد شده فشار دهید. در این حالت علامت EDIT حذف خواهد شد.

حداقل مقدار ۰٬۰۲

حداکثر مقدار ۱

اگر مقدار وارد شده کمتر از حداقل یا بیشتر از حداکثر باشد، نور زمینه چشمک زده و مقدار در حال ویرایش به حداقل یا حداکثر یا نزدیک ترین مقدار قابل قبول تبدیل می شود. برای رفتن به نقطه ی پیکربندی بعدی دکمه ی 🔽 را فشار دهید. در صورتی که هیچ دکمه ای برای ۵ دقیقه فشرده نشود، دستگاه وارد صفحه ی شبیه سازی یا Simulation

## پیکربندی 🧹 🖊 ۱۳۷

# ۵- ۱۰ سطح ولتاژ

در این بخش سطح ولتاژ دستگاه تنظیم می شود. ولتاژ توانایی کار در دو سطح مختلف ولتاژ را دارد:

- LOW.U: فشار ضعيف
  - HIGH.U فشار قوى

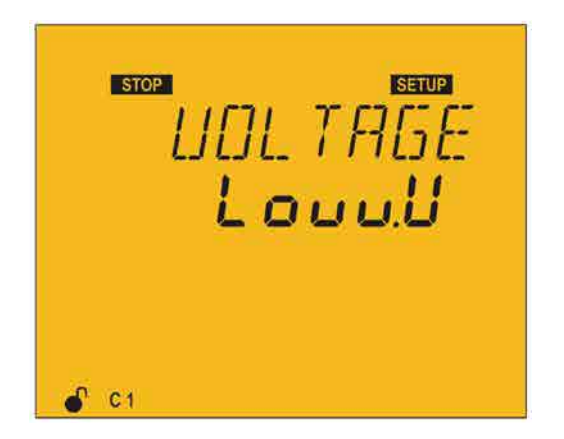

تصوير ۵ – ۱۴ صفحه ی تنظیم سطح ولتاژ

وقتی حالت فشار قوی انتخاب شود، برخی از قابلیت های دستگاه غیر فعال خواهد شد. فانکشن های غیر فعال در سطح فشار قوی عبارتنداز:

- برداشت اطلاعات خودكار يا PLUG&PLAY
  - تست خودکار
- اندازه گیری جریان باقی مانده و آلارم های آن

#### ۱۳۸ / / / آرمان صنعت انرژی آریا

در صفحه ی تنظیم سطح ولتاژ، دکمه ی 🗐 را برای وارد شدن به حالت ویرایش فشار دهید. حالت ویرایش با علامت EDIT در بخش وضعیت دستگاه و چشمک زدن پارامتر نمایش داده می شود. فشردن دکمه ی 🔽 باعث نمایش گزینه ی بعدی و فشردن دکمه ی 🔽 باعث نمایش گزینه ی قبلی می شود.

دکمه ی ال برای تائید اطلاعات وارد شده فشار دهید. در این حالت علامت EDIT حذف خواهد شد. برای رفتن به نقطه ی پیکربندی بعدی دکمه ی را فشار دهید. در صورتی که هیچ دکمه ای برای ۵ دقیقه فشرده نشود، دستگاه وارد صفحه ی شبیه سازی یا Simulation خواهد شد.

# ۵- ۱۱ تنظیمات پیشرفته

در این صفحه امکان فعال کردن دسترسی به تنظیمات پیشرفته وجود دارد.

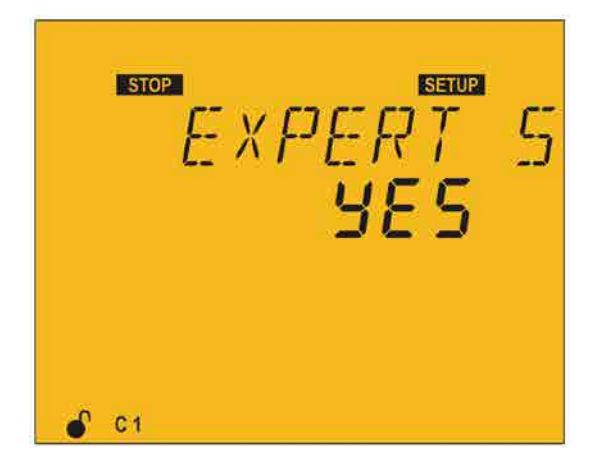

تصوير ۵ - ۱۵ صفحه ی فعال کردن تنظیمات پیشرفته

#### پیکربندی / / / ۱۳۹

در صورت انتخاب گزینهی YES، منوی تنظیمی بعدی مربوط به نسبت تبدیل ترانس ولتاژ خواهد بود. با انتخاب NO، صفحه مجدد به گزینه ی اول یا PLUG&PLAY برخواهد گشت.

در صفحهی دسترسی به منوی پیشرفته، دکمه ی علی را برای وارد شدن به حالت ویرایش فشار دهید. حالت ویرایش با علامت **EDIT** در بخش وضعیت دستگاه و چشمک زدن پارامتر نمایش داده می شود. فشردن دکمه ی می باعث نمایش گزینه ی بعدی و فشردن دکمه ی می باعث نمایش گزینه ی قبلی می شود.

دکمه ی ایس را برای تائید اطلاعات وارد شده فشار دهید. در این حالت علامت EDIT حذف خواهد شد. برای رفتن به نقطه ی پیکربندی بعدی دکمه ی را فشار دهید. در صورتی که هیچ دکمه ای برای ۵ دقیقه فشرده نشود، دستگاه وارد صفحه ی شبیه سازی یا Simulation خواهد شد.

## ۵- ۱۲ نسبت تبدیل ترانس ولتاژ

در این مرحله می توان ولتاژ اولیه و ثانویهی PT را انتخاب کرد. در صفحهی ترانسفورماتور ولتاژ، دکمه ی 🥅 را برای وارد شدن به حالت ویرایش فشار دهید. حالت

> ویرایش با علامت **EDIT** در بخش وضعیت دستگاه و چشمک زدن پارامتر نمایش داده می شود.

تصویر ۵ – ۱۶ صفحه ی تنظیم نسبت تبدیل ترانس ولتاژ

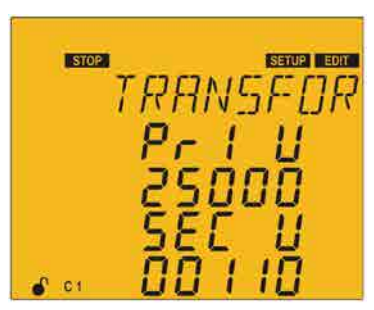

آرمان صنعت انرژی آریا

فشردن دکمه ی 🔼 باعث افزایش مقدار می شود.

فشردن دکمه ی 🗸 باعث کاهش مقدار می شود.

فشردن دکمه ی 🔪 باعث حرکت به دیجیت یا رقم قبلی شده و دکمه ی 🔪 باعث حرکت به دیجیت یا رقم بعدی می شود. دکمه ی 📰 را برای تائید اطلاعات وارد شده فشار دهید. در این حالت علامت EDIT حذف خواهد شد.

حداقل و حداکثر ولتاژ اولیه به ترتیب ۱ و ۹۹۹۹۹

حداقل و حداکثر ولتاژ ثانویه به ترتیب ۱ و ۹۹۹۹۹

حداكثر نسبت تبديل ولتاژ ١٠٠٠

اگر مقدار وارد شده کمتر از حداقل یا بیشتر از حداکثر باشد، نور زمینه چشمک زده و مقدار در حال ویرایش به حداقل یا حداکثر یا نزدیک ترین مقدار قابل قبول تبدیل می شود. برای رفتن به نقطه ی پیکربندی بعدی دکمه ی 🔽 را فشار دهید. در صورتی که هیچ دکمه ای برای ۵ دقیقه فشرده نشود، دستگاه وارد صفحه ی شبیه سازی یا Simulation خواهد شد.

# ۵- ۱۳ هیسترزیس

در این بخش می توان هیسترزیس کسینوس فی هدف را در دو بخش L یا اینداکتیو و C یا کاپاسیتیو تنظیم کرد. تا هنگامی که کسینوس فی در این محدوده باشد، رگولاتور

#### پیکربندی / ۱۴۱

هیچ خازن جدیدی را وارد مدار نکرده ولی میتواند آن ها را از مدار خارج کند. تنظیم هیسترزیس روی هر چهار کسینوس فی تاثیر گذار خواهد بود.

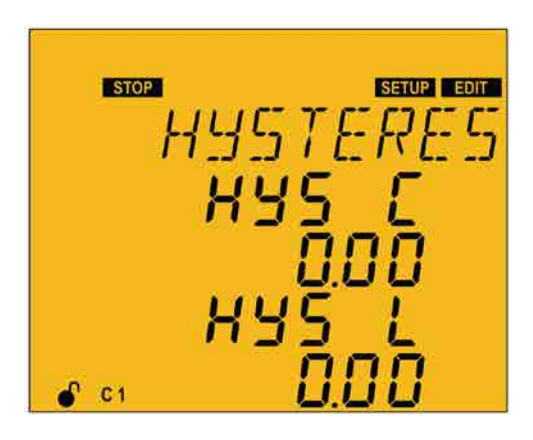

تصویر ۵ – ۱۷ صفحهی تنظیم هیسترزیس

در صفحهی هیسترزیس، دکمهی 🧮 را برای وارد شدن به حالت ویرایش فشار دهید. حالت ویرایش با علامت EDIT در بخش وضعیت دستگاه و چشمک زدن پارامتر نمایش داده می شود.

فشردن دکمه ی 🔨 باعث افزایش مقدار می شود.

فشردن دکمه ی 🗸 باعث کاهش مقدار می شود.

فشردن دکمه ی کم باعث حرکت به دیجیت یا رقم قبلی شده و دکمه ی باعث حرکت به دیجیت یا رقم بعدی می شود. دکمه ی را برای تائید اطلاعات وارد شده فشار دهید. در این حالت علامت EDIT حذف خواهد شد. ۱۴۲ / ح / آرمان صنعت انرژی آریا

حداکثر مقدار ۰٬۱۰

حداقل مقدار ٥،٠٠

اگر مقدار وارد شده کمتر از حداقل یا بیشتر از حداکثر باشد، نور زمینه چشمک زده و مقدار در حال ویرایش به حداقل یا حداکثر یا نزدیک ترین مقدار قابل قبول تبدیل می شود. برای رفتن به نقطه ی پیکربندی بعدی دکمه ی 🔽 را فشار دهید. در صورتی که هیچ دکمه ای برای ۵ دقیقه فشرده نشود، دستگاه وارد صفحه ی شبیه سازی یا Simulation خواهد شد.

## ۵- ۱۴ وضعیت استیج ها

این پارامتر برای هر ۶، ۱۲ یا ۱۴ استیج خازن تکرار می شود. در این بخش می توان خازن ها را به صورت دائم در مدار قرار داده و مقدار جبران سازی توان راکتیو آن ها را در نظر نگرفت. برای تنظیم خازن های ۱ تا ۱۴ می توانید صفحه ی آن را نمایش دهید. صفحه ی هر خازن با عبارت C1، C2 و غیره نمایش داده می شود.

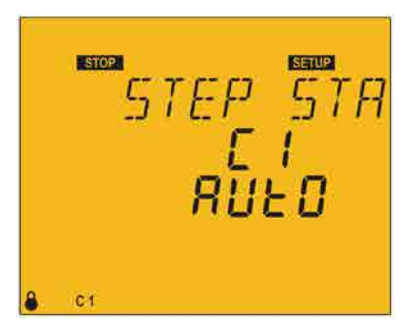

تصوير ۵ – ۱۸ صفحه ی وضعیت استیجها

#### پیکربندی / / / ۱۴۳

انتخابهای ممکن برای هر استیج خازن عبارتنداز:

- AUTO: وضعیت استیج با توجه به رگولاتور و بر اساس میزان توان راکتیو مورد نیاز تعیین می شود.
  - ON: استیج به صورت دائم روشن خواهد بود.
  - OFF: استیج به صورت دائم خاموش خواهد بود.
- On\_nC: استیج به صورت دائم روشن بوده ولی سیستم توان خازن متصل شده را لحاظ نمی کند.

به صورت پیش فرض تمام پله ها به صورت ON هستند. در صفحه ی اندازه گیری، استیج های دائم وصل یا دائم خاموش با یک خط مشخص خواهند شد.

در صفحه ی استیجها، دکمه ی 🗮 را برای وارد شدن به حالت ویرایش فشار دهید. حالت ویرایش با علامت EDIT در بخش وضعیت دستگاه و چشمک زدن پارامتر نمایش داده می شود.

فشردن دکمه ی 🔨 باعث افزایش مقدار می شود.

فشردن دکمه ی 🔽 باعث کاهش مقدار می شود.

## ۱۴۴ / ح / آرمان صنعت انرژی آریا

پیکربندی بعدی دکمهی 🔽 را فشار دهید. در صورتی که هیچ دکمهای برای ۵ دقیقه فشرده نشود، دستگاه وارد صفحهی شبیه سازی یا Simulation خواهد شد.

## ۵- ۱۵ صفحه نمایش

در این بخش نور زمینه و زبان دستگاه تنظیم می شود. در بخش صفحه نمایش، دکمه ی علمی از برای وارد شدن به حالت ویرایش فشار دهید. حالت ویرایش با علامت EDIT در بخش وضعیت دستگاه و چشمک زدن پارامتر نمایش داده می شود. در بخش صفحه نمایش می توانید حالت های زیر را انتخاب کنید:

- ON: نور زمینه همیشه روشن خواهد بود.
- OFF: نور زمینه همیشه خاموش خواهد بود.
- AUTO: نور زمینه با فشردن هر دکمهای روشن می شود. در صورت عدم فشردن دکمه ی دیگر، نور زمینه پس از ۵ دقیقه خاموش خواهد شد.

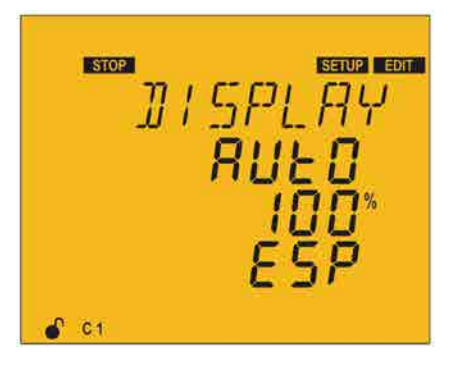

تصویر ۵ – ۱۹ تنظیمات صفحه نمایش و زبان

سطح نور زمینه از ۰ تا ۱۰۰ درصد قابل تنظیم است. در بخش بعدی میتوان زبان
#### پیکربندی / ۱۴۵

دستگاه را از بین گزینه های اسپانیایی، انگلیسی، فرانسوی و ترکی انتخاب کرد.

فشردن دکمه ی 🔼 باعث نمایش حالت بعدی می شود.

فشردن دكمه ي 🔽 باعث نمايش حالت قبلي مي شود.

فشردن دکمه ی کی باعث حرکت به پارامتر قبلی شده و دکمه ی کی باعث حرکت به پارامتر بعدی می شود. دکمه ی علی را برای تائید اطلاعات وارد شده فشار دهید. در این حالت علامت EDIT حذف خواهد شد. برای رفتن به نقطه ی پیکربندی بعدی دکمه ی کی را فشار دهید. در صورتی که هیچ دکمه ای برای ۵ دقیقه فشرده نشود، دستگاه وارد صفحه ی شبیه سازی یا Simulation خواهد شد.

#### ۵- ۱۶ گراف آنالوگ

در این بخش می توان پارامتر قابل نمایش در بارگراف را انتخاب کرد. دکمه ی **EDIT** در را برای وارد شدن به حالت ویرایش فشار دهید. حالت ویرایش با علامت EDIT در بخش وضعیت دستگاه و چشمک زدن پارامتر نمایش داده می شود.

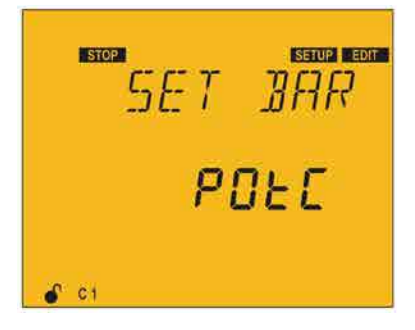

تصویر ۵ – ۲۰ صفحه ی انتخاب پارامتر نمایش داده شده در بار گراف

#### ۱۴۶ / / آرمان صنعت انرژی آریا

در بخش بارگراف صفحه نمایش می توانید حالت های زیر را انتخاب کنید:

- POtC: درصد توان متصل شده از کل بانک خازن
  - tHdI: هارمونیک جریان هر فاز
    - I: درصد جریان هر فاز
  - nO: عدم نمایش پارامتر در این بخش

فشردن دکمه ی 🔼 باعث نمایش حالت بعدی می شود.

### فشردن دکمه ی 🔽 باعث نمایش حالت قبلی می شود.

فشردن دکمه ی کمای کمای اعث حرکت به پارامتر قبلی شده و دکمه ی باعث حرکت به پارامتر بعدی می شود. دکمه ی علم را برای تائید اطلاعات وارد شده فشار دهید. در این حالت علامت **EDI** حذف خواهد شد. برای رفتن به نقطه ی پیکربندی بعدی دکمه ی را فشار دهید. در صورتی که هیچ دکمه ای برای ۵ دقیقه فشرده نشود، دستگاه وارد صفحه ی شبیه سازی یا Simulation خواهد شد.

#### ۵- ۱۷ فن

در این بخش رله ی خروجی مرتبط با فن تنظیم می شود. رله را می توان در وضعیت روشن و خاموش قرار داده و دمای روشن و خاموش آن را تنظیم کرد. این دستگاه دارای هیسترزیس ۵ درجهای برای غیر فعال کردن فن است. این پارامتر از قطع و وصل مکرر فن جلوگیری می کند.

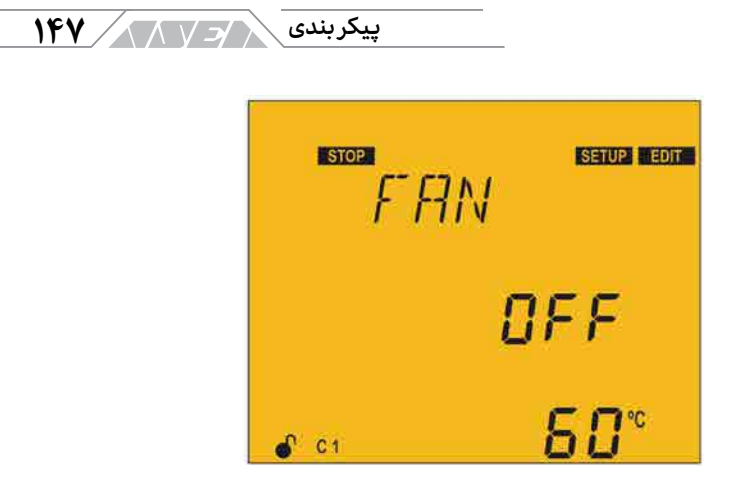

تصویر ۵ – ۲۱ صفحه ی کنترل فن

در صفحهی کنترل فن، دکمهی 🗮 را برای وارد شدن به حالت ویرایش فشار دهید. حالت ویرایش با علامت EDIT در بخش وضعیت دستگاه و چشمک زدن پارامتر نمایش داده می شود.

فشردن دکمه ی 🔼 باعث افزایش مقدار یا نمایش آیتم بعدی می شود.

فشردن دكمه ي 🔽 باعث كاهش مقدار يا نمايش آيتم قبلي مي شود.

فشردن دکمه ی 🔪 باعث عبور از پارامتر قبلی و دکمه ی 🔪 باعث عبور از پارامتر بعدی می شود. دکمه ی 📰 را برای تائید اطلاعات وارد شده فشار دهید. در این حالت علامت EDIT حذف خواهد شد.

> حداکثر مقدار: ۸۰ درجه سانتی گراد حداقل مقدار ۰ درجه سانتی گراد

#### ۱۴۸ / ح / آرمان صنعت انرژی آریا

اگر مقدار وارد شده کمتر از حداقل یا بیشتر از حداکثر باشد، نور زمینه چشمک زده و مقدار در حال ویرایش به حداقل یا حداکثر یا نزدیک ترین مقدار قابل قبول تبدیل می شود. برای رفتن به نقطه ی پیکربندی بعدی دکمه ی 🔽 را فشار دهید. در صورتی که هیچ دکمه ای برای ۵ دقیقه فشرده نشود، دستگاه وارد صفحه ی شبیه سازی یا Simulation خواهد شد.

#### ۵- ۱۸ تریپ کاهش ولتاژ

در این بخش آستانه ی تریپ کاهش ولتاژ تنظیم می شود. در صورت کاهش ولتاژ فاز به فاز از مقدار تنظیم شده، رگولاتور تمام استیجها را غیر فعال می کند. در صورت عدم افزایش ولتاژ فاز با فاز، رگولاتور هیچ پلهای را وارد مدار نخواهد کرد.

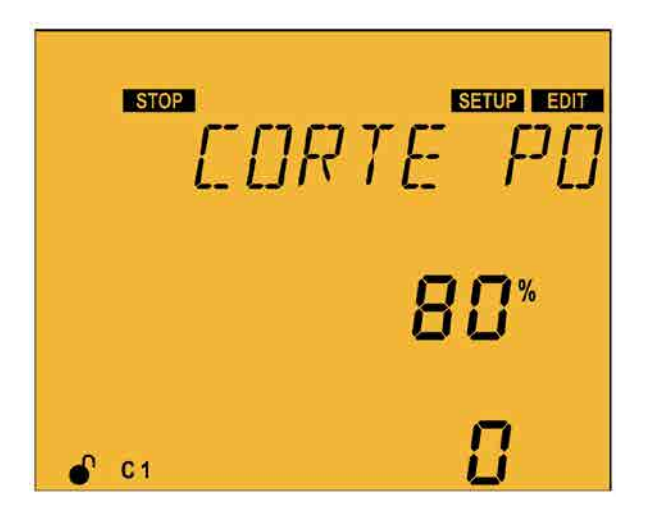

تصوير ۵ - ۲۲ صفحه ی تنظیم آستانه ی تریپ کاهش ولتاژ

#### پیکربندی ر

در صفحه ی تنظیم آستانه ی کاهش ولتاژ، دکمه ی علمی را برای وارد شدن به حالت ویرایش فشار دهید. حالت ویرایش با علامت **EDIT** در بخش وضعیت دستگاه و چشمک زدن پارامتر نمایش داده می شود. مقدار کاهش ولتاژ بر اساس درصد نسبت به مقدار اولیه ی ولتاژ در منوی ترانس ولتاژ تنظیم خواهد شد.

فشردن دکمه ی 🔼 باعث افزایش مقدار یا نمایش آیتم بعدی می شود.

فشردن دکمه ی 🗸 باعث کاهش مقدار یا نمایش آیتم قبلی می شود.

فشردن دکمه ی 🔪 باعث عبور از پارامتر قبلی و دکمه ی 🔍 باعث عبور از پارامتر بعدی می شود. دکمه ی 📰 را برای تائید اطلاعات وارد شده فشار دهید. در این حالت علامت EDIT حذف خواهد شد.

حداکثر مقدار: ۰٪

حداقل مقدار: ۱۰۰٪

در صورت انتخاب ٥٪ فانكشن كاهش ولتاژ غير فعال خواهد شد.

در خط چهارم صفحه نمایش از تصویر قبل عدد ۱۰ مشاهده میکنید. این عدد غیر قابل ویرایش بوده و نشان دهنده ی تعداد فعال شدن فانکشن کاهش ولتاژ است. این مقدار پس از هربار تنظیم مجدد، ریست خواهد شد. برای رفتن به نقطه ی پیکربندی بعدی دکمه ی 🔽 را فشار دهید. در صورتی که هیچ دکمه ای برای ۵ دقیقه فشرده ما الحرب المان صنعت انرژی آریا 🕹 🕹

نشود، دستگاه وارد صفحه ی شبیه سازی یا Simulation خواهد شد.

#### ۵- ۱۹ ارتباطات

در این بخش میتوان تنظیمات پورت RS-485 را انجام داد. در صفحهی زیر دکمه ی 🗮 را برای وارد شدن به حالت ویرایش فشار دهید. حالت ویرایش با علامت EDIT در بخش وضعیت دستگاه و چشمک زدن پارامتر نمایش داده می شود.

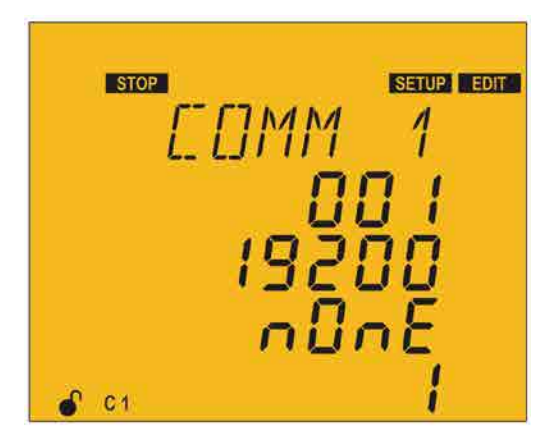

تصویر ۵ – ۲۳ صفحه ی تنظیمات پورت RS-485 رگولاتور

پارامترهای قابل تنظیم عبارتنداز:

- شماره دستگاه از ۱ تا ۲۵۴
- سرعت انتقال اطلاعات یا بادریت از ۹۶۰۰ تا ۱۹۲۰۰
  - پریتی به شکل های زیر:

onnE 0: بدون پریتی

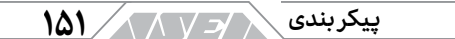

⊙ EvE**n: پریتی زوج** 

○ Odd: پریتی فرد

• تعداد استاب بیت ۱ یا ۱۲

فشردن دکمه ی 🔼 باعث افزایش مقدار یا نمایش آیتم بعدی می شود.

فشردن دكمه ي 🔽 باعث كاهش مقدار يا نمايش آيتم قبلي مي شود.

فشردن دکمه ی 🔪 باعث عبور از دیجیت یا پارامتر قبلی و دکمه ی 🔪 باعث عبور از دیجیت یا پارامتر بعدی می شود. دکمه ی 📰 را برای تائید اطلاعات وارد شده فشار دهید. در این حالت علامت **EDIT** حذف خواهد شد.

اگر مقدار وارد شده کمتر از حداقل یا بیشتر از حداکثر باشد، نور زمینه چشمک زده و مقدار در حال ویرایش به حداقل یا حداکثر یا نزدیک ترین مقدار قابل قبول تبدیل می شود. برای رفتن به نقطه ی پیکربندی بعدی دکمه ی 🔽 را فشار دهید. در صورتی که هیچ دکمه ای برای ۵ دقیقه فشرده نشود، دستگاه وارد صفحه ی شبیه سازی یا Simulation خواهد شد.

#### ۵- ۲۰ حذف مقادیر

در این بخش می توان با قرار دادن پارامتر روی YES تمام اطلاعات مربوط به حداکثرها و حداقلها، انرژی و تعداد قطع و وصل استیجها را حذف کرد. در صفحه ی زیر دکمه ی (ا برای وارد شدن به حالت ویرایش فشار دهید. حالت ویرایش با علامت EDIT در بخش وضعیت دستگاه و چشمک زدن پارامتر نمایش داده می شود.

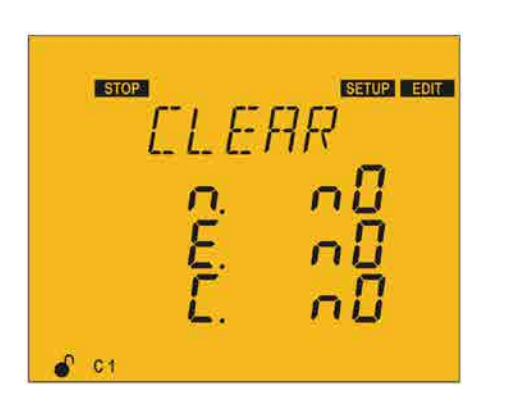

آرمان صنعت انرژی آریا

تصویر ۵ – ۲۴ صفحه ی ریست یا صفر کردن مقادیر

مقادیر زیر قابل حذف یا ریست کردن هستند:

- n: مقادیر ماکزیمم و مینیمم
  - E : انرژی ها

101

• C: تعداد قطع و وصل استيجها

فشردن دکمه ی 🛆 باعث نمایش آیتم بعدی می شود.

فشردن دكمه ي 🗸 باعث نمايش آيتم قبلي مي شود.

فشردن دکمه ی کی باعث عبور از پارامتر قبلی و دکمه ی کی باعث عبور از پارامتر بعدی می شود. دکمه ی ا را برای تائید اطلاعات وارد شده فشار دهید. در این حالت علامت EDIT حذف خواهد شد. برای رفتن به نقطه ی پیکربندی بعدی دکمه ی کی را فشار دهید. در صورتی که هیچ دکمه ای برای ۵ دقیقه فشرده نشود،

#### پیکربندی 🖌 🖌 ۱۵۳

دستگاه وارد صفحهی شبیه سازی یا Simulation خواهد شد.

## ۵-۲۱ فعال کردن آلارم ها

این صفحه برای تمام خطاها از ۱ تا ۱۷ تکرار می شود. لیست خطاها را می توانید در جدول شماره ۴–۷ مشاهده کنید. در این بخش می توان خطا را فعال و غیر فعال کرده و به آن رله ی آلارم یا خروجی های دیجیتال را اختصاص داد.

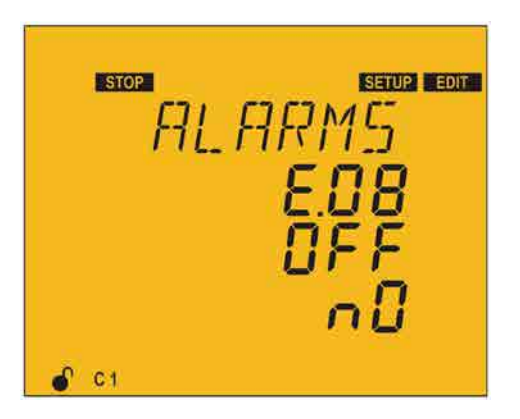

تصوير ۵ - ۲۵ صفحه ی فعال کردن آلارمها

- On: فعال
- OFF: غير فعال

المان صنعت انرژی آریا 🗸 🗸 🕹

برای هر خطا می توان یکی از حالت های زیر را در نظر گرفت:

- rELE: فعال شدن آلارم با رله ی آلارم اعلام می شود.
- d1: فعال شدن آلارم با خروجي ديجيتال 1 اعلام مي شود.
- d2: فعال شدن آلارم با خروجي ديجيتال 2 اعلام مي شود.
- no: فعال شدن آلارم باعث فعال شدن رله یا خروجی های دیجیتال نخواهد شد.

فشردن دکمه ی 🔼 باعث نمایش آیتم بعدی می شود.

### فشردن دکمه ی 🗸 باعث نمایش آیتم قبلی می شود.

فشردن دکمه ی کما باعث عبور از پارامتر قبلی و دکمه ی جاعث عبور از پارامتر بعدی می شود. دکمه ی الم را برای تائید اطلاعات وارد شده فشار دهید. در این حالت علامت **EDIT** حذف خواهد شد. برای رفتن به نقطه ی پیکربندی بعدی دکمه ی را فشار دهید. در صورتی که هیچ دکمه ای برای ۵ دقیقه فشرده نشود، دستگاه وارد صفحه ی شبیه سازی یا Simulation خواهد شد.

### ۵- ۲۲ آلارم ولتاژ

در این قسمت آستانهی اضافه ولتاژ فاز با فاز جهت فعال کردن آلارم E05 تنظیم میشود. بخش بعدی این صفحه مربوط به تنظیم آستانهی بدون ولتاژ و صدور آلارم E06 است. در نظر داشته باشید که آلارمها باید در بخش قبلی فعال شده باشند.

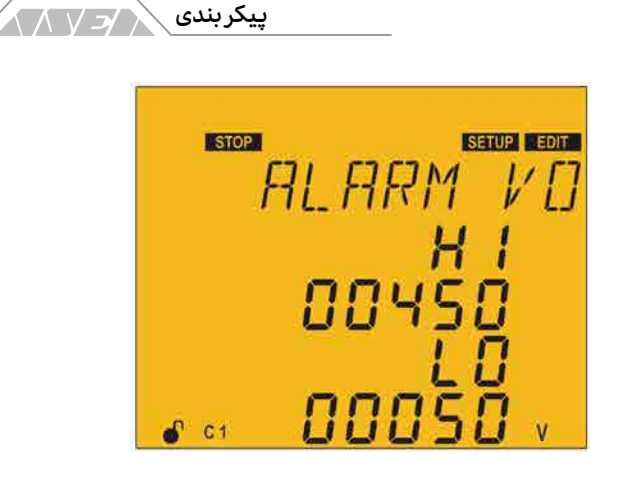

100 /

تصویر ۵ – ۲۶ صفحهی تنظیم آلارمهای اضافه ولتاژ و بدون ولتاژ

دکمه ی طان ابرای وارد شدن به حالت ویرایش هر خطا فشار دهید. حالت ویرایش با علامت **EDIT** در بخش وضعیت دستگاه و چشمک زدن پارامتر نمایش داده می شود. به منظور جلوگیری از فعال شدن اشتباه آلارم ها، هر پارامتر دارای تاخیر ۵ ثانیه ای است. پارامترهای قابل تنظیم در این بخش عبارتنداز:

- Hi: آستانه ی آلارم اضافه ولتاژ
- LO: آستانه ي آلارم بدون ولتاژ

با رخ دادن هر یک از خطاهای فوق، دستگاه در حالت جداسازی قرار گرفته و تمام استیجها را از مدار خارج میکند. دستگاه تا نرمال نشدن شرایط، هیچ یک از خازن ها را وارد مدار نخواهد کرد.

فشردن دکمه ی 🔼 باعث افزایش مقدار می شود.

۱۵۶ / / آرمان صنعت انرژی آریا

فشردن دکمه ی 🗸 باعث کاهش مقدار می شود.

فشردن دکمه ی 🔪 باعث عبور از دیجیت یا رقم قبلی و دکمه ی 🔪 باعث عبور از دیجیت یا پارامتر بعدی می شود. دکمه ی 📰 را برای تائید اطلاعات وارد شده فشار دهید. در این حالت علامت EDIT حذف خواهد شد.

آلارم اضافه ولتاژ: حداقل ، و حداكثر ۹۹۹۹۹ ولت

آلارم بدون ولتاژ: حداقل ، و حداکثر ۹۹۹۹۹ ولت

اگر مقدار وارد شده کمتر از حداقل یا بیشتر از حداکثر باشد، نور زمینه چشمک زده و مقدار در حال ویرایش به حداقل یا حداکثر یا نزدیک ترین مقدار قابل قبول تبدیل می شود. برای رفتن به نقطه ی پیکربندی بعدی دکمه ی کرا فشار دهید. در صورتی که هیچ دکمه ای برای ۵ دقیقه فشرده نشود، دستگاه وارد صفحه ی شبیه سازی یا Simulation خواهد شد.

## ۵- ۲۳ آلارم کسینوس فی پائین

در این بخش محدودهی پائین فعال شدن آلارم کسینوس فی و حداقل جریان تنظیم میشود. این آلارم با دو شرط زیر فعال خواهد شد:

- کسینوس فی کمتر از مقدار تنظیم شده باشد.
  - جریان بیشتر از مقدار تنظیم شده باشد.

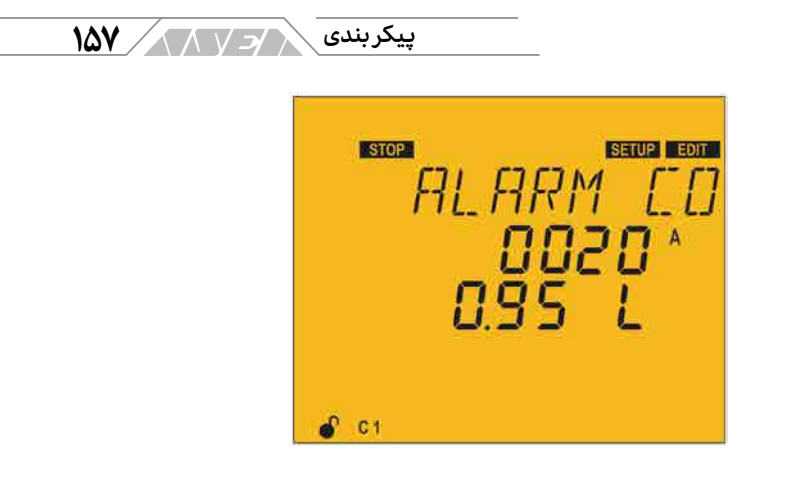

تصویر ۵ – ۲۷ صفحه ی تنظیم آلارم کسینوس فی پائین

دکمه ی طلح را برای وارد شدن به حالت ویرایش هر پارامتر فشار دهید. حالت ویرایش با علامت **EDIT** در بخش وضعیت دستگاه و چشمک زدن پارامتر نمایش داده می شود. به منظور جلوگیری از فعال شدن اشتباه آلارم، این بخش دارای زمان تاخیر ثابت ۱۵ ثانیه ای است. در این صفحه می توانید دو پارامتر زیر را تنظیم کنید:

- مقدار جریان
- مقدار کسینوس فی در حالت سلفی یا L

فشردن دکمه ی 🛆 باعث افزایش مقدار یا نمایش آیتم بعدی می شود.

فشردن دكمه ی 🔽 باعث كاهش مقدار یا نمایش آیتم قبلی می شود.

فشردن دکمه ی 🔪 باعث عبور از دیجیت قبلی و دکمه ی 🔽 باعث عبور از دیجیت بعدی می شود. دکمه ی 🧮 را برای تائید اطلاعات وارد شده فشار دهید. در المان صنعت انرژی آریا 🗸 🗸 🗸

این حالت علامت **EDIT** حذف خواهد شد. مقادیر حداقل و حداکثر قابل تنظیم برای پارامترهای جریان و کسینوس فی عبارتند از:

- جریان حداقل A، و حداکثر ۹۹۹۹A
- کسینوس فی حداقل ۰٫۵ و حداکثر ۱٫۰۰

اگر مقدار وارد شده کمتر از حداقل یا بیشتر از حداکثر باشد، نور زمینه چشمک زده و مقدار در حال ویرایش به حداقل یا حداکثر یا نزدیک ترین مقدار قابل قبول تبدیل می شود. برای رفتن به نقطه ی پیکربندی بعدی دکمه ی کرا فشار دهید. در صورتی که هیچ دکمه ای برای ۵ دقیقه فشرده نشود، دستگاه وارد صفحه ی شبیه سازی یا Simulation خواهد شد.

## ۵- ۲۴ آلارم کسینوس فی بالا

در این بخش محدودهی بالای فعال شدن آلارم کسینوس فی و حداکثر جریان تنظیم میشود. این آلارم با دو شرط زیر فعال خواهد شد:

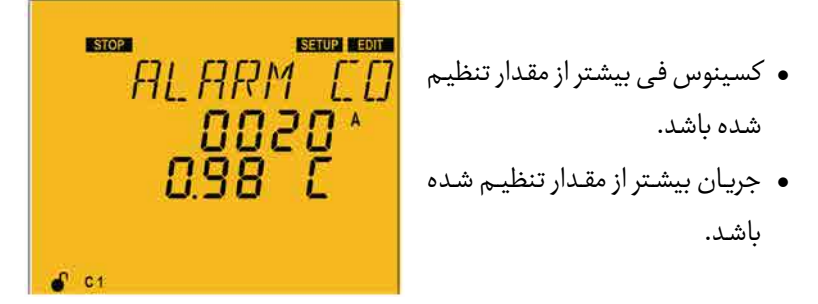

تصوير ۵ – ۲۸ صفحه ی تنظیم آلارم کسینوس فی بالا

#### پیکربندی / / / ۱۵۹

دکمه ی ویرایش با علامت **EDIT** در بخش وضعیت دستگاه و چشمک زدن پارامتر نمایش داده می شود. به منظور جلوگیری از فعال شدن اشتباه آلارم، این بخش دارای زمان تاخیر ثابت ۱۵ ثانیه ای است. در این صفحه می توانید دو پارامتر زیر را تنظیم کنید:

- مقدار جریان
- مقدار کسینوس فی در حالت خازنی یا C

فشردن دکمه ی 🔼 باعث افزایش مقدار یا نمایش آیتم بعدی می شود.

فشردن دکمه ی 🗹 باعث کاهش مقدار یا نمایش آیتم قبلی می شود.

فشردن دکمه ی کمای اعث عبور از دیجیت قبلی و دکمه ی اعث عبور از دیجیت بعدی می شود. دکمه ی اور ایرای تائید اطلاعات وارد شده فشار دهید. در این حالت علامت **TEDT** حذف خواهد شد. مقادیر حداقل و حداکثر قابل تنظیم برای پارامترهای جریان و کسینوس فی عبارتند از:

- جریان حداقل A• و حداکثر ۹۹۹۹A
- کسینوس فی حداقل ۵٫۰ و حداکثر ۱٫۰۰

اگر مقدار وارد شده کمتر از حداقل یا بیشتر از حداکثر باشد، نور زمینه چشمک زده و مقدار در حال ویرایش به حداقل یا حداکثر یا نزدیک ترین مقدار قابل قبول تبدیل می شود. برای رفتن به نقطه ی پیکربندی بعدی دکمه ی 🔽 را فشار دهید. در صورتی آرمان صنعت انرژی آریا

که هیچ دکمهای برای ۵ دقیقه فشرده نشود، دستگاه وارد صفحهی شبیه سازی یا Simulation خواهد شد.

### ۵- ۲۵ آلارم THD ولتاژ

در این بخش حد بالای THD ولتاژ برای فعال شدن آلارم E08 تنظیم می شود. مقدار تنظیم شده برای هر سه فاز لحاظ خواهد شد. توجه داشته باشید که برای استفاده از این قابلیت باید آلارم آن فعال شده باشد.

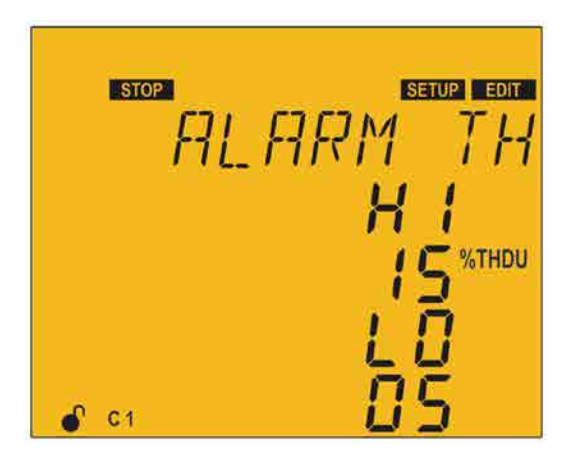

تصوير ۵ – ۲۹ صفحه تنظيم مقادير آلارم THD ولتاژ

دکمه ی 🧮 را برای وارد شدن به حالت ویرایش هر پارامتر فشار دهید. حالت ویرایش با علامت EDIT در بخش وضعیت دستگاه و چشمک زدن پارامتر نمایش داده می شود. پارامترهای قابل تنظیم در این بخش عبارتنداز:

• حداقل مقداریا Lo Value: در صورت تجاوز THD ولتاژبه مدت ۳۰ دقیقه از

#### پیکربندی / /۱۶۱

مقدار تنظیم شده در این پارامتر، آلارم E08 فعال خواهد شد. در صورت فعال بودن آلارم E11، کامپیوتر اسمارت وارد حالت بدون اتصال شده و این خطا را نمایش میدهد.

 حداکثر مقدار یا Hi Value: در صورت تجاوز THD ولتاژ به مدت ۳۰ ثانیه از مقدار تنظیم شده در این پارامتر، آلارم E08 فعال خواهد شد. در صورت فعال بودن آلارم E12، کامپیوتر اسمارت وارد حالت جدا سازی شده و این خطا را نمایش میدهد.

در صورت برگشت THD ولتاژ به مقدار کمتر از پارامتر Lo به مدت زمان ۱۰ دقیقه، دستگاه آلارم را غیر فعال کرده و به حالت نرمال باز میگردد. در حالت بدون اتصال، دستگاه خازنهای قبلی را جدا نکرده و خازن جدیدی را نیز وارد مدار نمی کند. خارج کردن خازنها تنها هنگام افزایش کسینوس فی انجام خواهد شد. در حالت جدا سازی، دستگاه تمام خازنها را از مدار خارج خواهد کرد.

فشردن دکمه ی 🦰 باعث افزایش مقدار می شود.

فشردن دکمه ی 🔽 باعث کاهش مقدار می شود.

فشردن دکمه ی کمای باعث عبور از دیجیت قبلی و دکمه ی کمه باعث عبور از دیجیت بعدی می شود. دکمه ی المار ابرای تائید اطلاعات وارد شده فشار دهید. در این حالت علامت **EDIT** حذف خواهد شد. مقادیر حداقل و حداکثر قابل تنظیم عبارتند از:

#### ۱۶۲ / ارمان صنعت انرژی آریا

- مقدار حداکثر ۹۹٪
  - مقدار حداقل ۱٪

اگر مقدار وارد شده کمتر از حداقل یا بیشتر از حداکثر باشد، نور زمینه چشمک زده و مقدار در حال ویرایش به حداقل یا حداکثر یا نزدیک ترین مقدار قابل قبول تبدیل می شود. برای رفتن به نقطه ی پیکربندی بعدی دکمه ی 🔽 را فشار دهید. در صورتی که هیچ دکمه ای برای ۵ دقیقه فشرده نشود، دستگاه وارد صفحه ی شبیه سازی یا Simulation خواهد شد.

## ۵- ۲۶ آلارم جریان در ITHD

در این بخش آستانه ی بالای فعال شدن خطای E09 به صورت درصدی از مقدار Current×ITHD تنظیم می شود. مقدار تنظیم شده برای هر سه فاز لحاظ خواهد شد. توجه داشته باشید که برای استفاده از این قابلیت باید آلارم آن فعال شده باشد.

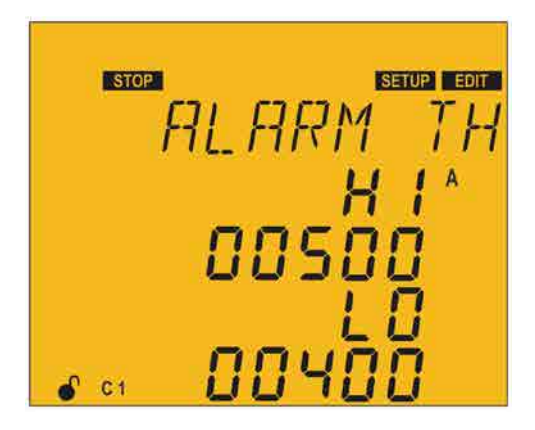

تصویر ۵ - ۳۰ صفحه ی تنظیم مقدار THD جریان

#### پیکربندی 🗸 🖌 ۱۶۳

دکمه ی ویرایش با علامت **EDIT** در بخش وضعیت دستگاه و چشمک زدن پارامتر نمایش داده می شود. مقدار تنظیم شده در این آلارم به صورت مستقیم بر اساس هارمونیک کل جریان خواهد بود. به عنوان مثال در صورتی که مایل هستید مقدار آستانه ی پائین یا Lo Value را هنگام عبور هارمونیک جریان از ۲۰۰۰ آمپر تنظیم کنید، مقدار ۰۰۲۰۰ را به صورت مستقیم در این پارامتر قرار دهید. پارامترهای قابل تنظیم در این بخش عبارتنداز:

- حداقل مقداریا Lo Value: در صورت تجاوز این پارامتر به مدت ۳۰ دقیقه،
  آلارم E09 فعال خواهد شد. در صورت فعال بودن آلارم E11، کامپیوتر اسمارت
  وارد حالت بدون اتصال شده و این خطا را نمایش می دهد.
- حداکثر مقدار یا Hi Value: در صورت تجاوز این پارامتر به مدت ۳۰ ثانیه، آلارم
  E09 فعال خواهد شد. در صورت فعال بودن آلارم E12، کامپیوتر اسمارت وارد
  حالت جدا سازی شده و این خطا را نمایش میدهد.

در صورت برگشت مقدار اندازهگیری شده به کمتر از عدد تنظیمی در پارامتر Lo به مدت زمان ۱۰ دقیقه، دستگاه آلارم را غیر فعال کرده و به حالت نرمال باز میگردد. در حالت بدون اتصال، دستگاه خازنهای قبلی را جدا نکرده و خازن جدیدی را نیز وارد مدار نمیکند. خارج کردن خازنها تنها هنگام افزایش کسینوس فی انجام خواهد شد. در حالت جدا سازی، دستگاه تمام خازنها را از مدار خارج خواهد کرد.

## فشردن دکمه ی 🦳 باعث افزایش مقدار می شود.

فشردن دکمه ی 🔽 باعث کاهش مقدار می شود.

۱۶۴ / ح / آرمان صنعت انرژی آریا

فشردن دکمه ی کمای باعث عبور از دیجیت قبلی و دکمه ی کمای باعث عبور از دیجیت بعدی می شود. دکمه ی اورا برای تائید اطلاعات وارد شده فشار دهید. در این حالت علامت **EDIT** حذف خواهد شد. مقادیر حداقل و حداکثر قابل تنظیم عبارتند از:

- مقدار حداکثر ۹۹۹۹
  - مقدار حداقل ۱

اگر مقدار وارد شده کمتر از حداقل یا بیشتر از حداکثر باشد، نور زمینه چشمک زده و مقدار در حال ویرایش به حداقل یا حداکثر یا نزدیک ترین مقدار قابل قبول تبدیل می شود. برای رفتن به نقطه ی پیکربندی بعدی دکمه ی کرا فشار دهید. در صورتی که هیچ دکمه ای برای ۵ دقیقه فشرده نشود، دستگاه وارد صفحه ی شبیه سازی یا Simulation خواهد شد.

## ۵- ۲۷ آلارم دما

در این بخش آستانهی بالای فعال شدن آلارم دما یا E10 تنظیم میشود. در نظر داشته باشید برای استفاده از این قابلیت باید آلارم آن را فعال کنید.

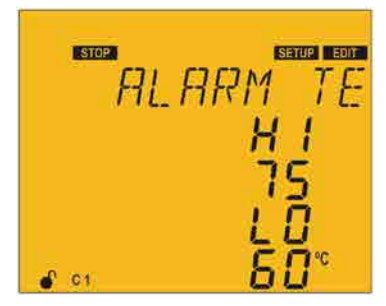

تصویر ۵ – ۳۱ صفحه ی تنظیم آلارم دما

#### پیکربندی / ۱۶۵

دکمه ی الم ابرای وارد شدن به حالت ویرایش هر پارامتر فشار دهید. حالت ویرایش با علامت EDIT در بخش وضعیت دستگاه و چشمک زدن پارامتر نمایش داده می شود. پارامترهای قابل تنظیم در این بخش عبارتنداز:

- حداقل مقدار یا Lo Value: در صورت تجاوز این پارامتر به مدت ۳۰ دقیقه،
  آلارم E10 فعال خواهد شد. در صورت فعال بودن آلارم E11، کامپیوتر اسمارت
  وارد حالت بدون اتصال شده و این خطا را نمایش میدهد.
- حداکثر مقدار یا Hi Value: در صورت تجاوز این پارامتر به مدت ۳۰ ثانیه، آلارم
  E10 فعال خواهد شد. در صورت فعال بودن آلارم E12، کامپیوتر اسمارت وارد
  حالت جدا سازی شده و این خطا را نمایش میدهد.

در صورت برگشت مقدار اندازهگیری شده به کمتر از عدد تنظیمی در پارامتر Lo به مدت زمان ۱۰ دقیقه، دستگاه آلارم را غیر فعال کرده و به حالت نرمال باز میگردد. در حالت بدون اتصال، دستگاه خازنهای قبلی را جدا نکرده و خازن جدیدی را نیز وارد مدار نمیکند. خارج کردن خازنها تنها هنگام افزایش کسینوس فی انجام خواهد شد. در حالت جدا سازی، دستگاه تمام خازنها را از مدار خارج خواهد کرد.

فشردن دکمه ی 🔼 باعث افزایش مقدار می شود.

فشردن دكمه ي 🔽 باعث كاهش مقدار مي شود.

فشردن دکمه ی 🖍 باعث عبور از دیجیت قبلی و دکمه ی 🔪 باعث عبور از دیجیت بعدی می شود. دکمه ی 🧮 را برای تائید اطلاعات وارد شده فشار دهید. در این ۱۶۶ / ح / آرمان صنعت انرژی آریا

حالت علامت **EDIT** حذف خواهد شد. مقادير حداقل و حداكثر قابل تنظيم عبارتند از:

- مقدار حداکثر ۸۰ درجه سانتی گراد
  - مقدار حداقل درجه سانتی گراد

اگر مقدار وارد شده کمتر از حداقل یا بیشتر از حداکثر باشد، نور زمینه چشمک زده و مقدار در حال ویرایش به حداقل یا حداکثر یا نزدیک ترین مقدار قابل قبول تبدیل می شود. برای رفتن به نقطه ی پیکربندی بعدی دکمه ی کرا فشار دهید. در صورتی که هیچ دکمه ای برای ۵ دقیقه فشرده نشود، دستگاه وارد صفحه ی شبیه سازی یا Simulation خواهد شد.

## ۵- ۲۸ آلارم جریان نشتی

پارامترهای جریان نشتی در این بخش تنظیم می شوند. چهار خطای E13,E14,E15 و E15 به میزان جریان نشتی ارتباط دارند. برای استفاده از این قابلیت باید آلارم آن را فعال کرده باشید.

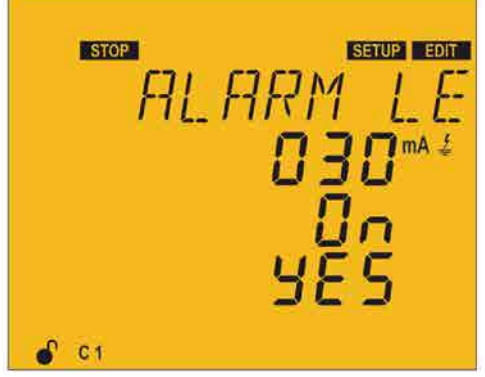

تصوير ۵ – ۳۲ صفحه تنظيم جريان نشتى

#### پیکربندی 🧹 🖌 ۱۶۷

دکمه ی 🗮 را برای وارد شدن به حالت ویرایش هر پارامتر فشار دهید. حالت ویرایش با علامت EDIT در بخش وضعیت دستگاه و چشمک زدن پارامتر نمایش داده می شود. پارامترهای قابل تنظیم در این بخش عبارتنداز:

- مقدار آستانه ی آلارم: با عبور جریان نشتی از مقدار تنظیم شده در این بخش،
  خطای E13 فعال می شود.
- جستجو برای استیج مشکل دار: در صورت تنظیم این پارامتر روی حالت On، دستگاه تمام پله ها را قطع و وصل کرده و خازن معیوب را شناسایی میکند.
   در صورت شناسایی خازن معیوب، این استیج کنسل شده و دیگر وارد مدار نخواهد شد. پس از این مراحل دستگاه آلارم های E13 و E15 را صادر کرده و استیج یا استیج های معیوب را روی صفحه نمایش میدهد.
- فعال کردن استیج: با تنظیم این پارامتر روی YES، پله های غیر فعال شده
  مجدد فعال می شوند.

فشردن دکمه ی 🦳 باعث افزایش مقدار می شود.

فشردن دکمه ی 🔽 باعث کاهش مقدار می شود.

فشردن دکمه ی کمای باعث عبور از دیجیت قبلی و دکمه ی باعث عبور از دیجیت بعدی می شود. دکمه ی علمی را برای تائید اطلاعات وارد شده فشار دهید. در این حالت علامت EDIT حذف خواهد شد. مقادیر حداقل و حداکثر قابل تنظیم عبارتند از:

#### المان صنعت انرژی آریا 🖌 🗸 🗸

- مقدار حداکثر ۹۹۹mA
  - مقدار حداقل ۱mA

اگر مقدار وارد شده کمتر از حداقل یا بیشتر از حداکثر باشد، نور زمینه چشمک زده و مقدار در حال ویرایش به حداقل یا حداکثر یا نزدیک ترین مقدار قابل قبول تبدیل می شود. برای رفتن به نقطه ی پیکربندی بعدی دکمه ی کرافشار دهید. در صورتی که هیچ دکمه ای برای ۵ دقیقه فشرده نشود، دستگاه وارد صفحه ی شبیه سازی یا Simulation خواهد شد.

## ۵- ۲۹ آلارم تعداد عملکرد

در این بخش تعداد عملکرد هر استیج از خازن ها تنظیم می شود. با عبور تعداد قطع و وصل هر استیج از عدد تنظیم شده، آلارم E17 صادر خواهد شد. برای استفاده از این قابلیت باید آلارم آن را فعال کرده باشید.

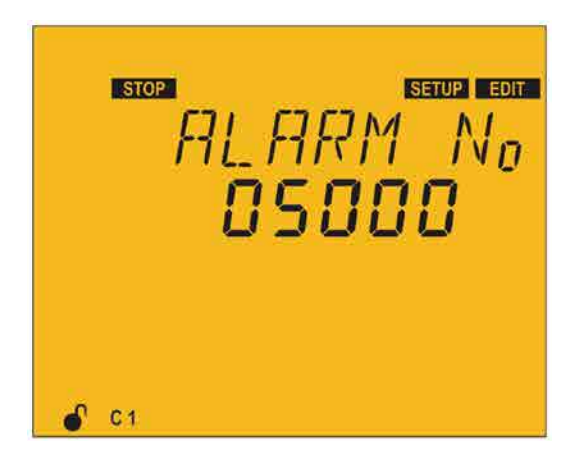

تصوير ۵ – ۳۳ صفحه ی تنظیم آلارم تعداد عملکرد

#### پيکربندی / / / ۱۶۹

دکمه ی 🧮 را برای وارد شدن به حالت ویرایش هر پارامتر فشار دهید. حالت ویرایش با علامت **EDIT** در بخش وضعیت دستگاه و چشمک زدن پارامتر نمایش داده می شود.

فشردن دکمه ی 🦳 باعث افزایش مقدار می شود.

فشردن دکمه ی 🗸 باعث کاهش مقدار می شود.

فشردن دکمه ی کمای باعث عبور از دیجیت قبلی و دکمه ی باعث عبور از دیجیت بعدی می شود. دکمه ی الم را برای تائید اطلاعات وارد شده فشار دهید. در این حالت علامت **EDIT** حذف خواهد شد. مقادیر حداقل و حداکثر قابل تنظیم عبارتند از:

- مقدار حداکثر ۹۹۹۹۹
  - مقدار حداقل ۱۰

اگر مقدار وارد شده کمتر از حداقل یا بیشتر از حداکثر باشد، نور زمینه چشمک زده و مقدار در حال ویرایش به حداقل یا حداکثر یا نزدیک ترین مقدار قابل قبول تبدیل می شود. برای رفتن به نقطه ی پیکربندی بعدی دکمه ی ک را فشار دهید. در صورتی که هیچ دکمه ای برای ۵ دقیقه فشرده نشود، دستگاه وارد صفحه ی شبیه سازی یا Simulation آرمان صنعت انرژی آریا

۵- ۳۰ صفحه شبیه سازی

اگر در صفحه ی تنظیمات، دکمه 📰 را بیشتر از ۳ ثانیه نگهدارید وارد صفحه ی شبیه سازی خواهید شد. این صفحه حالت نمایش اطلاعات را داشته و غیر قابل ویرایش است. در این صفحه اطلاعات خاصی نمایش داده می شود. در صورت تمایل به راهاندازی دستگاه و رفتن به حالت RUN باید دکمه ی 📰 را بیشتر از ۳ ثانیه فشار دهید. در صورت عدم فشردن دکمه ها به مدت ۵ دقیقه، دستگاه به حالت RUN خواهد رفت.

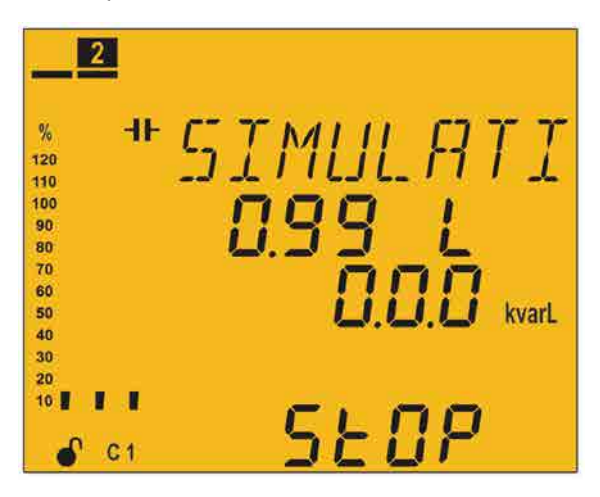

تصویر ۵ – ۳۴ صفحه ی شبیه سازی

فشردن هر یک از دکمه ها در صفحه ی شبیه سازی به غیر از 🔜 باعث برگشت دستگاه به تنظیمات می شود. در صفحه ی شبیه سازی این اطلاعات را مشاهده خواهید کرد:

- کسینوس فی اندازه گیری شده
  - توان راكتيو سه فاز

#### ویژگیهای فنی / / ۱۷۱

- نمایش وضعیت STOP و یادآوری اینکه دستگاه در صفحه یاندازه گیری نیست.
- شبیه سازی تعداد پلههایی که باید در حالت اندازه گیری وارد مدار شوند و نمایش مقدار آنالوگ بار در سمت چپ صفحه

۶. ویژگیهای فنی ۶-۱ مشخصات الکتریکی

| AC power supply     |                     |                     |                       |
|---------------------|---------------------|---------------------|-----------------------|
| Computer SMART      | Computer SMART      | Computer SMART      |                       |
| III 14              | III 14 III 12 III 6 |                     | Rated voltage         |
| 100400 V ~          | 100 520 V ~         | 100 520 V ~         |                       |
| 50 60 Hz            |                     |                     | Frequency             |
| Computer SMART      | Computer SMART      | Computer SMART      |                       |
| III 14 III 12 III 6 |                     | Consumption maximum |                       |
| 14 18 VA            | 13 20 VA            |                     |                       |
| CAT III 300 V       |                     |                     | Installation category |

| Voltage measurement circuit                |                                      |  |
|--------------------------------------------|--------------------------------------|--|
| 230 V Ph–N, 400 V Ph–Ph Rated voltage (Un) |                                      |  |
| 20 300 V Ph–N, 35 520 V Ph–Ph              | Voltage measurement margin           |  |
| 45 65 Hz                                   | Frequency measurement margin         |  |
| 660 k $oldsymbol{\Omega}$                  | Input impedance                      |  |
| 20 V Ph-N, 35 V Ph-Ph                      | Minimum measurement voltage (Vstart) |  |
| CAT III 300 V                              | Installation category                |  |

| Current measurement circuit |                                      |  |
|-----------------------------|--------------------------------------|--|
| /5 A or/1 A                 | Nominal current (In)                 |  |
| 1120 % In                   | Current measurement margin           |  |
| 50 mA                       | Minimum measurement current (Istart) |  |

آرمان صنعت انرژی آریا

| Leakage current measurement circuit                                |       |                                       |
|--------------------------------------------------------------------|-------|---------------------------------------|
| By means of an earth leakage transformer with a ratio of 500 turns |       |                                       |
| 3 mA                                                               |       | Nominal current of the secondary      |
| 1.5 A                                                              | 10 mA | Current measurement margin            |
| 10 mA Minimum measurement current (I start)                        |       | Minimum measurement current (I start) |

| Measurement accuracy (UNE-EN 61557-12) |                            |  |
|----------------------------------------|----------------------------|--|
| 0.5 % ± 1 digit                        | Voltage measurement        |  |
| 0.5 % ± 1 digit Current measurement    |                            |  |
| 0.5% ± 2 digits                        | Active power measurement   |  |
| 1 % ± 2 digits                         | Reactive power measurement |  |
| Class 1 Active energy measurement      |                            |  |
| Class 2 eactive energy measurement     |                            |  |

| Pulse outputs |                 |  |
|---------------|-----------------|--|
| 2             | Quantity        |  |
| NPN           | Туре            |  |
| 24 V          | Maximum voltage |  |
| 50 mA         | Maximum current |  |

| Relay outputs                   |                                 |                               |
|---------------------------------|---------------------------------|-------------------------------|
| Computer SMART III 14           | Computer SMART III 12           | Computer SMART III 6          |
| 16 (14 outputs, 1 fan, 1 alarm) | 14 (12 outputs, 1 fan, 1 alarm) | 8 (6 outputs, 1 fan, 1 alarm) |
| 1 kV                            |                                 |                               |
| 1 A                             |                                 |                               |
| 2500 VA                         |                                 |                               |

| ۱۷۳ | ویژگیهای فنی                 |                        |                         |  |  |
|-----|------------------------------|------------------------|-------------------------|--|--|
|     | Relay outputs (Continuation) |                        |                         |  |  |
|     | 30x103                       | cycles                 | Electrical life         |  |  |
|     | 5x106 c                      | cycles                 | Mechanical working life |  |  |
|     |                              | Digital                | inputs                  |  |  |
|     | 2                            |                        | Quantity                |  |  |
|     | Potential-free contact       |                        | Туре                    |  |  |
|     | optoisolated                 |                        | Insulation              |  |  |
|     | User interface               |                        |                         |  |  |
|     | Custom COG LCD               |                        | Display                 |  |  |
|     | Capacitive, 5 keys           |                        | Keypad                  |  |  |
|     | 4 LEDs                       |                        | LED                     |  |  |
|     | Environmental features       |                        |                         |  |  |
|     | RS-485                       | S-485 Field bus        |                         |  |  |
|     | Modbus RTU                   | Communication protocol |                         |  |  |
|     |                              |                        |                         |  |  |

| Modbus R I U      | Communication protocol             |  |
|-------------------|------------------------------------|--|
| 9600 - 19200      | Baud rate                          |  |
| 1 – 2             | Stop bits                          |  |
| none – even – odd | Parity                             |  |
| RS-485            | Operating temperature              |  |
| Modbus RTU        | Storage temperature                |  |
| 9600 - 19200      | Relative humidity (non-condensing) |  |
| 1 – 2             | Maximum altitude                   |  |
| IP31              | Directostica degree                |  |
| Front panel: IP51 | Protection degree                  |  |

| Mechanical features                                                                                         |                                    |  |
|----------------------------------------------------------------------------------------------------|------------------------------------|--|
| 144x144x78 mm                                                                                               | Dimensions (Figure 21)             |  |
| 575 g                                                                                                    | Weight                             |  |
| Self-extinguishing V0 plastic                                                                               | Enclosure                          |  |
| Panel                                                                                                    | Attachment                         |  |
| Standards                                                                                                   |                                    |  |
| Safety requirements for electrical equipment<br>measurement, control and laboratory use                     | use UEN-EN-61010:2010              |  |
| Electromagnetic compatibility (EMC) Par<br>6–2: Generic standards Immunity for industr<br>environments      | t<br>ial UEN-EN-61000-6-2:2005     |  |
| Electromagnetic compatibility (EMC) Part 6<br>Generic standards Emission standard for indus<br>environments | -4:<br>trial UEN-EN-61000-6-4:2005 |  |

## ۶-۲ ابعاد دستگاه و محل برش

ارمان صنعت انرژی آریا

176

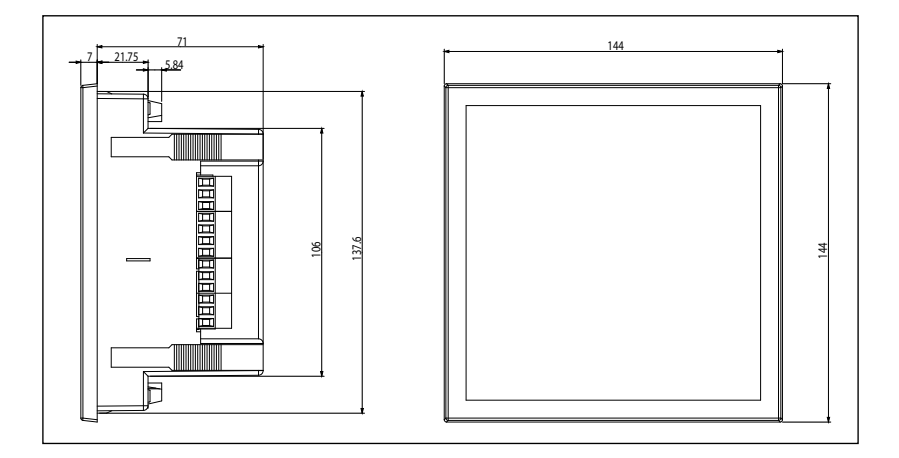

تصویر ۶ – ۱ ابعاد دستگاه

یروژههای سیرکاتور و نوآرک در ایران

#### حوزه صنايع شركت آسانسور پارس شرکت کهکشان نور سپاهان شركت ساييا آب منطقه ای خراسان پروژه فروسیلیس ایران پروژه سیمان تهران یروژه های آب رسانی به مناطق قرارگاه ثامن الائمه داروسازی عبیدی محروم كشور شرکت قالب های صنعتی سایپا | شرکت سپند پیچ صنايع پخت مشهد صنايع لاستيك يزد يروژه صنعتى لامرد شركت عقاب افشان اسكانيا خزرالكتريك آمل شركت يتوى ليليان بافت يزد شرکت گلرنگ یدیدہ ماشیں سازی غرب کارخانه تولید کالای کودک شركت يارلا منسوجات تبريز (گلرنگ) توليد كنندگان ديزل ژنراتور شركت دنا الكتريك هواکش سازی و تصفیه خانه جنرال تهويه شرکت گندله ساز باقت یزد شركت كروز کن تایر شركت شهاب شمس شركت بيسكوئيت فرخنده شركت ميراب شركت آذين شرکت آرم اویل در ایروان شركت پلاستيران ارمنستان شرکت خوراک دام کارون شركت آرمان سرد ايرانيان شركت آراز ماشين تبريز كارخانه قند فريمان كارخانه ماست شايان توليد روغن صنعتى تبريز مجتمع نئوپان كارون شركت شير بلوط شيرين عسل شرکت موکت نگین تصفيه خانه ملكان نگین چوب قائم آرتين فشرده ساز تبريز شرکت کاوش پی كشتارگاه صنعتى اردبيل شركت ديزل صنعت سپاهان کارخانه رب صادق شركت كربن اهواز شركت حسام صنعت سينا دارو شیلات چابہار

# پروژههای سیرکاتور و نوآرک در ایران

180 /

| آرمان صنعت انرژی آریا | y <i>-y</i> \\ 199 |
|-----------------------|--------------------|

| حوزه صنايع                     |                                 |                               |
|--------------------------------|---------------------------------|-------------------------------|
| سردخانه كرمانشاه               | مولود شرق                       | شرکت انرژی رهپویان            |
| شرکت دانه و غلات مزیدی         | شورابه ید                       | یزد باف                       |
| شرکت هیدرولیک پنوماتیک<br>کویر | شرکت مهندسی برق و کنترل<br>مپنا | کشتی های بهمنشیرخرمشهر        |
| شرکت بسکو یزد                  | قالب های پیشرفته ایران خودرو    | شركت شكوه دشت لبن             |
| شركت افرازمهر تابان            | شركت صنعتي البرز                | انهار حيات كرمان              |
| شرکت شیمی سازہ                 | شرکت گلستان عصاره (دلند)        | کارخانه شالی کوبی آمل         |
| كارخانه پليمرپاكت پرند زاهدان  | شركت پرسو الكترونيك             | شركت ايمن راهكار              |
| کالاکودک                       | شرکت فرش زمرد                   | شرکت داروسازی اوحدی<br>اصفهان |
| خانه دریا                      | شركت آرياز مشهد                 | شرکت آرش نوش                  |
| فضل الكتريك                    | آذ هایتکس                       | صنايع دام و طيور بابلسر       |
|                                |                                 | شركت شايان صنعت               |

| حوزه ساختمان                 |                         |                              |
|------------------------------|-------------------------|------------------------------|
| زندان نقده                   | برج های دوقلو کیش       | پروژه هواسازی برج دوقلوی کیش |
| هتل بين المللي ميزبان بابلسر | پارک آبی موج های خروشان | مجتمع مسکونی یاسین کیش       |
|                              | مشهد                    |                              |
| الماس تابان نمونه            | پروژه نیکان شیراز       | پروژه مسکونی نوبنیاد ۳ کیش   |
| ھتل پردیسان                  | پروژه اطلس مشهد         | پروژه رویال سعادت آباد       |
| هتل ظريف                     | مجتمع ستاره باران تبريز | مجتمع تجارى كوروش كيش        |
| بيمارستان امام حسين          | پروژه آبان پلازا مشهد   | پروژہ طلایی کیش              |
| شرکت داروسازی کیمیا زیست     | پروژه هتل پارمیدا کیش   | پروژه دانشگاه تهران کیش      |
| پارسیان                      |                         |                              |

## پروژههای سیرکاتور و نوآرک در ایران 🖌 🗸 🔰

|                              | حوزه ساختمان             |                                  |
|------------------------------|--------------------------|----------------------------------|
| درمانگاه نسل امید بوعلی      | رستوران صفدری کیش        | فرهنگ سرای ولایت مشهد            |
| هتل ارغوان                   | بيمارستان فردوس بيرجند   | بيمارستان قائم                   |
| مجتمع پزشکان                 | مجتمع تجاري هديش كيش     | هتل فردوس مشهد                   |
| هتل امید سپهر مشهد           | پروژه هتل ليليوم كيش     | شعب بانک سپه خوزستان             |
| هتل داريوش كيش               | پارک آب و آتش تبریز      | باغ ساحلي کيش                    |
| بازار بزرگ اطلس              | هتل صفائيه يزد           | مجموعه خيريه نگارستانی           |
| هتل مدينه                    | برميس پامنار             | پروژه موسسه تحقیقاتی مفید        |
| هتل ایران مال                | پروژه سپيدار اروميه      | پروژه مسجد جمکران                |
| جهان کودک                    | پروژه ديپلمات کيش        | شرکت شهرک خانه سازی              |
|                              |                          | باغميشه                          |
| پروژه پارسیز کیش             | زندان میاندوآب           | پروژه رشديه تبريز                |
| هتل ميراژ کيش                | مجتمع تفريحي كوثر بابلسر | پارکینگ طبقاتی شهرداری شیراز     |
| هتل کیش – مهدسا              | پروژه یاسر تهران         | هتل ۵ ستاره عسلویه               |
| ساختمان مرکزی بانک آینده     | پروژه مهدیه امیرکلا      | مجتمع درياكنار خزرشهر            |
| – پروژه الهيه                |                          |                                  |
| پروژه تفریحاتی آوای ساحلی    | پروژه برج الهيه يزد      | پروژه پرشین ۲ کیش                |
| کیش                          |                          |                                  |
| اورژانس بيمارستان حکيم       | پروژه مهستان کیش         | هتل مارينا كيش                   |
| جرجانی                       |                          |                                  |
| مدرسه ۶۱ کلاسه شفقت گرگان    | پروژه درسا مهر کیش       | مرکز تروما و اورژانس ۵ آذر گرگان |
| بيمارستان خاتم الانبياء گنبد | مجتمع فرهنگی اقامتی امام | مدرسه ۶ کلاسه گلشن گنبد          |
|                              | رضا مشهد                 |                                  |
| پروژه دانشکده بین المللی     | برج های دوقلوی مسکونی    | ساختمان مرکزی بیمه رازی پروژه    |
| پزشکی پردیس بین الملل        | آسا گرگان                | جهان کودک                        |

آرمان صنعت انرژی آریا 🔨 🚺

| تابلوسازى             |                   |                         |                     |
|-----------------------|-------------------|-------------------------|---------------------|
| پارسیان تابلو فجر     | صانع شرق          | الكتروكوير              | تامين تابلو         |
| تابش تابلو            | كيان ايستاتيس     | ايران تابلو             | بهساز تابلو آسيا    |
| تابان تابلو           | آذرفنون تابلو     | مانا الكتريك            | همگام انرژی صبا     |
| تابش تابلو شرق        | تاليران           | سامان تابلو             | دانش انرژی تابلو    |
| لنا يزد               | آلفا برق          | طبرستان تابلو           | ايران سيبوک         |
| پیمان برق الکتریک فاز | الكتروكاپاسيته    | پارسيان تابلو آريا      | راسل تابلو          |
| الكترو توان كنترل     | تابلو پارس آذر    | ايده گلوبال             | كنترل پويان         |
| تابلو صنعت يار        | ميهن تابلو فجر    | بابک تابلوی کرمان       | رعد الكترو كبير يزد |
| همیار صنعت رستاک      | ايرانكا           | مظهر نور                | آرمان تابلو البرز   |
| الكترو بختگان         | وهاج صنعت         | آلفا برق                | انرژی کویر پایا     |
| توان صنعت             | پرشين تابلو تابان | پاوران کنترل سپاهان     | بهين الكتريك        |
| سينا صنعت تابلو       | پيشرو خراسان      | توليد ملزومات برق ايران | مهام شرق            |
| تابلو سازی یم         | توان تاو ايستا    | نوآوران برق آريا        | الكترو رعد گلستان   |
| نادر نيرو پارس        | توسعه انرژی پایا  | شرکت مهندسی نواختران    | كنترل نيرو خراسان   |
| اروند نیروی دز        | پارس تکنیک        | برق و صنعت جواهری       | كيان تابلو مشهد     |

| حوزه فولاد، نفت،پتروشیمی و معادن |                           |                      |
|----------------------------------|---------------------------|----------------------|
| کاشی عقیق یزد                    | شرکت ملی حفاری            | معدن مس بابک         |
| کاشی تبریز                       | پالایشگاه نفت اصفهان      | نيروگاه اصفهان       |
| شرکت چسب سامد                    | پتروشیمی دماوند           | پتروشیمی تخت جمشید   |
| شركت مبتكران فولاد اسپادانا      | مجتمع پتروشيمي ايلام      | بابک مس ایرانیان     |
| کانسار خزر                       | مجتمع فولاد نی ریز        | شركت نفت تربت حيدريه |
| شرکت گچ برگ یزد                  | شرکت حفاری پرشیا          | سیمان پرند زاهدان    |
| شرکت آرش نوش مهریز               | فولاد پارمیدا ایساتیس یزد | فولاد ايده آل ميبد   |

## پروژههای سیرکاتور و نوآرک در ایران 🗸 🗸 🔰

| حوزه فولاد، نفت،پتروشیمی و معادن |                           |                          |
|----------------------------------|---------------------------|--------------------------|
| شركت نورد الماس يزد              | مجتمع انرژی اتمی ساغند    | نيروگاه رامين اهواز      |
| شرکت پترو یزدان                  | مجتمع معدني چادرملو       | شرکت صنعت و معدن احرار   |
| شركت يگانه پارسه كوير            | نورد و لوله پروفیل اصفهان | پتروشیمی جم عسلویه       |
| شرکت کاشی پارمیدا                | شرکت ایدہ آل شمس کویر     | خاک چینی مرند            |
| شرکت کاشی نگار سرام              | کاشی فرزاد بیرجند         | کاشی میبد یزد            |
| شرکت کاشی مدرن سرامیک            | کاشی صدیق سرام آبادہ      | کاشی خورشید یزد          |
| شرکت سیرنگ یزد                   | شركت فولاد تابان          | کاشی بھمن یزد            |
| فولاد تربت حيدريه                | سنگ آهن بافق              | کاشی پاسارگاد سرام آبادہ |
| صنايع پخت مشهد                   | شرکت معدنی آرمه بتن       | شرکت عالی ذوب یزد        |
|                                  | فيروزكوه                  |                          |
| فولاد نطنز                       | سنگبری های استان اصفهان   | شركت فرافر فولاد         |
| شركت شايسته فولاد آسيا           | پالایشگاه گاز خانگیران    | كارخانه سنگ فيروزآباد    |
| زرین فولاد شهریاری               | سازمان توسعه و عمران حريم | کارخانه سنگ آباده شیراز  |
|                                  | حرم                       |                          |
| آذران ذوب                        | شرکت فرآورده های نسوز     | شرکت نقشین یزد           |
|                                  | مهرگداز                   |                          |
| شرکت شیمی پلاستیک یزد            | صنعتى بوعلى دليجان        | شرکت نگین نقشین یزد      |
| شرکت ساتراب جم وابسته به         | شرکت تولیدی کاشی و سرامیک | شرکت حریر نام یزد        |
| شیمیدور شهرک                     | راک سرامیک                |                          |
|                                  | شرکت کاهرنگ یزد           | شرکت آرمان مینا یزد      |

| صنايع زيربنايي                |               |
|-------------------------------|---------------|
| شرکت برق منطقهای استان اصفهان | استانداری یزد |
| نیروی زمینی سپاہ              | آبفا استان قم |
| استانداری آذربایجان شرقی      | راهآهن يزد    |

م ۱۸ مرج می آرمان صنعت انرژی آریا

| صنايع زيربنايي                             |                                    |
|--------------------------------------------|------------------------------------|
| شرکت برق منطقه ای استان اصفهان             | استانداری یزد                      |
| نیروی زمینی سپاہ                           | آبفا استان قم                      |
| استانداری آذربایجان شرقی                   | راه آهن يزد                        |
| آب و فاضلاب خوزستان                        | دانشگاه علوم پزشکی اهواز           |
| صنایع نظامی شهید مقدم                      | پروژه فرودگاه یزد                  |
| پروژه چاه های آب شهرداری بوئین زهرا        | فنی و حرفه ای استان آذربایجان شرقی |
| دانشگاه آزاد بهاباد                        | پروژه پارک امام علی بوئین زهرا     |
| دانشگاه هنر یزد                            | صنايع دفاع يزد                     |
| دانشکده فنی واحد مرند                      | شهرداری بابل و امیرکلا             |
| دانشگاہ علم هنر یزد                        | آموزشکده فنی و حرفه ای شهید چمران  |
| بانک کشاورزی تبریز                         | آموزشکده کشاورزی اهواز             |
| جهاد دانشگاهی اشکذر                        | دانشکده نفت سمنان                  |
| جهاد دانشگاهی یزد                          | دانشکده نفت                        |
| پروژه مجموعه ورزشی شهرداری مشهد            | مجتمع مركز خدمات سپاه بابلسر       |
| بانک سینا اصفهان                           | ا تامین اجتماعی یزد                |
| اداره راه سازی جنوب کرمان                  | دانشگاه آزاد اسلامی واحد اشکذر     |
| دانشگاه اصفهان                             | آستان قدس رضوی                     |
| دانشگاه فرهنگیان                           | سازمان فنی ونگهداری حرم            |
| بانک آیندہ                                 | ۔<br>شرکت مترو اصفہان              |
| ۔<br>شرکت مہر بیستون زاگرس شہرک صنعتی بزرگ | اصفهلن دهاقان شهرک صنعتی جمبزه     |
| اصفهان                                     |                                    |
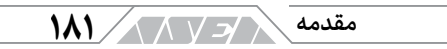

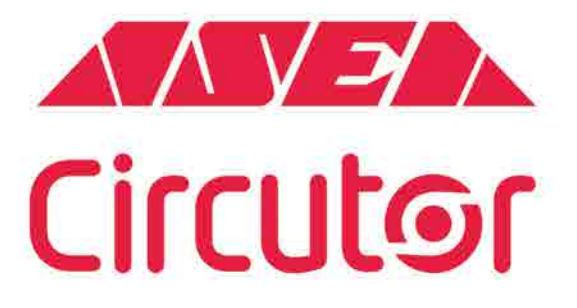

شرکت آرمان صنعت انرژی آریا

نماینده انحصاری برند سیر کاتور اسپانیا

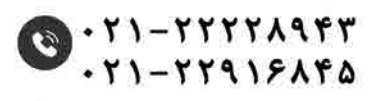

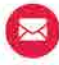

\varTheta info@asea-co.com

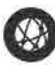

🚱 www.asea-co.com